# SIEMENS

# **Power Meter**

# SICAM P 7KG7750/55

Manual

| Foreword, Contents               |   |
|----------------------------------|---|
| Commissioning                    | 1 |
| Operation                        | 2 |
| Measured Quantities              | 3 |
| Device Parameterization          | 4 |
| Parameterization via PC Software | 5 |
| Calibration                      | 6 |
| Maintenance, Storage, Transport  | 7 |
| Technical Data                   | 8 |

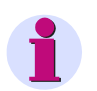

### Note

Please observe the instructions and warnings for your safety in the foreword.

#### **Disclaimer of Liability**

We have checked the contents of this document and every effort has been made to ensure that the descriptions of both hardware and software are as accurate as possible. However, since devia-tions cannot be ruled out entirely, we do not accept liability for complete conformity or for any errors or omissions.

The information in this manual is checked periodically, and necessary corrections will be included in future editions. We are grateful for any improvements that you care to suggest.

Subject to technical alterations. Document Release V99.06 Edition 09.2013

#### Copyright

Copyright © Siemens AG 2013

This document shall not be transmitted or reproduced, nor shall its contents be exploited or disclosed to third parties without prior written consent from Siemens. Offenders will be liable for damages. All rights, including rights created by patent grant or registration of a utility model or design, are reserved.

Registered Trademarks  ${\sf SIPROTEC}^{\textcircled{m}}, {\sf DIGSI}^{\textcircled{m}}, {\sf OSCOP}^{\textcircled{m}}$  and  ${\sf SICAM}^{\textcircled{m}}$  are registered trademarks of SIEMENS AG.

Other designations in this manual might be trademarks whose use by third parties for their own purposes would infringe the rights of the owner.

## Foreword

### Purpose of the manual

This manual describes the commissioning, operation and parameterization of the Power Meter SICAM P 7KG7750/55.

### **Target audience**

This manual is directed to the user of the Power Meter SICAM P.

### Validity of the manual

This manual is valid for the devices SICAM P 7KG7750/55.

#### Additional support

For any questions concerning your system, please contact your local Siemens representative.

### Hotline

Our Customer Support Center provides around-the-clock service.

Phone: +49 (1805) 24-8437 Fax: +49 (1805) 24-2471 E-mail: support.ic@siemens.com Internet: http://www.powerquality.de/pq\_da/index\_e.htm

### **Further documents**

SICAM P Power Meter 7KG775x Operating Instructions Ordering no. E50417-B1074-C339

SICAM P PROFIBUS DP Manual Ordering no. E50417-B1076-C238

Power Meter SICAM P Modbus Manual Ordering no. E50417-B1076-C241

Power Meter SICAM P 7KG7750/55 Communication Protocol IEC 60870-5-103 Manual Ordering no. E50417-B1076-C375

### **Training courses**

Please ask our Training Center for information on the individual courses available:

Siemens AG

Siemens Power Academy TD

Humboldtstr. 59

90459 Nuremberg

Germany

Phone: +49 911 433-7415

Fax: +49 911 433-5482

E-mail: poweracademy.ic-sg@siemens.com

Internet: http://www.siemens.com/poweracademy

### Information for your safety

This manual does not represent a complete listing of all the safety measures required to operate the equipment (module, device) since specific operating conditions may make further measures necessary. However, it contains information which you have to observe in order to ensure your personal safety and in order to avoid material damage. The information is highlighted by a warning triangle and, depending on the degree of danger, is shown as follows:

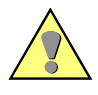

### DANGER

DANGER means that death or severe injury will result if the measures specified are not taken.
Comply with all instructions, in order to avoid death or severe injuries.

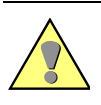

### WARNING

WARNING means that death or severe injury may result if the measures specified are not taken.
Comply with all instructions, in order to avoid death or severe injuries.

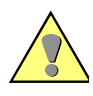

### CAUTION

**CAUTION** means that minor or moderate injury **can** occur if the measures specified are not taken.

• Comply with all instructions, in order to avoid moderate or minor injuries.

### NOTICE

**NOTICE** means that property damage **can** result if the measures specified are not taken.

• Comply with all instructions, in order to avoid material damage.

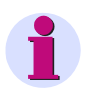

### Note

Important information about the product, product handling or a certain section of the documentation, which must be given particular attention.

### **Qualified personnel**

Commissioning and operation of the equipment (module, device) described in this manual must be performed by qualified personnel only. As used in the safety notes contained in this manual, qualified personnel are those persons who are authorized to commission, release, ground, and tag devices, systems and electrical circuits in accordance with the safety standards.

### Use as prescribed

The equipment (device, module) must not be used for any other purposes than those described in the Catalogue and the Technical Description. If it is used together with third party devices and components, these must be recommended or approved by Siemens.

Correct and safe operation of the product requires adequate transportation, storage, installation, and mounting as well as appropriate use and maintenance.

During operation of electrical equipment, it is unavoidable that certain parts of this equipment will carry dangerous voltages. Severe injury or damage to property can occur if the appropriate measures are not taken:

- Before making any connections at all, ground the equipment at the PE terminal.
- Hazardous voltages can be present on all switching components connected to the power supply.
- Even after the supply voltage has been disconnected, hazardous voltages can still be present in the equipment (capacitor storage).
- Equipment with current transformer circuits must not be operated while open.
- The limit values indicated in the manual must not be exceeded; that also applies to testing and commissioning.

### **Statemant of Conformity**

| ( ) | This product complies with the directive of the Council of the European Communities<br>on the approximation of the laws of the Member States relating to electromagnetic<br>compatibility (EMC Council Directive 2004/108/EC) and concerning electrical<br>equipment for use within specified voltage limits (Low-voltage Directive 2006/95/EC). |
|-----|----------------------------------------------------------------------------------------------------|
|     | This conformity has been established by means of tests conducted by Siemens AG according to the Council Directive in agreement with the generic standards EN 61000-6-2 and EN 61000-6-4 for the EMC directives, and with the standard EN 61010-1 for the low-voltage directive.                                                                  |
|     | The device has been designed and produced for industrial use.                                                                                                    |
|     | The product conforms to the standards IEC 60688, EN 60688 or DIN EN 60688.                                                                                                    |

# Contents

| 1 | Commis   | sioning                                                  | 11       |
|---|----------|----------------------------------------------------------|----------|
|   | 1.1      | Application and Mode of Operation                        | 12       |
|   | 1.2      | Delivery                                                 | 13       |
|   | 1.3      | Ordering Data                                            | 14       |
|   | 1.3.1    | SICAM P 7KG7750                                          | 14       |
|   | 1.3.2    | SICAM P 7KG7755                                          | 15       |
|   | 1.3.3    | Parameterization Package.                                | 15       |
|   | 1.4      | Dimensions                                               | 16       |
|   | 1.4.1    | Device Variant SICAM P 7KG7750                           | 16       |
|   | 1.4.2    | Device Variant SICAM P 7KG7755                           | 19       |
|   | 1.5      | Block Diagram                                            | 20       |
|   | 1.6      | Interface and Terminals                                  | -°<br>22 |
|   | 1.0      | Terminal Assignment SICAM D 7KG7750/55                   | 22       |
|   | 1.0.1    |                                                          | 22       |
|   | 1.6.2    | Assignment of the Interface                              | 25       |
|   | 1.6.4    | Connection Examples                                      | 26       |
|   | 1.6.4.1  | General                                                  | 26       |
|   | 1.6.4.2  | Single-phase                                             | 26       |
|   | 1.6.4.3  | Three-phase. Three-wire. Balanced.                       | 27       |
|   | 1.6.4.4  | Three-phase, Three-wire, Unbalanced (2 I, Aron Circuit)  | 27       |
|   | 1.6.4.5  | Three-phase, Four-wire, Balanced.                        | 28       |
|   | 1.6.4.6  | Three-phase, Four-wire, Unbalanced (Low-voltage System)  | 28       |
|   | 1.6.4.7  | Three-phase, Four-wire, Unbalanced (High-voltage System) | 29       |
|   | 1.6.5    | Mounting                                                 | 30       |
|   | 1.6.6    | Commissioning                                            | 31       |
|   | 1.6.7    | Electrical Connection                                    | 32       |
| 2 | Operatio | on                                                       | 33       |
|   | 2.1      | Screen Display                                           | 34       |
|   | 2.2      | Screen Content                                           | 34       |
|   | 2.2.1    | Screen Types                                             | 34       |
|   | 2.2.1.1  | 3 Measured Values - Digital                              | 35       |
|   | 2.2.1.2  | 6 Measured Values - Digital                              | 35       |
|   | 2.2.1.3  | U, I and cos f (Phasors)                                 | 35       |
|   | 2.2.1.4  | 3 Min-Max Values                                         | 36       |
|   | 2.2.2    | Status Bar                                               | 37       |
| 3 | Measure  | ed Quantities                                            | 39       |
|   | 3.1      | Measured Quantities - Depend on the Connection Type      | 40       |

|   | 3.2      | Formulas and Calculation of Derived Quantities       | 44 |
|---|----------|------------------------------------------------------|----|
|   | 3.2.1    | Calculation of Derived Quantities                    | 44 |
|   | 3.2.2    | Remarks to the Measuring Quantities                  | 46 |
|   | 3.3      | Connection Modes                                     | 49 |
|   | 3.3.1    | Four-wire Three-phase Current with Any Load          | 49 |
|   | 3.3.2    | Single-phase AC                                      | 49 |
|   | 3.3.3    | Four-wire Three-phase Current with Symmetrical Load  | 49 |
|   | 3.3.4    | Three-wire Three-phase Current with Symmetrical Load | 49 |
|   | 3.3.5    | Three-wire Three-phase Current with Any Load         | 50 |
|   | 3.4      | View of Measured Quantities and Error Limits         | 51 |
| 4 | Device I | Parameterization                                     | 53 |
|   | 4.1      | Operating Notes                                      | 54 |
|   | 4.1.1    | Button Functions                                     | 54 |
|   | 4.1.2    | Windows Structure                                    | 54 |
|   | 4.1.3    | Notes on Parameterization                            | 55 |
|   | 4.0      |                                                      | 50 |
|   | 4.2      |                                                      | 90 |
|   | 4.3      | Main Menu                                            | 57 |
|   | 4.3.1    | Startup-phase                                        | 57 |
|   | 4.3.2    | Screens                                              | 57 |
|   | 4.3.3    | Settings                                             | 58 |
|   | 4.3.4    | Language                                             | 58 |
|   | 4.3.5    | Date / Time                                          | 59 |
|   | 4.3.6    | Log                                                  | 59 |
|   | 4.4      | Basic Settings                                       | 60 |
|   | 4.4.1    | Settings Overview                                    | 60 |
|   | 4.4.2    | Connection / Transformer                             | 61 |
|   | 4.4.2.1  | Current Transformer                                  | 61 |
|   | 4.4.2.2  | Voltage Transformer                                  | 62 |
|   | 4.4.3    | Outputs                                              | 64 |
|   | 4.4.3.1  | Screen for Energy Pulses                             | 65 |
|   | 4.4.3.2  | Screen for Limit Values                              | 65 |
|   | 4.4.4    | Communication Interface                              | 67 |
|   | 4.4.4.1  | General Settings                                     | 67 |
|   | 4.4.4.2  | IEC 60870-5-103 Settings                             | 68 |
|   | 4.4.5    | Changing the Password                                | 69 |
|   | 4.4.5.1  | Password of Code 1                                   | 69 |
|   | 4.4.5.2  | Password of Code 2                                   | 69 |
|   | 4.4.6    | Calibration                                          | 70 |
|   | 4.4.7    | Additional Settings                                  | 70 |
|   | 4.4.8    | Further Settings                                     | 71 |
|   | 4.5      | About SICAM                                          | 74 |
|   | 4.6      | Reset                                                | 74 |
|   | 4.7      | Reset Memory                                         | 75 |
|   | 4.8      | Parameterization Screens                             | 75 |
|   | 4.9      | I/O Modules                                          | 77 |
|   | 4.10     | Memory Management                                    | 77 |

|   | 4.11     | Data Logger                                                     | 78  |
|---|----------|-----------------------------------------------------------------|-----|
|   | 4.11.1   | Data Logger Date and Time                                       | 78  |
|   | 4.11.2   | Data Logger Limit Violation Group                               | 78  |
|   | 4.11.3   | Data Logger Binary States.                                      | 79  |
|   | 4.12     | Overflow of Measured Values                                     | 80  |
| 5 | Paramete | erization via PC Software                                       | 81  |
|   | 5.1      | Basics                                                          | 82  |
|   | 5.2      | Overview of Parameterization                                    | 83  |
|   | 5.2.1    | Overview of Parameterization 7KG7750                            | 83  |
|   | 5.2.2    | Overview of Parameterization 7KG7755                            | 83  |
|   | 5.3      | Date / Time Settings and Transmit                               | 84  |
|   | 5.4      | Dialog Window SICAM P                                           | 85  |
|   | 5.5      | Basic Settings                                                  | 86  |
|   | 5.5.1    | Connection / Transformer                                        | 86  |
|   | 5.6      | Screens Setting on SICAM P 7KG7750                              | 88  |
|   | 5.6.1    | Basic Screen Settings                                           | 89  |
|   | 5.6.2    | Contents                                                        | 90  |
|   | 5.7      | Input / Output Modules                                          | 91  |
|   | 5.7.1    | Binary / Relay Outputs                                          | 92  |
|   | 5.7.2    | Information on Energy Pulse Measurement                         | 93  |
|   | 5.7.2.1  | Parameterization via Device                                     | 93  |
|   | 5.7.2.2  | Pulse Time, Switch Off Time, Number of Pulses                   | 93  |
|   | 5.7.2.3  | Parameterization of Energy Pulses                               | 94  |
|   | 5.7.2.4  | Parameterization of Energy Pulses via Parameterization Software | 95  |
|   | 5.7.3    | Basic Settings                                                  | 96  |
|   | 575      |                                                                 | 97  |
|   | 576      | Binary Inputs (optional)                                        | 90  |
|   | 5.9      | Additionals                                                     | 100 |
|   | 5.81     |                                                                 | 100 |
|   | 5.8.2    |                                                                 | 101 |
|   | 5.8.3    | Limit Value Groups                                              | 104 |
|   | 5.8.4    | Clock Change                                                    | 105 |
|   | 5.9      |                                                                 | 106 |
|   | 5.9.1    | Splitting                                                       | 107 |
|   | 5.9.2    | Mean Values                                                     | 110 |
|   | 5.9.3    | Power Values                                                    | 111 |
|   | 5.9.4    | Oscilloscope                                                    | 113 |
|   | 5.9.4.1  | Characteristics of "Instantaneous Values" Recording             | 113 |
|   | 5.9.4.2  | Characteristics of "RMS Value" Recording                        | 114 |
|   | 5.9.5    | Parameterization Oscilloscope                                   | 115 |
|   | 5.9.6    |                                                                 | 116 |
|   | 5.9.7    | Binary States                                                   | 117 |
|   | 5.10     | Updating the Firmware                                           | 118 |
|   | 5.11     | Resetting Values in the Device                                  | 120 |

|   | 5.12                                                                                                    | Reading the Device Memory                                                                                                    | 121                                                                                                    |
|---|----------------------------------------------------------------------------------------------------|----------------------------------------------------------------------------------------------------|----------------------------------------------------------------------------------------------------|
|   | 5.12.1                                                                                                    | Handling                                                                                                    | 121                                                                                                    |
|   | 5.12.2                                                                                                    | Charts / Diagrams                                                                                                    | 122                                                                                                    |
|   | 5.12.3                                                                                                    | Diagrams                                                                                                    | 122                                                                                                    |
|   | 5.12.4                                                                                                    | Timestamps                                                                                                    | 122                                                                                                    |
|   | 5.12.5                                                                                                    | Mean Value Record                                                                                                    | 122                                                                                                    |
|   | 5.12.6                                                                                                    | Power Value Record                                                                                                    | 123                                                                                                    |
|   | 5.12.7                                                                                                    | Oscilloscope                                                                                                    | 123                                                                                                    |
|   | 5.12.8                                                                                                    | Limit Violation Record                                                                                                    | 123                                                                                                    |
|   | 5.12.9                                                                                                    | Binary States                                                                                                    | 124                                                                                                    |
|   | 5.12.10                                                                                                    | Log Entries                                                                                                    | 124                                                                                                    |
|   | 5.13                                                                                                    | Changing the Communication Parameters                                                                                                    | 125                                                                                                    |
| 6 | Calibratio                                                                                                    | on                                                                                                    | 127                                                                                                    |
|   | 6.1                                                                                                    | Overview                                                                                                    | 128                                                                                                    |
|   | 6.2                                                                                                    | Connection Diagrams for Adjustment                                                                                                    | 129                                                                                                    |
|   | 6.3                                                                                                    | Procedure                                                                                                    | 130                                                                                                    |
| 7 | Maintena                                                                                                    | nce, Storage, Transport                                                                                                    | 131                                                                                                    |
|   | 7 1                                                                                                    | Maintenance                                                                                                    |                                                                                                    |
|   | 1.1                                                                                                    | Maintenance                                                                                                    | 132                                                                                                    |
|   | 7.2                                                                                                    | Storage                                                                                                    | 132<br>132                                                                                                    |
|   | 7.2<br>7.3                                                                                                    | Storage<br>Transport                                                                                                    | 132<br>132<br>132                                                                                                    |
| 8 | 7.2<br>7.3<br>Technica                                                                                                    | Storage                                                                                                    | 132<br>132<br>132<br>133                                                                                                    |
| 8 | 7.2<br>7.3<br><b>Technica</b><br>8.1                                                                                                    | Storage                                                                                                    | 132<br>132<br>132<br>133<br>133                                                                                                    |
| 8 | 7.2<br>7.3<br><b>Technica</b><br>8.1<br>8.1.1                                                                                                | Storage<br>Transport                                                                                                    | <ul> <li>132</li> <li>132</li> <li>132</li> <li>133</li> <li>134</li> <li>134</li> </ul>                                                                                            |
| 8 | 7.2<br>7.3<br><b>Technica</b><br>8.1<br>8.1.1<br>8.1.1                                                                                       | Storage<br>Transport                                                                                                    | <ul> <li>132</li> <li>132</li> <li>132</li> <li>133</li> <li>134</li> <li>134</li> <li>134</li> <li>134</li> </ul>                                                                  |
| 8 | 7.2<br>7.3<br><b>Technica</b><br>8.1<br>8.1.1<br>8.1.1.1<br>8.1.1.2                                                                          | Storage<br>Transport<br>I Data<br>SICAM P 7KG7750<br>General Device Data<br>Power Supply<br>Inputs and Outputs                                                                                                    | <ul> <li>132</li> <li>132</li> <li>132</li> <li>133</li> <li>134</li> <li>134</li> <li>134</li> <li>134</li> <li>134</li> <li>134</li> </ul>                                        |
| 8 | 7.2<br>7.3<br><b>Technica</b><br>8.1<br>8.1.1<br>8.1.1.1<br>8.1.1.1<br>8.1.1.2<br>8.1.1.3                                                    | Storage<br>Transport<br>I Data<br>SICAM P 7KG7750.<br>General Device Data<br>Power Supply<br>Inputs and Outputs<br>Communication Interface (Connector J)                                                                                                    | <ul> <li>132</li> <li>132</li> <li>132</li> <li>133</li> <li>134</li> <li>134</li> <li>134</li> <li>134</li> <li>134</li> <li>134</li> <li>137</li> </ul>                           |
| 8 | 7.2<br>7.3<br><b>Technica</b><br>8.1<br>8.1.1<br>8.1.1.1<br>8.1.1.2<br>8.1.1.3<br>8.1.1.4                                                    | Storage<br>Transport<br>I Data<br>SICAM P 7KG7750.<br>General Device Data<br>Power Supply<br>Inputs and Outputs<br>Communication Interface (Connector J)<br>Environmental Conditions                                                                                                    | <ul> <li>132</li> <li>132</li> <li>132</li> <li>133</li> <li>134</li> <li>134</li> <li>134</li> <li>134</li> <li>137</li> <li>138</li> </ul>                                        |
| 8 | 7.2<br>7.3<br><b>Technica</b><br>8.1<br>8.1.1<br>8.1.1.1<br>8.1.1.2<br>8.1.1.3<br>8.1.1.4<br>8.1.1.5                                         | Storage         Transport         Il Data         SICAM P 7KG7750.         General Device Data.         Power Supply         Inputs and Outputs         Communication Interface (Connector J)         Environmental Conditions         General Data                                     | 132<br>132<br>132<br>133<br>134<br>134<br>134<br>134<br>137<br>138<br>139                                                                                                    |
| 8 | 7.2<br>7.3<br><b>Technica</b><br>8.1<br>8.1.1<br>8.1.1.1<br>8.1.1.2<br>8.1.1.3<br>8.1.1.4<br>8.1.1.5<br>8.1.2                                | Storage .<br>Transport .<br>I Data .<br>SICAM P 7KG7750.<br>General Device Data.<br>Power Supply .<br>Inputs and Outputs .<br>Communication Interface (Connector J) .<br>Environmental Conditions .<br>General Data .<br>Test Data .                                                    | 132<br>132<br>132<br>133<br>134<br>134<br>134<br>134<br>134<br>137<br>138<br>139<br>140                                                                                             |
| 8 | 7.2<br>7.3<br><b>Technica</b><br>8.1<br>8.1.1<br>8.1.1.1<br>8.1.1.2<br>8.1.1.2<br>8.1.1.3<br>8.1.1.4<br>8.1.1.5<br>8.1.2<br>8.1.2<br>8.1.2.1 | Storage .<br>Transport .<br>I Data .<br>SICAM P 7KG7750.<br>General Device Data.<br>Power Supply .<br>Inputs and Outputs .<br>Communication Interface (Connector J) .<br>Environmental Conditions .<br>General Data .<br>Test Data .<br>Electrical Tests .                              | <ul> <li>132</li> <li>132</li> <li>132</li> <li>133</li> <li>134</li> <li>134</li> <li>134</li> <li>134</li> <li>137</li> <li>138</li> <li>139</li> <li>140</li> <li>140</li> </ul> |
| 8 | 7.2<br>7.3<br><b>Technica</b><br>8.1<br>8.1.1<br>8.1.1.1<br>8.1.1.2<br>8.1.1.3<br>8.1.1.4<br>8.1.1.5<br>8.1.2<br>8.1.2.1<br>8.1.2.2          | Storage .<br>Transport .<br>I Data .<br>SICAM P 7KG7750.<br>General Device Data.<br>Power Supply .<br>Inputs and Outputs .<br>Communication Interface (Connector J) .<br>Environmental Conditions .<br>General Data .<br>Test Data .<br>Electrical Tests .<br>Mechanical Stress Tests . | 132<br>132<br>132<br>133<br>134<br>134<br>134<br>134<br>134<br>137<br>138<br>139<br>140<br>140<br>141                                                                               |

# Commissioning

### Contents

The following chapters describe all aspects of commissioning.

| 1.1 | Application and Mode of Operation | 12 |
|-----|-----------------------------------|----|
| 1.2 | Delivery                          | 13 |
| 1.3 | Ordering Data                     | 14 |
| 1.4 | Dimensions                        | 16 |
| 1.5 | Block Diagram                     | 20 |
| 1.6 | Interface and Terminals           | 22 |

### 1.1 Application and Mode of Operation

### **Range of Application**

The Power Meter SICAM P is capable of recording several different power system measurements. In addition, the SICAM P is designed to be utilized in a number of different industries.

The display of measured quantities can be easily configured to the specific requirements of the user.

Network linking is possible with the integral RS485 port equipped with the standard PROFIBUS DP-V1, Modbus RTU/ASCII or IEC 60870-5-103 protocol which provide for indication, evaluation and processing of several SICAM P measurements at a central master station.

#### Mode of Operation

Input voltages and currents are sampled for calculation of the corresponding RMS values. All measurements derived from sampled values are calculated by a processor. Measured quantities can be displayed on the screens and/or transmitted via the serial interface.

With the SICAM P, it is possible to program limit value groups for various measured quantities to activate limit violations when the value of a specific measured quantity exceeds a programmed threshold. In addition, it is possible use logical elements (AND, OR) to combine two or more measured quantities for the purpose of generating a limit violation. Limit violations are counted, indicated on the screen and/or utilized to operate the binary output contacts. The oscilloscope may be triggered via a limit violation as well.

All measured quantities can be displayed on the SICAM P screens as required by the user. Up to 20 screens can be selected with the front keys. The number, type, content and sequence of the screens are configurable. SICAM P is delivered with pre-programmed default settings.

A status line displayed in the measured value screens indicates status, interfacing and diagnostic messages for the SICAM P. The display is automatically refreshed every second.

### 1.2 Delivery

### **Delivery note**

The power meter will be delivered in a cardboard box containing the SICAM P logo.

### **Contents of delivery**

- 1 Device SICAM P
- 2 Panel mounting fittings (only 7KG7750)
- 1 Operating Instruction (Ordering no. E50417-B1074-C339)
- 1 Return Card
- 1 Device Test Report
- 1 Battery VARTA CR2032

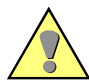

### WARNING

Warning: Danger of explosion of the battery.

# Nonobservance of the safety instructions means that death, severe injuries or considerable material damages can occur.

- Servicing of the battery circuit and replacing of the battery must be performed by qualified personnel only. Battery may explode if mistreated.
- Do not reverse the polarity!
- Do not disassemble the battery!
- Do not completely discharge the battery!
- Do not throw the battery into a fire!

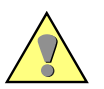

### WARNING

Warning about battery disposal.

Nonobservance of the safety instructions means that death, severe injuries or considerable material damages can occur.

 When discharged, or when properly secured against short-circuit, lithium batteries can be disposed of through retailers or at depots run by competent organizations (e.g. in Germany GRS collection points).

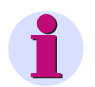

### Note

The lithium-batteries in the equipment are subject to special provision 188/A45 of the dangerous goods regulations of the different transport modes (as in edition 2003, lithium content and tests of UN Manual of Tests and Criteria).

This is only valid for the original battery or original spare batteries. For general transport security by shipment as freight: Electric equipment is only to be sent as freight if shut off.

1.3 Ordering Data

# 1.3 Ordering Data

### 1.3.1 SICAM P 7KG7750

| Description                                                           | Order No. |   |   |   |   |   |   |   |   |   |   |   |   |   |   |   |
|-----------------------------------------------------------------------|-----------|---|---|---|---|---|---|---|---|---|---|---|---|---|---|---|
| Power Meter                                                           |           |   |   |   |   |   |   |   |   |   |   |   |   |   |   |   |
| SICAM P 7KG7750                                                       | 7KG       | 7 | 7 | 5 | 0 | - | 0 |   | A | 0 |   | - | 0 | A | A |   |
| Built in device for control panels 96 mm x 96 mm with graphic display |           |   |   |   |   |   |   |   |   |   |   |   |   |   |   |   |
|                                                                       |           |   |   |   |   |   |   |   |   |   |   |   |   |   |   |   |
| I/O module (optional)                                                 |           |   |   |   |   |   |   |   |   |   |   |   |   |   |   |   |
| Without (standard)                                                    |           |   |   |   |   |   |   | Α |   |   |   |   |   |   |   |   |
| 2 binary outputs                                                      |           |   |   |   |   |   |   | В |   |   |   |   |   |   |   |   |
| 2 binary inputs                                                       |           |   |   |   |   |   |   | С |   |   |   |   |   |   |   |   |
| 2 analog outputs<br>DC 0 mA to 20 mA/DC 4 mA to 20 mA                 |           |   |   |   |   |   |   | D |   |   |   |   |   |   |   |   |
| 2 analog inputs<br>DC 0 mA to 20 mA                                   |           |   |   |   |   |   |   | Е |   |   |   |   |   |   |   |   |
| 3 relay outputs                                                       |           |   |   |   |   |   |   | G |   |   |   |   |   |   |   |   |
|                                                                       |           |   |   |   |   |   |   |   |   |   |   |   |   |   |   |   |
| Front protection class                                                |           |   |   |   |   |   |   |   |   |   |   |   |   |   |   |   |
| IP 41                                                                 |           |   |   |   |   |   |   |   |   |   | 1 |   |   |   |   |   |
| IP 65                                                                 |           |   |   |   |   |   |   |   |   |   | 3 |   |   |   |   |   |
|                                                                       |           |   |   |   |   |   |   |   |   |   |   |   |   |   |   |   |
| Communication interface and protocols                                 |           |   |   |   |   |   |   |   |   |   |   |   |   |   |   |   |
| PROFIBUS DP and Modbus RTU/ASCII / RS485                              |           |   |   |   |   |   |   |   |   |   |   |   |   |   |   | 0 |
| IEC 60870-5-103 and Modbus RTU/ASCII / RS485                          |           |   |   |   |   |   |   |   |   |   |   |   |   |   |   | 1 |

### 1.3.2 SICAM P 7KG7755

| Description                                                                               | Order | Nc | ). |   |   |   |   |   |   |   |   |   |   |   |   |   |
|-------------------------------------------------------------------------------------------|-------|----|----|---|---|---|---|---|---|---|---|---|---|---|---|---|
| Power Meter                                                                               |       |    |    |   |   |   |   |   |   |   |   |   |   |   |   |   |
| SICAM P 7KG7755                                                                           | 7KG   | 7  | 7  | 5 | 5 | - | 0 |   | A | 0 | 0 | - | 0 | A | A |   |
| Snap on mounting unit 96 mm x 96 mm, without grafic display, front protection class IP 20 |       |    |    |   |   |   |   |   |   |   |   |   |   |   |   |   |
| I/O Module (optional)                                                                     |       |    |    |   |   |   |   |   |   |   | _ |   |   |   |   |   |
| Without (standard)                                                                        |       |    |    |   |   |   |   | Α |   |   |   |   |   |   |   |   |
| 2 binary outputs                                                                          |       |    |    |   |   |   |   | в |   |   |   |   |   |   |   |   |
| 2 binary inputs                                                                           |       |    |    |   |   |   |   | С |   |   |   |   |   |   |   |   |
| 2 analog outputs<br>DC 0 mA to 20 mA/DC 4 mA to 20 mA                                     |       |    |    |   |   |   |   | D |   |   |   |   |   |   |   |   |
| 2 analog inputs<br>DC 0 mA to 20 mA                                                       |       |    |    |   |   |   |   | Е |   |   |   |   |   |   |   |   |
| 3 relay outputs                                                                           |       |    |    |   |   |   |   | G |   |   |   |   |   |   |   |   |
|                                                                                           |       |    |    |   |   |   |   |   |   |   |   |   |   |   |   |   |
| Communication interface and protocols                                                     |       |    |    |   |   |   |   |   |   |   |   |   |   |   |   |   |
| PROFIBUS DP and Modbus RTU/ASCII / RS485                                                  |       |    |    |   |   |   |   |   |   |   |   |   |   |   |   | 0 |
| IEC 60870-5-103 and Modbus RTU/ASCII / RS485                                              |       |    |    |   |   |   |   |   |   |   |   |   |   |   |   | 1 |

### 1.3.3 Parameterization Package

| Description                                                      | Order No.         |
|------------------------------------------------------------------|-------------------|
|                                                                  |                   |
| SICAM P Parameterization Package                                 | 7KG 7 0 5 0 - 8 A |
| Software SICAM P PAR,<br>RS232/RS485 adapter                     |                   |
|                                                                  |                   |
| Туре                                                             |                   |
| RS485 / 5 V-power supply unit /<br>supply voltage AC 230 V/50 Hz | Α                 |
| RS485 / 5 V-power supply unit /<br>supply voltage AC 120 V/60 Hz | в                 |

1.4 Dimensions

## 1.4 Dimensions

### 1.4.1 Device Variant SICAM P 7KG7750

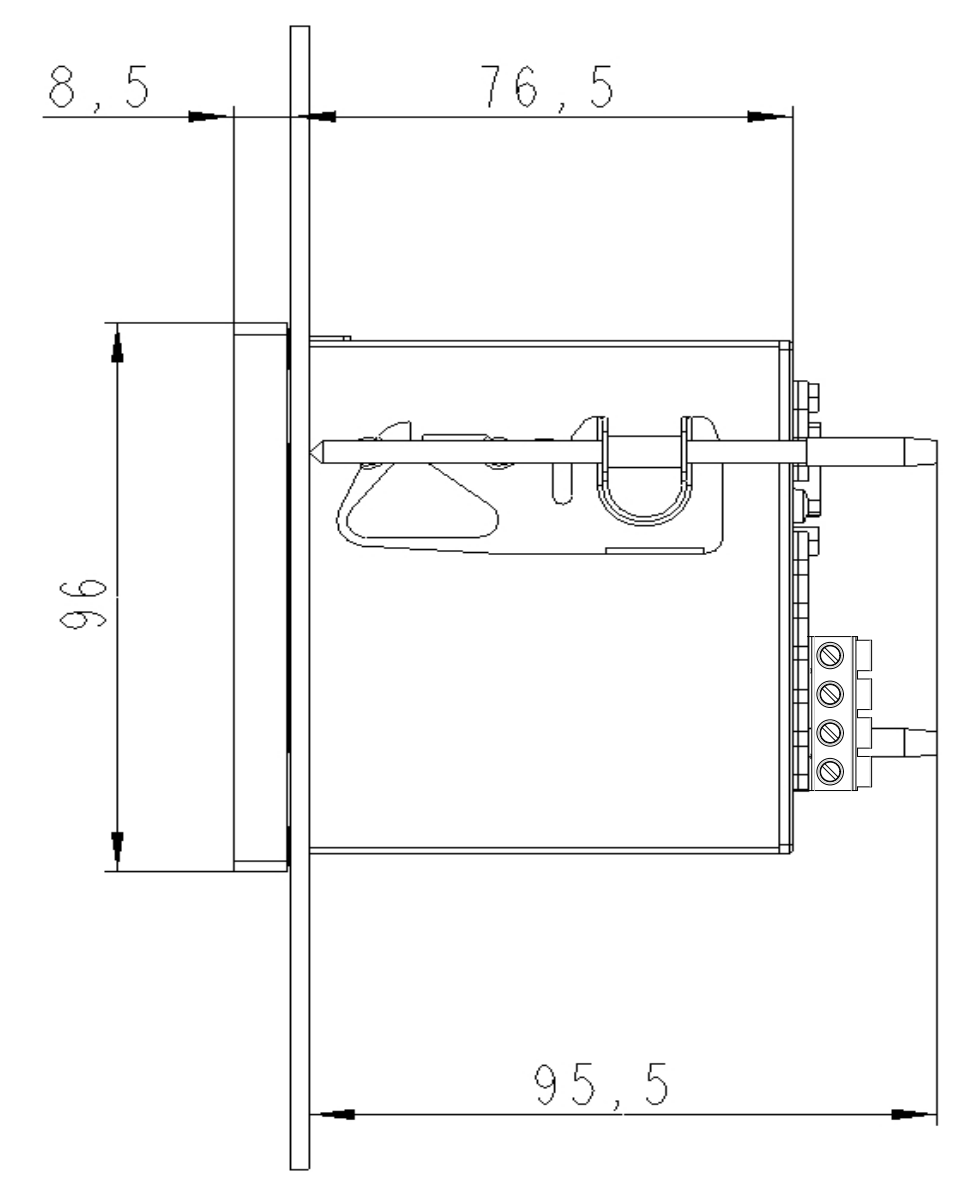

Note: All dimensions in mm

Fig. 1-1 SICAM P 7KG7750, variant IP 41

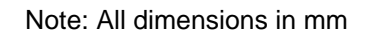

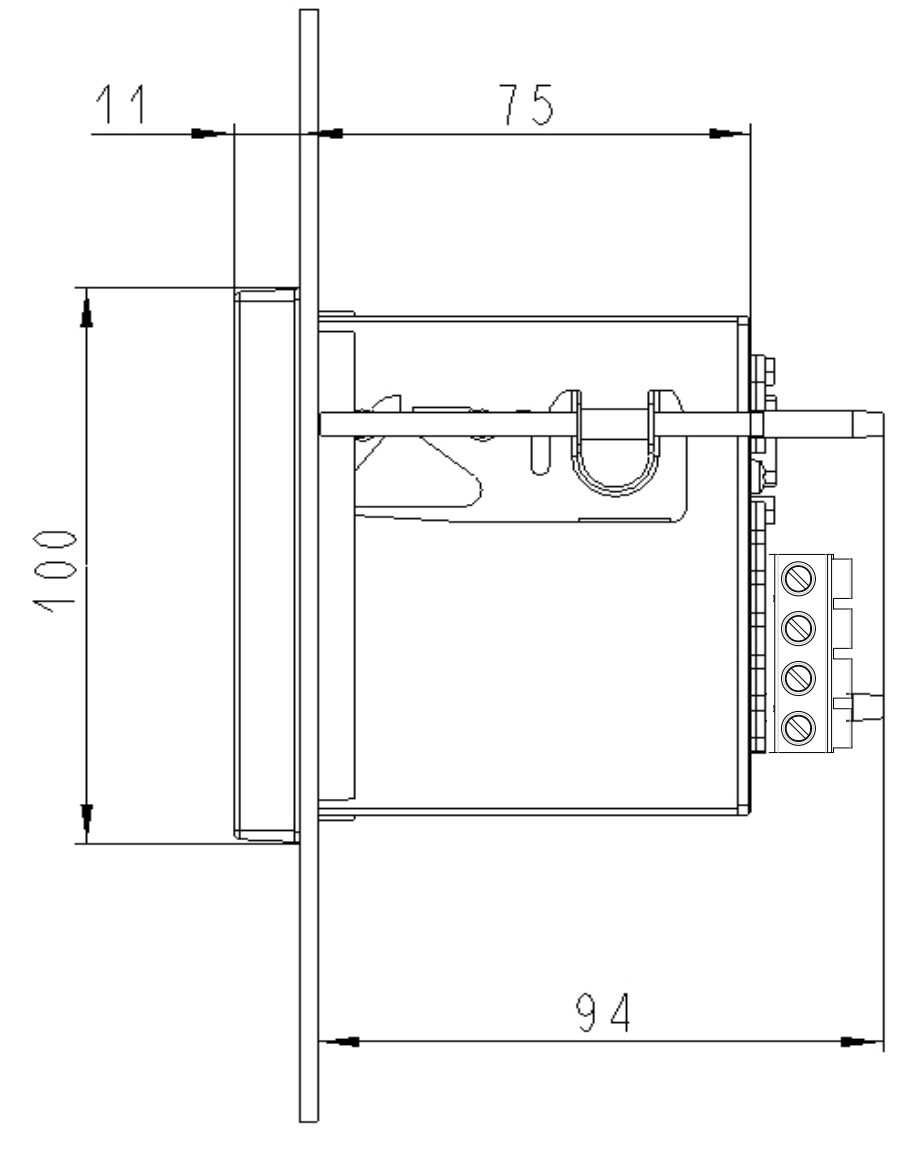

Fig. 1-2 SICAM P 7KG7750, variant IP 65

### 1.4 Dimensions

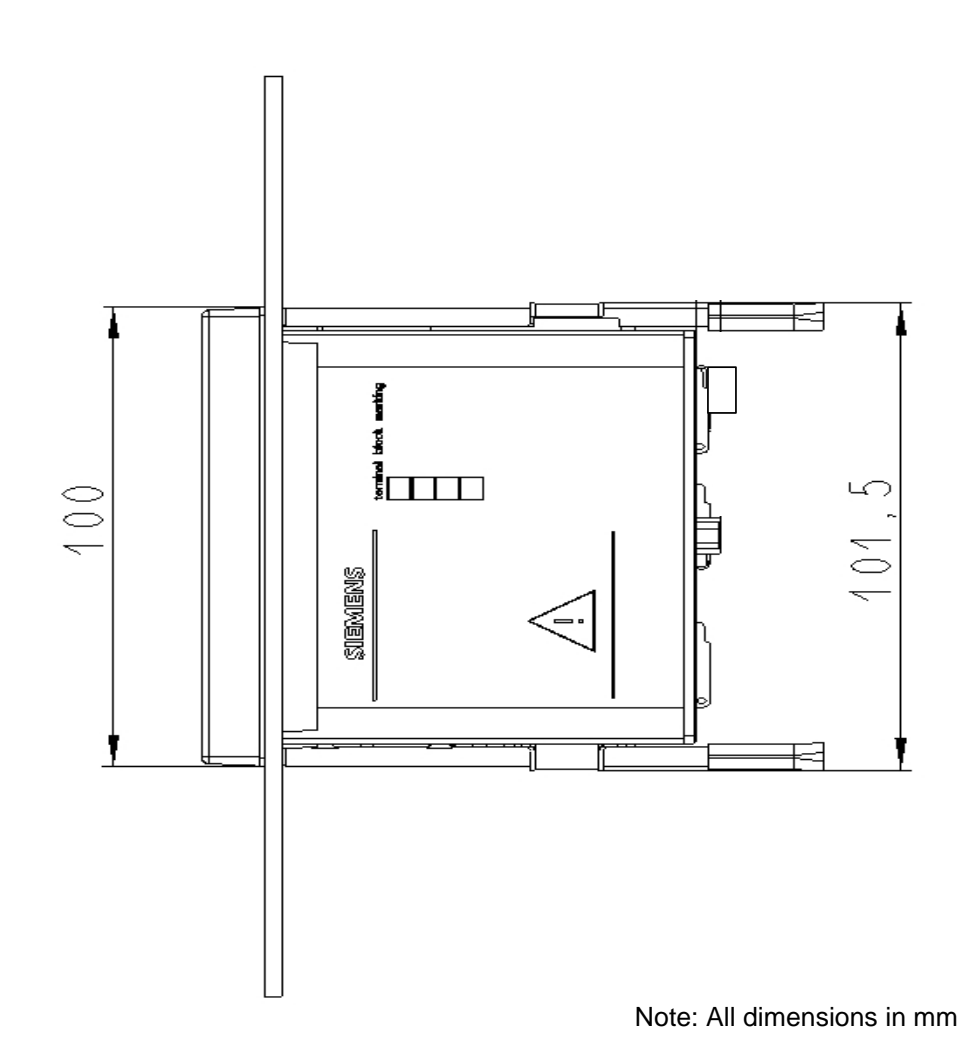

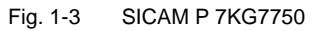

### **Technical Data for Housing**

| Housing:          | Flush mounting according to IEC 61554/DIN 43700   |
|-------------------|---------------------------------------------------|
| Panel section:    | 92.0 <sup>+0,8</sup> mm x 92.0 <sup>+0,8</sup> mm |
| Protection class: | front IP 41 or IP 65                              |
|                   | terminals IP 20                                   |
|                   | for personal security IP 1x                       |

### Terminals

Terminals for power supply, voltage inputs, current inputs, binary outputs, I/O modules (optional):

| Conductor cross section, rigid max .: | 2.5 mm <sup>2</sup>                     |
|---------------------------------------|-----------------------------------------|
| Conductor cross section with ferrule: | 1.5 mm <sup>2</sup>                     |
| Stripping length:                     | 9 mm                                    |
| Tightening torque:                    | 0.4 Nm to 0.5 Nm                        |
| RS485 interface                       | 9-pole D-Sub miniature female connector |

#### 1.4.2 **Device Variant SICAM P 7KG7755**

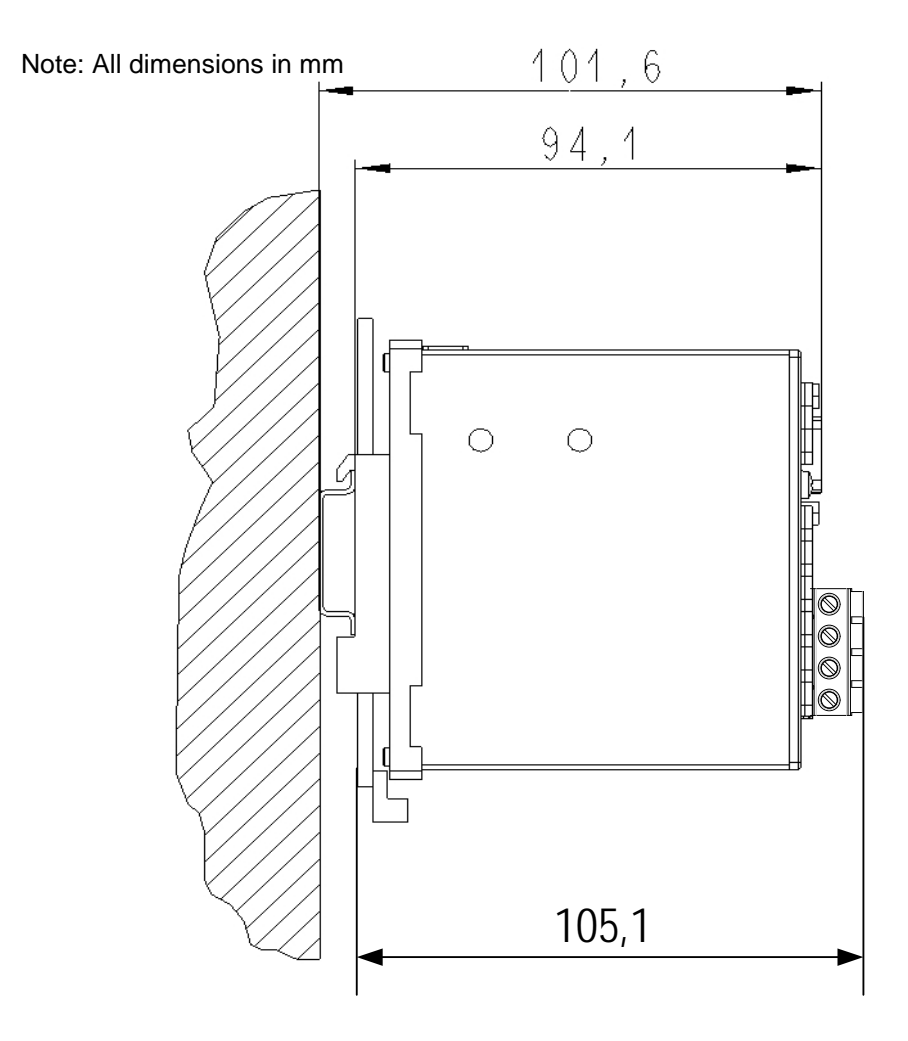

SICAM P 7KG7755, snap on mounting unit Fig. 1-4

### **Technical Data for Housing**

| Housing          | snap on mounting unit       |
|------------------|-----------------------------|
| Protection class | front / terminals IP 20     |
|                  | for personal security IP 1x |

### Terminals

Terminals for power supply, voltage inputs, current inputs, binary outputs, I/O modules (optional): 2

| Conductor cross section, rigid max.:  | 2.5 mm <sup>2</sup>                     |
|---------------------------------------|-----------------------------------------|
| Conductor cross section with ferrule: | 1.5 mm <sup>2</sup>                     |
| Stripping length:                     | 9 mm                                    |
| Tightening torque:                    | 0.4 Nm to 0.5 Nm                        |
| RS485 interface                       | 9-pole D-Sub miniature female connector |
|                                       |                                         |

1.5 Block Diagram

# 1.5 Block Diagram

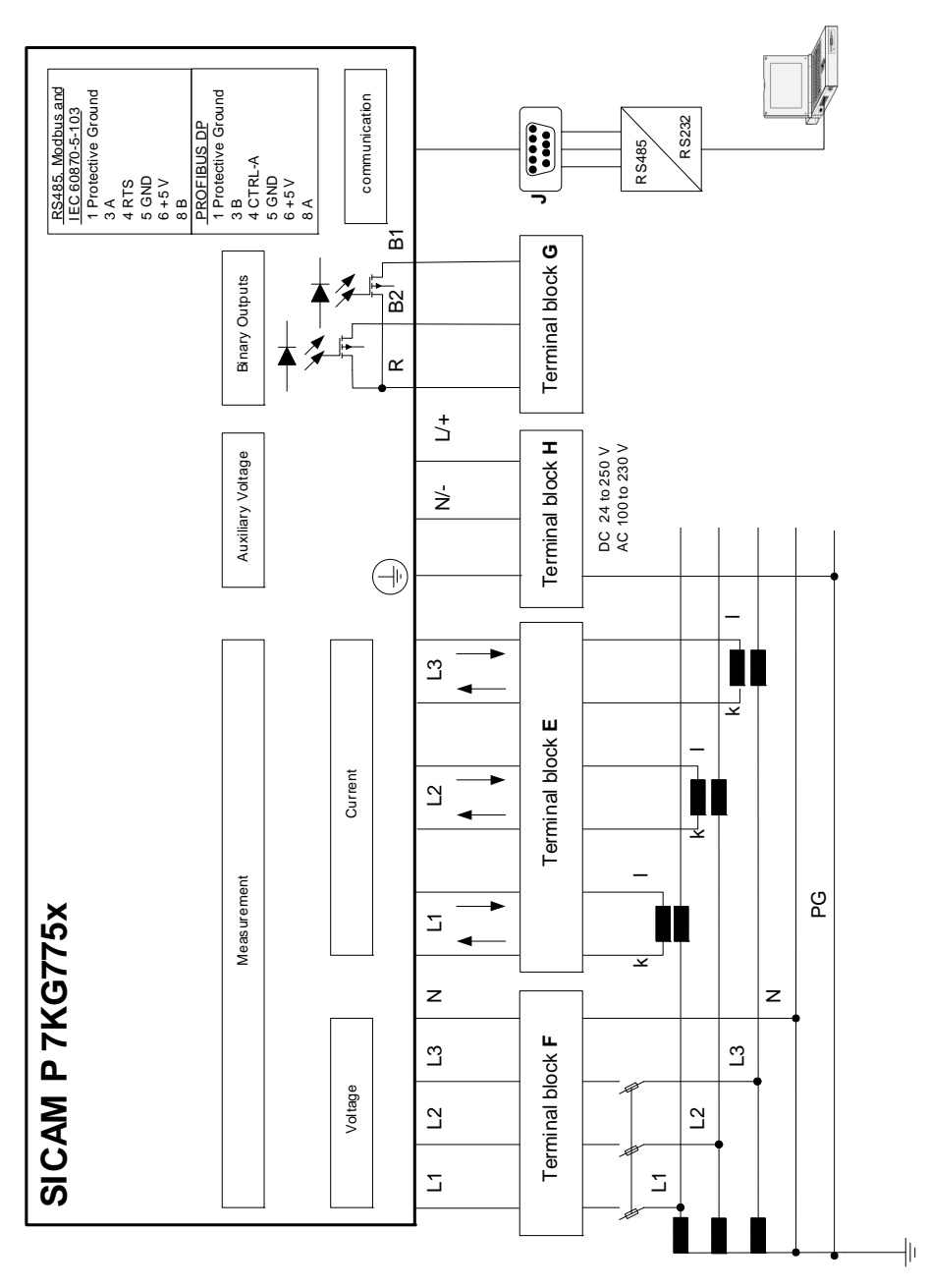

Fig. 1-5 Block diagram SICAM P 7KG7750/55

# 1

Note

The integrated battery serves to buffer the memory and the real-time clock.

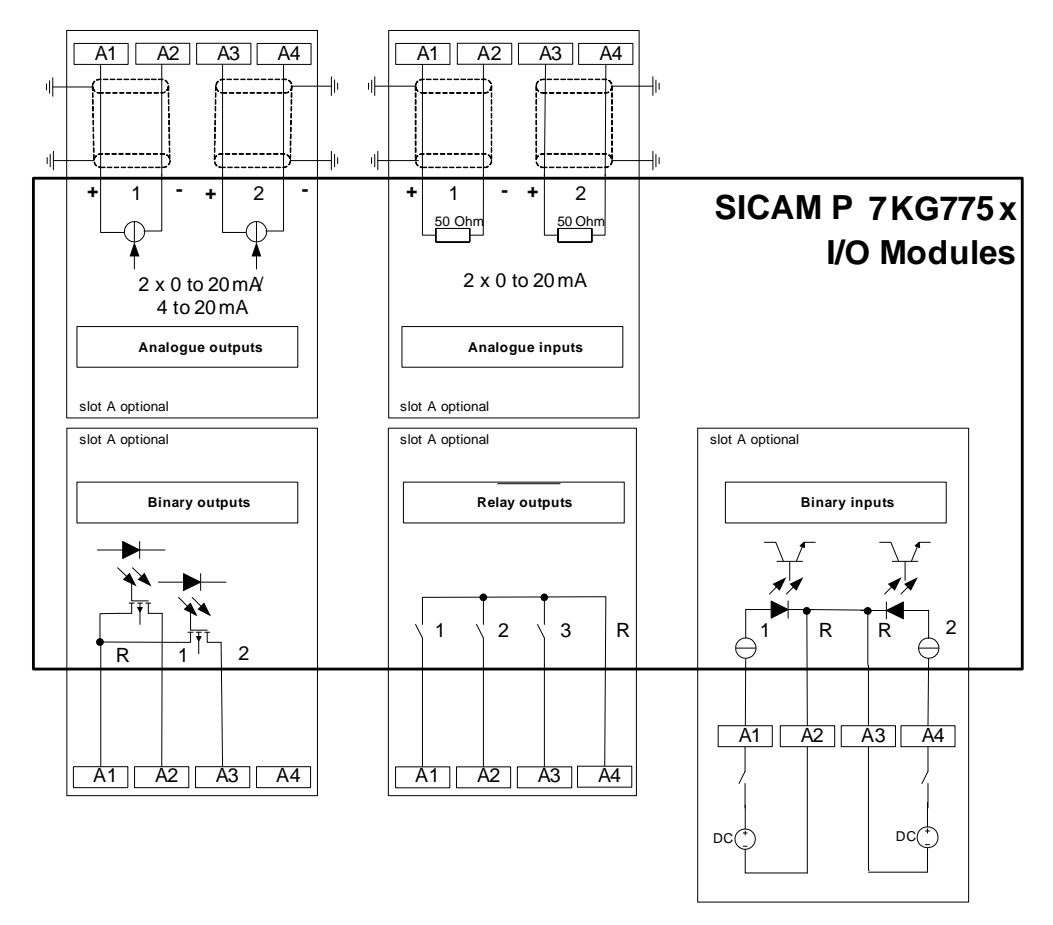

Fig. 1-6 I/O modules (option)

Additional input and output modules (see ordering data, chapter 1.3) are available for the device 7KG7750/55:

- Binary inputs (2 contacts with common contact)
- Binary outputs (2 contacts with common contact)
- Relay outputs (3 contacts with common contact)
- Analog inputs (2 channels)
- Analog outputs (2 channels)

1.6 Interface and Terminals

### 1.6 Interface and Terminals

### 1.6.1 Terminal Assignment SICAM P 7KG7750/55

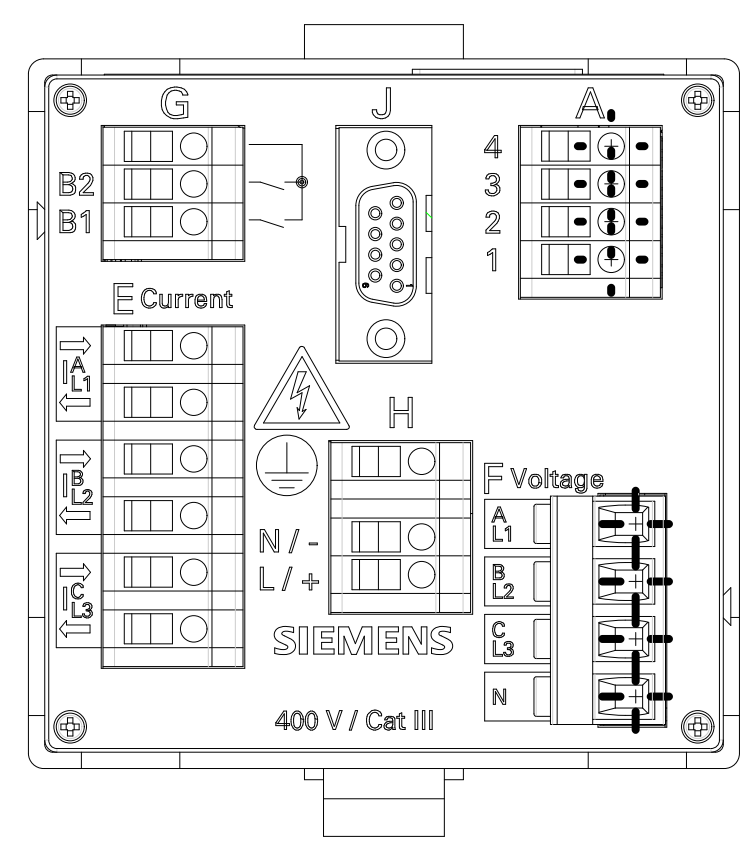

Fig. 1-7 Terminal assignment SICAM P 7KG7750/55

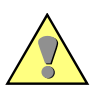

### WARNING

Warning about missing protection.

Nonobservance of the safety instructions means that death, severe injuries or considerable material damages can occur.

• Always connect the earth to the earthing terminal  $(\pm)$  of the SICAM P 7KG7750/55.

### 1.6.2 Terminal Assignment

| Terminal | Function                                      |                                       |                                                        |  |
|----------|-----------------------------------------------|---------------------------------------|--------------------------------------------------------|--|
| E1       | I <sub>L1</sub>                               | I <sub>A</sub> Phase current 1, input |                                                        |  |
| E2       | I <sub>L1</sub>                               | I <sub>A</sub>                        | Phase current 1, output                                |  |
| E3       | I <sub>L2</sub>                               | I <sub>B</sub>                        | Phase current 2, input                                 |  |
| E4       | I <sub>L2</sub>                               | Ι <sub>Β</sub>                        | Phase current 2, output                                |  |
| E5       | I <sub>L3</sub>                               | ۱ <sub>C</sub>                        | Phase current 3, input                                 |  |
| E6       | I <sub>L3</sub>                               | ۱ <sub>C</sub>                        | Phase current 3, output                                |  |
| F1       | U <sub>L1</sub>                               | U <sub>A</sub>                        | Phase voltage 1                                        |  |
| F2       | $U_{L2}$                                      | U <sub>B</sub>                        | Phase voltage 2                                        |  |
| F3       | U <sub>L3</sub>                               | U <sub>C</sub>                        | Phase voltage 3                                        |  |
| F4       | U <sub>N</sub>                                | U <sub>N</sub>                        | Star point voltage measurement                         |  |
| G1       | Common<br>contact                             | Common<br>contact                     | Common contact for the internal binary outputs 1 and 2 |  |
| G2       | B2                                            | B2                                    | Binary output 2                                        |  |
| G3       | B1                                            | B1                                    | Binary output 1                                        |  |
| H1       |                                               |                                       | Protective ground                                      |  |
| H2       | N/-                                           | N/-                                   | Supply voltage -                                       |  |
| H3       | L/+                                           | /+ L/+ Supply voltage +               |                                                        |  |
| A1 to A4 | A1 to A4 Optional, see Table 1-2, I/O modules |                                       |                                                        |  |

Table 1-1 Terminal assignment

| Modul Type             | Terminal                           | Allocation                   | Ordering no.<br>(see chapter 1.3) |
|------------------------|------------------------------------|------------------------------|-----------------------------------|
| not equipped           |                                    |                              | A                                 |
| BO<br>2 binary outputs | 4<br>3<br>2<br>1                   | n.c.<br>BO2+<br>BO1+<br>BOR  | В                                 |
| BI<br>2 binary inputs  |                                    | BI2+<br>BIR<br>BIR<br>BI1+   | С                                 |
| AO<br>2 analog outputs |                                    | AO2-<br>AO2+<br>AO1-<br>AO1+ | D                                 |
| AI<br>2 analog inputs  | A<br>4 0<br>3 0<br>2 0<br>1 0<br>1 | Al2-<br>Al2+<br>Al1-<br>Al1+ | E                                 |
| RO<br>3 relay outputs  | A<br>4 0<br>3 0<br>2 0<br>1 0<br>1 | ROR<br>RO3<br>RO2<br>RO1     | G                                 |

### Table 1-2 I/O modules (see Figure 1-6)

### 1.6.3 Assignment of the Interface

| Pin No. | RS485 Interface          |                     |  |  |
|---------|--------------------------|---------------------|--|--|
|         | Modbus / IEC 60870-5-103 | Profibus DP         |  |  |
| 1       | Shield                   | Shield              |  |  |
| 2       |                          |                     |  |  |
| 3       | A                        | B(RxD/TxD-P)        |  |  |
| 4       |                          |                     |  |  |
| 5       | GND <sub>EXT</sub>       | GND <sub>EXT</sub>  |  |  |
| 6       | +5 V <sub>EXT</sub>      | +5 V <sub>EXT</sub> |  |  |
| 7       | RTS                      | CTRL-A              |  |  |
| 8       | В                        | A(RxD/TxD-N)        |  |  |
| 9       |                          |                     |  |  |

Table 1-3 Terminal assignment of RS485 interface

The housing of the RS485 interface is connected to the protective ground. We recommend using standard connecting cables. The bus termination is accomplished via the connecting cable.

The isolated supply voltage of the interface is available at the D-Sub female connector, thus allowing the data signal terminating resistors to be connected to the connecting cable.

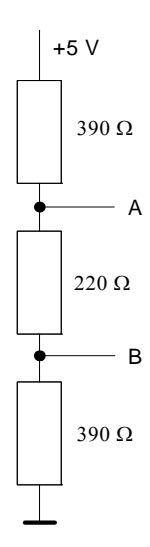

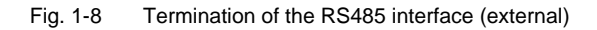

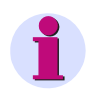

### Note

All computing devices connected to the RS485 interface port shall be connected to a SELV (Separated Extra Low Voltage) circuit and must comply with the following standard: IEC/EN 60950.

### 1.6.4 Connection Examples

### 1.6.4.1 General

The following are examples of current and voltage input connections (according to DIN 43807). The device can be connected without current or voltage transformers as long as the maximum voltage and current ratings of the device are not exceeded.

The voltage transformers can be connected in wye or open-delta configurations.

All input and/or output terminals not required for a particular input voltage and current configuration are not used.

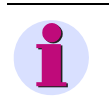

### Note

The single ground connection of the instrument transformers is shown for illustration only. Actual grounds must be installed directly at each instrument transformer.

### 1.6.4.2 Single-phase

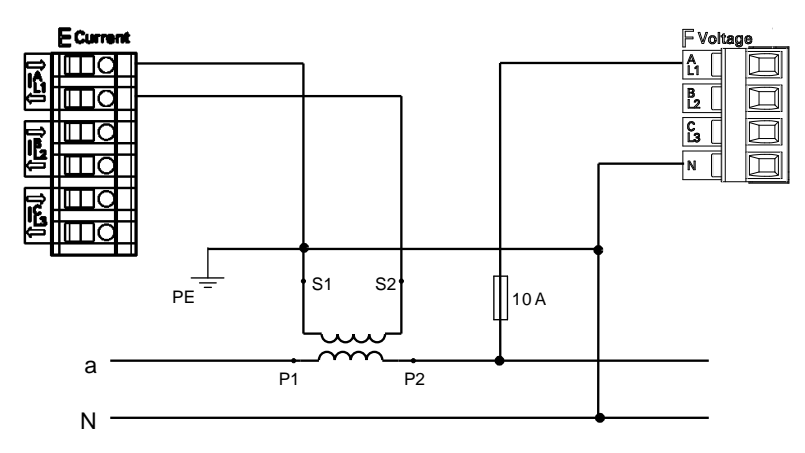

### 1.6.4.3 Three-phase, Three-wire, Balanced

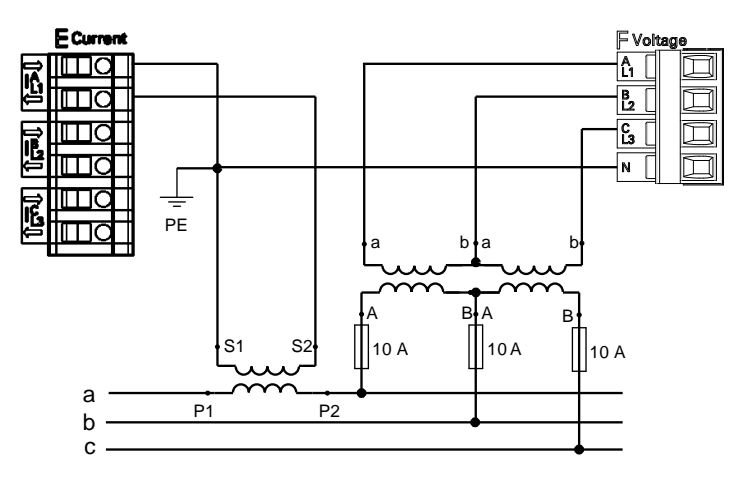

### NOTICE

Do not exceed the maximum permissible voltage.

Nonobservance of the safety instructions means that property damage can result.

• The maximum secondary voltage is AC 480 V in this example. Do not exceed the maximum permissible voltage between phase and earth.

### 1.6.4.4 Three-phase, Three-wire, Unbalanced (2 I, Aron Circuit)

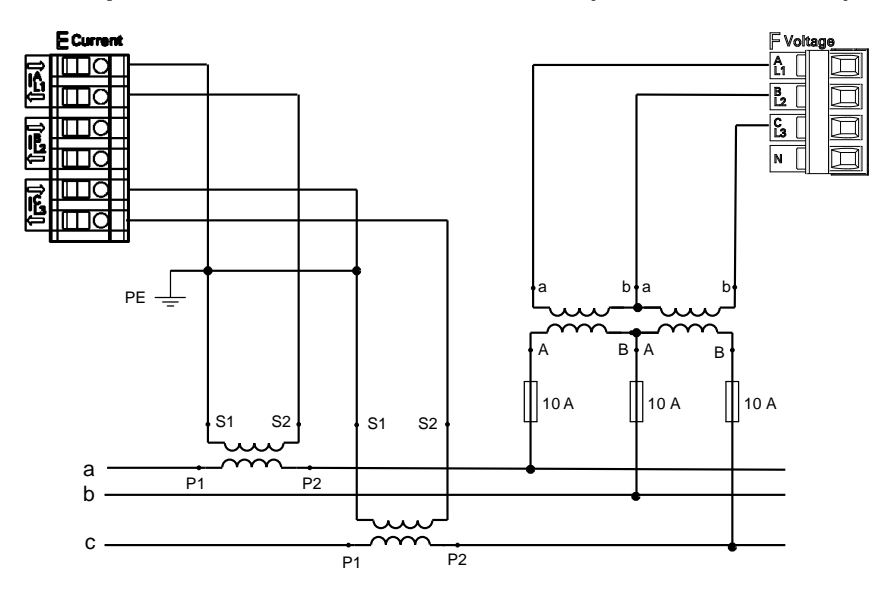

### NOTICE

Do not exceed the maximum permissible voltage.

### Nonobservance of the safety instructions means that property damage can result.

• The maximum secondary voltage is AC 480 V in this example. Do not exceed the maximum permissible voltage between phase and earth.

### 1.6.4.5 Three-phase, Four-wire, Balanced

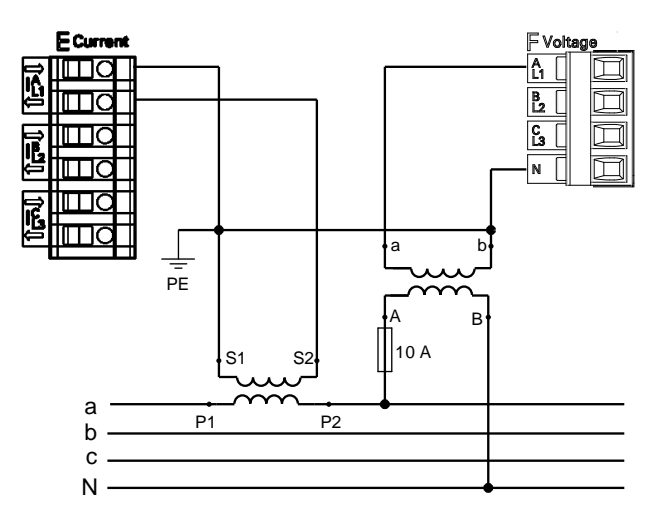

1.6.4.6 Three-phase, Four-wire, Unbalanced (Low-voltage System)

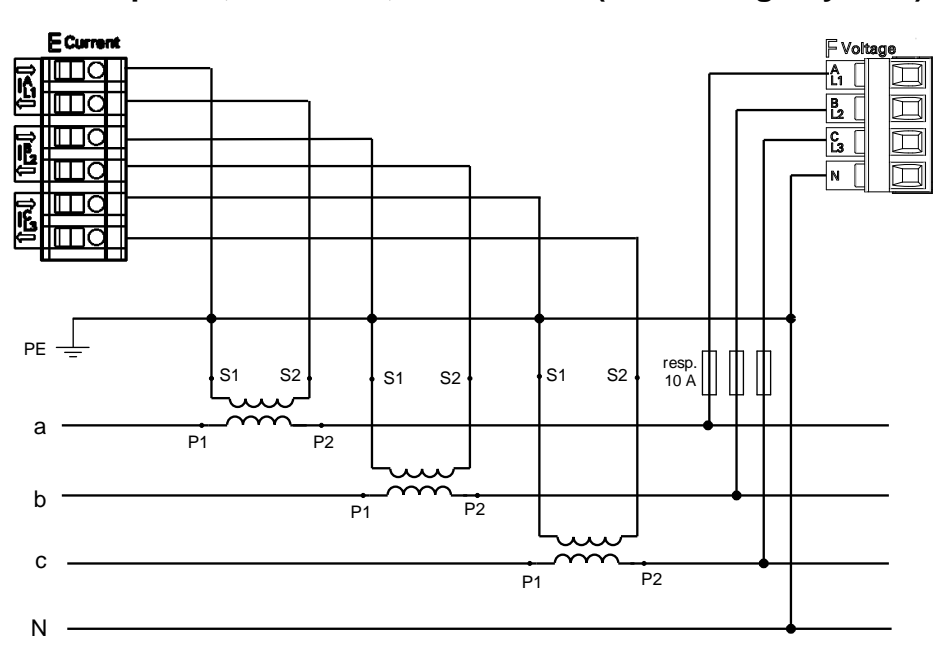

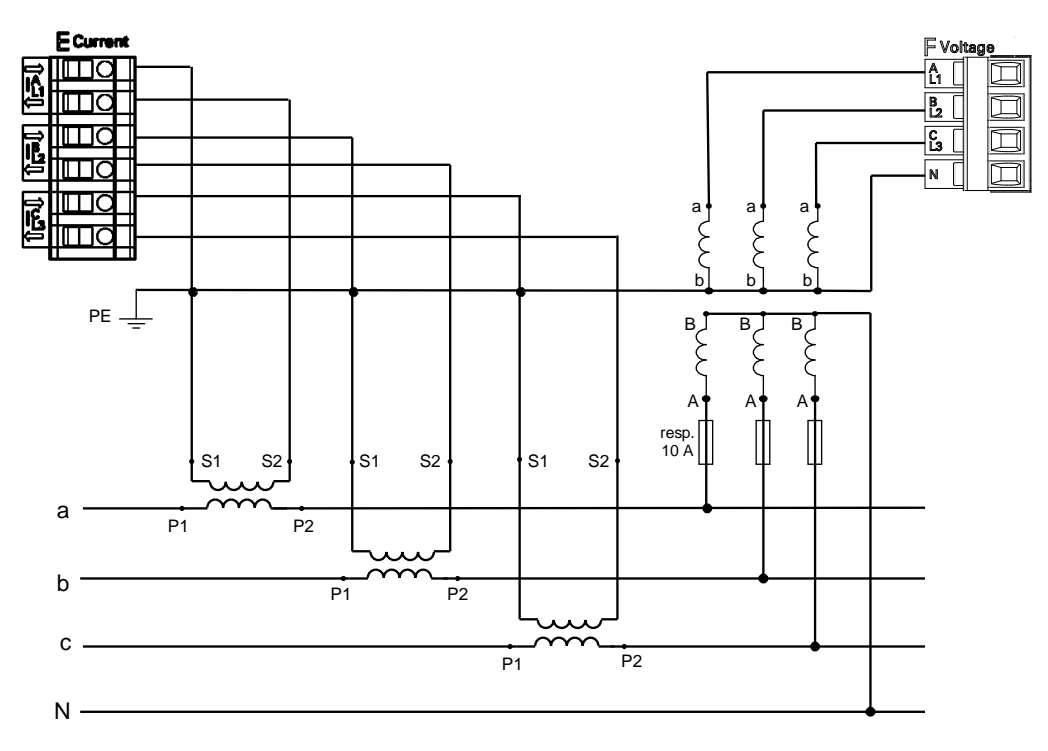

1.6.4.7 Three-phase, Four-wire, Unbalanced (High-voltage System)

### 1.6.5 Mounting

### WARNING

Warning about dangerous voltages when operating an electrical device.

Nonobservance of the safety instructions means that death, severe injuries or considerable material damages can occur.

 The SICAM P is a build-in device and must therefore be in-stalled on a switchboard or in a control cabinet. After installation, it is important that all terminals are properly covered to prevent accidental contact with energized parts.

To mount the device proceed as follows:

- Swing the mounting element (provided with the device) over the rear cone.
- Move the mounting element to the position. Use a screw driver (0.6 x 4.5) mm to fix the mounting elements until the slipping clutch takes effect.

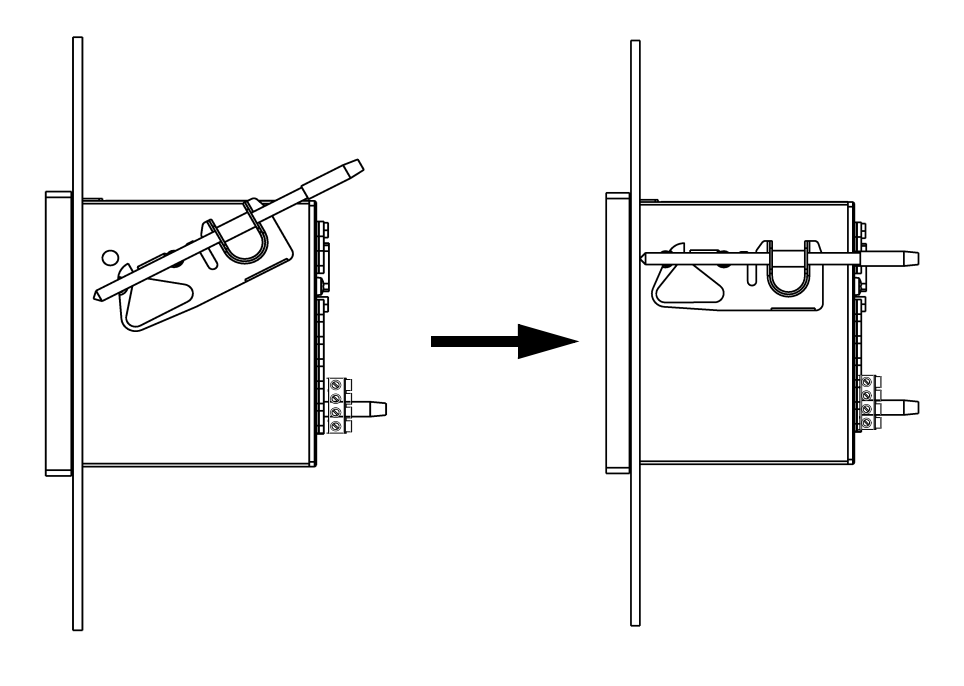

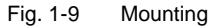

#### Notes

- The device location should be largely free from vibrations.
- The device must be operated within allowable ambient temperature limits. Operating the device outside of the operating temperature range can lead to measurement errors and device failure.
- Steps should be taken to minimize exposure of the device to direct sun light and large temperature variations.
- Minimum thickness of the mounting plate: 1 mm; steel.
- Steps must be taken to prevent condensation on or within the device during operation.
- To prevent accidental contact with energized parts the above described mounting must be taken care-fully and correctly.

### 1.6.6 Commissioning

The ratings and information on the nameplate should be checked prior to connecting the power supply voltage. In particular, power supply voltage ratings, as well as input voltage and current ratings should be verified. An operating period of 15 minutes is required before the device will perform within specified accuracy limits.

The battery serves to buffer the memory and the real-time clock of the SICAM P. The battery is included in the delivery scope. The battery is delivered in an isolated state. Remove the cover of the battery slot on the top of the device and remove the battery and the isolation. Insert the battery without isolation according to the polarity printed on the top of the device (marking shield) and replace the battery cover.

If the battery voltage is low the battery symbol occurs in status line of the display. Please change the battery in this case as described before. Use an isolated tool to remove the battery from the device to avoid a short circuit!

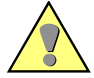

### WARNING

Warning about battery change.

Nonobservance of the safety instructions means that death, severe injuries or considerable material damages can occur.

• All electrical connections must get separated from the device before the battery change.

### 1.6.7 Electrical Connection

### WARNING

Warning about dangerous voltages when operating an electrical device.

Nonobservance of the safety instructions means that death, severe injuries or considerable material damages can occur.

- Only qualified people shall work on and around this device. They must be thoroughly familiar with all warnings and safety notices in this instruction manual as well as with the applicable safety steps, safety regulations, and precautionary measures.
- The following work is partly carried out at existence endangering voltages.

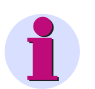

### Note

- During electrical installation, all rules and regulations for power systems must be observed.
- For measurements in three-phase networks without neutral in V-connection and a nominal voltage of U<sub>LL</sub> = 690 V, the voltage must be transformed to U<sub>LL</sub> ≤ 400 V. The measuring range to be parameterized is then also U<sub>LL</sub> = 690 V.
- Short-circuit the current transformer secondary circuits before current connections to the device are opened.
- The protective ground terminal of the device must be connected to the protective ground of the panel or cubicle.
- For connection of an auxiliary DC voltage, the correct polarity must be used.
- All of the terminals should be checked to verify proper connections.
- The polarities and phasing of all instrument transformers should be checked.
- Use screw-type terminals for 2.5 mm<sup>2</sup>.
- In IT networks, the SICAM P cannot be connected directly because the voltage is measured against the PE conductor connection and the input impedance of the device causes a leakage current against earth. The leakage current can cause tripping of the leakage protective system in IT networks. Please make sure that the maximum permissible input voltage of the SICAM P against earth U<sub>L-PE</sub> = 480 V is not exceeded (e.g., due to an earth fault of one phase). Voltage transformers must be used in IT networks.
- Before initially energizing the device with supply voltage, it shall be situated in the operating area for at least two hours to ensure temperature equalization and to avoid humidity and condensation problems.

# Operation

### Contents

The following chapters describe the operation of the SICAM P 7KG7750. The operation of the SICAM P 7KG7755 is not described because this device has no display.

| 2.1 | Screen Display | 34 |
|-----|----------------|----|
| 2.2 | Screen Content | 34 |

# 2.1 Screen Display

Once the SICAM P has been connected and configured for its measuring task, the measured quantities you have defined are displayed in screens.

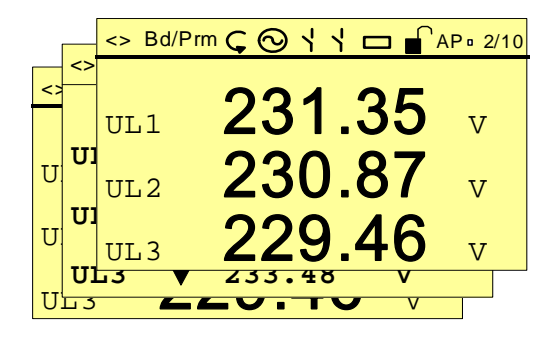

- Specific screens can be selected via the two front arrow buttons 🔻 🔺 .
- Press an arrow button once to display the next or previous screen.
- · Hold an arrow button down to scroll through the screens automatically
- If desired, automatic scrolling can be programmed for normal display. When scrolling, the screens are arranged in a loop format (i.e., the first screen follows the last in one direction, whereas the last screen follows the first in the opposite direction, etc.).

### 2.2 Screen Content

The simple and individual screen design enables you to read the information relevant to your measuring tasks at a glance. The number of screens (max. 20), the screen types and their contents can be parameterized as required.

### 2.2.1 Screen Types

The following screen types are available:

- three measured values digital
- six measured values digital
- U, Ι, cos φ
- three min-max values

### 2.2.1.1 3 Measured Values - Digital

Display of any three measured quantities from the measured quantities Table 3-1.

| <> Bd/Prr | ▫ᢏィィ▭∎Ր▫ | P □ 2/10 |
|-----------|----------|----------|
|           | 004 05   |          |
| UL1       | 231.35   | V        |
| 0         | 230 87   |          |
| UL2       | 200.07   | V        |
| UL3       | 229.46   | V        |

### 2.2.1.2 6 Measured Values - Digital

Display of any six measured quantities from the measured quantities Table 3-1.

| <> Bd/Prm Ç | $\odot$ $^{\prime}$ $^{\prime}$ $\Box$ | AP • 2/10 |
|-------------|----------------------------------------|-----------|
| UL1         | 10.12                                  | kV        |
| UL2         | 10.34                                  | kV        |
| UL3         | 10.42                                  | kV        |
| IL1         | 245.4                                  | А         |
| IL2         | 244.6                                  | А         |
| IL3         | 249.4                                  | А         |
|             |                                        |           |

### 2.2.1.3 U, I and $\cos \phi$ (Phasors)

- fast overview of the network conditions
- digital display of all connected phases
- measured quantities: U, I, cos φ

| U |          | I       |
|---|----------|---------|
|   | 10.12 kV | 245.4 A |
|   | 10.34 kV | 244.6 A |
|   | 10.42 kV | 249.4 A |
|   | cos 🗄    |         |
|   | 0.92     | 2 ind   |
|   | 0.92     | 3 ind   |
|   | 0.92     | 7 ind   |

### 2.2.1.4 3 Min-Max Values

- Up to three measured quantities from the measured quantities tables (except energy and metered values) can be monitored here.
- The minimum, average and maximum values since recording was last initiated are displayed for a specific measured quantity. The values remain valid in case of a power failure.
- Recording is initiated (date and time):
  - when the device is switched on or
  - via "Reset" of the Min-Max values at the programming level.
- If no date/time is set, the duration of the recording is indicated in hours and minutes. If the time is set, the date and time of recording initiation are indicated.

| <> Bd/P | rm Ç | : 0  | 11  |            | AP • 2/10 |
|---------|------|------|-----|------------|-----------|
| 29.08   | N    | /in- | Max | 5          | 12:30     |
|         |      | 23   | 0.1 | L <b>1</b> |           |
| UL1     | V    | 23   | 3.5 | 53         | v         |
|         |      | 22   | 8.5 | 59         |           |
| UL2     |      | 23   | 1.4 | 17         | v         |
|         |      | 22   | 7.3 | 33         |           |
| UL3     |      | 23   | 3.4 | 8          | v         |
# 2.2.2 Status Bar

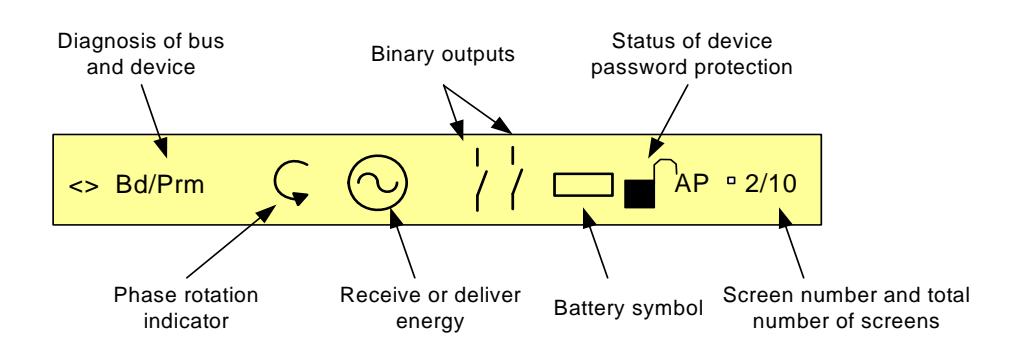

The screens (except for U, I,  $\cos \phi$ ) have a status line that displays the status of the device.

#### Meaning of the symbols

| Symbol         | Meaning                                                                                                    |
|----------------|----------------------------------------------------------------------------------------------------|
| <>             | Serial telegram sent / receive                                                                                                    |
| Bd             | Searching for the Profibus baud rate                                                                                                    |
| Cfg            | Waiting for the correct configuration of Profibus                                                                                                    |
| Prm            | Waiting for the correct parameters of Profibus                                                                                                    |
| 0              | Direction of rotation from $U_{L1}$ to $U_{L2}$ ( $U_A$ to $U_B$ )                                                                                                    |
| <mark>0</mark> | Receive (this symbol) or delifer (resistor symbol) energy                                                                                                    |
| /              | Status of binary outputs                                                                                                    |
|                | If the battery voltage falls below the defined threshold, then the symbol will be displayed in the status line. Please replace the battery in this case (see chapter 1.6.5). |
|                | If the password protection is active a lock with a closed fastener will be displayed.                                                                                        |
| A              | Recording of average values active                                                                                                    |
| Р              | Recording of power values active                                                                                                    |

2.2 Screen Content

2

# **Measured Quantities**

#### Contents

The following chapters describe the measured quantities.

| 3.1 | Measured Quantities - Depend on the Connection Type | 40 |
|-----|-----------------------------------------------------|----|
| 3.2 | Formulas and Calculation of Derived Quantities      | 44 |
| 3.3 | Connection Modes                                    | 49 |
| 3.4 | View of Measured Quantities and Error Limits        | 51 |

# 3.1 Measured Quantities - Depend on the Connection Type

| No.   | Measured Quantity                | 1-phase<br>AC Current | Three-wire<br>Three-phase<br>Balanced | Three-wire<br>Three-phase<br>Unbalanced (31) | Three-wire<br>Three-phase<br>Unbalanced (21) | Four-wire<br>Three-phase<br>Balanced | Four-wire<br>Three-phase<br>Unbalanced | Designation |
|-------|----------------------------------|-----------------------|---------------------------------------|----------------------------------------------|----------------------------------------------|--------------------------------------|----------------------------------------|-------------|
| 1     | (Space line)*                    | Х                     | Х                                     | Х                                            | Х                                            | Х                                    | Х                                      |             |
| 2     | Voltage L1-N                     | Х                     |                                       |                                              |                                              | Х                                    | Х                                      | U L1        |
| 3     | Voltage L2-N                     |                       |                                       |                                              |                                              |                                      | х                                      | U L2        |
| 4     | Voltage L3-N                     |                       |                                       |                                              |                                              |                                      | Х                                      | U L3        |
| 5     | Voltage L1-L2                    |                       | Х                                     | Х                                            | Х                                            |                                      | Х                                      | U L12       |
| 6     | Voltage L2-L3                    |                       | Х                                     | Х                                            | Х                                            |                                      | Х                                      | U L23       |
| 7     | Voltage L3-L1                    |                       | Х                                     | Х                                            | Х                                            |                                      | Х                                      | U L31       |
| 8     | Voltage E-N*                     |                       | 0                                     | 0                                            | 0                                            | 0                                    | 0                                      | U E-N       |
| 9     | Current L1                       | Х                     | Х                                     | Х                                            | Х                                            | Х                                    | Х                                      | I L1        |
| 10    | Current L2                       |                       |                                       | Х                                            | Х                                            |                                      | Х                                      | 1 L2        |
| 11    | Current L3                       |                       |                                       | Х                                            | Х                                            |                                      | Х                                      | I L3        |
| 12    | Average current*                 |                       |                                       | Х                                            | Х                                            |                                      | ΣΙ/3                                   | 1           |
| 13    | Neutral current N                |                       |                                       | Х                                            |                                              |                                      | Х                                      | 10          |
| 14    | Real power L1                    | Х                     |                                       |                                              |                                              |                                      | Х                                      | PL1         |
| 15    | Real power L2                    |                       |                                       |                                              |                                              |                                      | Х                                      | P L2        |
| 16    | Real power L3                    |                       |                                       |                                              |                                              |                                      | Х                                      | PL3         |
| 17    | Real power $\Sigma$              |                       | Х                                     | Х                                            | Х                                            | Х                                    | Х                                      | Р           |
| 18    | Reactive power L1                | Х                     |                                       |                                              |                                              |                                      | Х                                      | Q L1        |
| 19    | Reactive power L2                |                       |                                       |                                              |                                              |                                      | Х                                      | Q L2        |
| 20    | Reactive power L3                |                       |                                       |                                              |                                              |                                      | Х                                      | Q L3        |
| 21    | Reactive power $\Sigma$          |                       | Х                                     | Х                                            | Х                                            | Х                                    | Х                                      | Q           |
| 22    | Apparent power L1                | Х                     |                                       |                                              |                                              |                                      | Х                                      | S L1        |
| 23    | Apparent power L2                |                       |                                       |                                              |                                              |                                      | Х                                      | SL2         |
| 24    | Apparent power L3                |                       |                                       |                                              |                                              |                                      | х                                      | S L3        |
| 25    | Apparent power $\Sigma$          |                       | Х                                     | х                                            | Х                                            | Х                                    | Х                                      | S           |
| 26    | Active factor cos                | х                     |                                       |                                              |                                              |                                      | х                                      | COS PHI L1  |
| 27    | Active factor cos                |                       |                                       |                                              |                                              |                                      | х                                      | COS PHI L2  |
| 28    | Active factor cos                |                       |                                       |                                              |                                              |                                      | Х                                      | COS PHI L3  |
| 29    | Active factor $\cos \phi \Sigma$ |                       | Х                                     | Х                                            | Х                                            | Х                                    | Х                                      | COS PHI     |
| 30    | Power factor L1                  | Х                     |                                       |                                              |                                              |                                      | Х                                      | PF L1       |
| 31    | Power factor L2                  |                       |                                       |                                              |                                              |                                      | Х                                      | PF L2       |
| 32    | Power factor L3                  |                       |                                       |                                              |                                              |                                      | Х                                      | PF L3       |
| 33    | Power factor $\Sigma$            |                       | Х                                     | Х                                            | Х                                            | Х                                    | Х                                      | PF          |
| * see | Table 3-2, Explanation           |                       |                                       |                                              |                                              |                                      |                                        |             |

| type |
|------|
| t    |

| No.     | Measured Quantity              | 1-phase<br>AC Current | Thr <del>ee</del> -wire<br>Three-phase<br>Balanced | Three-wire<br>Three-phase<br>Unbalanced (31) | Three-wire<br>Three-phase<br>Unbalanced (21) | Four-wire<br>Three-phase<br>Balanced | Four-wire<br>Three-phase<br>Unbalanced | Designation                   |
|---------|--------------------------------|-----------------------|----------------------------------------------------|----------------------------------------------|----------------------------------------------|--------------------------------------|----------------------------------------|-------------------------------|
| 34      | Phase angle L1                 | х                     |                                                    |                                              |                                              |                                      | Х                                      | PHI L1                        |
| 35      | Phase angle L2                 |                       |                                                    |                                              |                                              |                                      | Х                                      | PHI L2                        |
| 36      | Phase angle L3                 |                       |                                                    |                                              |                                              |                                      | Х                                      | PHI L3                        |
| 37      | Phase angle $\Sigma$           |                       | Х                                                  | х                                            | х                                            | Х                                    | Х                                      | PHI                           |
| 38      | System frequency               | х                     | Х                                                  | Х                                            | Х                                            | Х                                    | Х                                      | f                             |
| 39      | Asymmetrical voltage           |                       |                                                    |                                              |                                              |                                      | Х                                      | ASYM U                        |
| 40      | Asymmetrical current           |                       |                                                    |                                              |                                              |                                      | Х                                      | ASYMI                         |
| 41      | THD voltage L1                 | х                     |                                                    |                                              |                                              |                                      | Х                                      | THDU L1                       |
| 42      | THD voltage L2                 |                       |                                                    |                                              |                                              |                                      | Х                                      | THDU L2                       |
| 43      | THD voltage L3                 |                       |                                                    |                                              |                                              |                                      | Х                                      | THDU L3                       |
| 44      | THD current L1                 | Х                     |                                                    |                                              |                                              |                                      | Х                                      | THDI L1                       |
| 45      | THD current L2                 |                       |                                                    |                                              |                                              |                                      | Х                                      | THDI L2                       |
| 46      | THD current L3                 |                       |                                                    |                                              |                                              |                                      | Х                                      | THDI L3                       |
| 47      | Harmonic voltage L1*           | Х                     | х                                                  | Х                                            | Х                                            | Х                                    | Х                                      | HU L1<br>5, 7, 11, 13, 17, 19 |
| 48      | Harmonic voltage L2*           |                       |                                                    | Х                                            | Х                                            |                                      | Х                                      | HU L2<br>5, 7, 11, 13, 17, 19 |
| 49      | Harmonic voltage L3*           |                       |                                                    | Х                                            | Х                                            |                                      | Х                                      | HU L3<br>5, 7, 11, 13, 17, 19 |
| 50      | Harmonic current L1*           | Х                     | х                                                  | Х                                            | Х                                            | Х                                    | Х                                      | HI L1<br>5, 7, 11, 13, 17, 19 |
| 51      | Harmonic current L2*           |                       |                                                    | Х                                            | Х                                            |                                      | Х                                      | HI L2<br>5, 7, 11, 13, 17, 19 |
| 52      | Harmonic current L3*           |                       |                                                    | Х                                            | Х                                            |                                      | Х                                      | HI L3<br>5, 7, 11, 13, 17, 19 |
| 53      | Active energy L1 demand*       | х                     |                                                    |                                              |                                              |                                      | Х                                      | WpL1d                         |
| 54      | Active energy L2 demand*       |                       |                                                    |                                              |                                              |                                      | Х                                      | WpL2d                         |
| 55      | Active energy L3 demand*       |                       |                                                    |                                              |                                              |                                      | Х                                      | WpL3d                         |
| 56      | Active energy $\Sigma$ demand* |                       | Х                                                  | х                                            | х                                            | Х                                    | Х                                      | WpΣd                          |
| 57      | Active energy L1 supply*       | х                     |                                                    |                                              |                                              |                                      | Х                                      | WpL1s                         |
| 58      | Active energy L2 supply*       |                       |                                                    |                                              |                                              |                                      | Х                                      | WpL2s                         |
| 59      | Active energy L3 supply*       |                       |                                                    |                                              |                                              |                                      | Х                                      | WpL3s                         |
| 60      | Active energy $\Sigma$ supply* |                       | Х                                                  | Х                                            | Х                                            | Х                                    | Х                                      | WpΣs                          |
| 61      | Active energy L1 total*        | х                     |                                                    |                                              |                                              |                                      | Х                                      | WpL1t                         |
| 62      | Active energy L2 total*        |                       |                                                    |                                              |                                              |                                      | Х                                      | WpL2t                         |
| 63      | Active energy L3 total*        |                       |                                                    |                                              |                                              |                                      | Х                                      | WpL3t                         |
| 64      | Active energy $\Sigma$ total*  |                       |                                                    |                                              |                                              |                                      | Х                                      | WpΣt                          |
| 65      | Active energy (3L) demand net* | Х                     | Х                                                  | Х                                            | Х                                            | Х                                    |                                        | Wpnet                         |
| * see - | Table 3-2, Explanation         | ·                     | •I                                                 |                                              |                                              |                                      |                                        |                               |

| No.   | Measured Quantity                  | 1-phase<br>AC Current | Three-wire<br>Three-phase<br>Balanced | Three-wire<br>Three-phase<br>Unbalanced (3l) | Three-wire<br>Three-phase<br>Unbalanced (21) | Four-wire<br>Three-phase<br>Balanced | Four-wire<br>Three-phase<br>Unbalanced | Designation      |
|-------|------------------------------------|-----------------------|---------------------------------------|----------------------------------------------|----------------------------------------------|--------------------------------------|----------------------------------------|------------------|
| 66    | Reactive energy L1 inductive       | Х                     |                                       |                                              |                                              |                                      | Х                                      | WqL1i            |
| 67    | Reactive energy L2 inductive       |                       |                                       |                                              |                                              |                                      | Х                                      | WqL2i            |
| 68    | Reactive energy L3 inductive       |                       |                                       |                                              |                                              |                                      | Х                                      | WqL3i            |
| 69    | Reactive energy $\Sigma$ inductive |                       | Х                                     | Х                                            | Х                                            | Х                                    | Х                                      | WqΣi             |
| 70    | Reactive energy L1 capacitve       | Х                     |                                       |                                              |                                              |                                      | Х                                      | WqL1c            |
| 71    | Reactive energy L2 capacitve       |                       |                                       |                                              |                                              |                                      | Х                                      | WqL2c            |
| 72    | Reactive energy L3 capacitve       |                       |                                       |                                              |                                              |                                      | Х                                      | WqL3c            |
| 73    | Reactive energy $\Sigma$ capacitve |                       | Х                                     | Х                                            | Х                                            | Х                                    | Х                                      | WqΣc             |
| 74    | Reactive energy total L1*          | Х                     |                                       |                                              |                                              |                                      | Х                                      | WqL1t            |
| 75    | Reactive energy total L2*          |                       |                                       |                                              |                                              |                                      | Х                                      | WqL2t            |
| 76    | Reactive energy total L3*          |                       |                                       |                                              |                                              |                                      | Х                                      | WqL3t            |
| 77    | Reactive energy total $\Sigma^*$   |                       | Х                                     | Х                                            | Х                                            | Х                                    | Х                                      | WqΣt             |
| 78    | Apparent energy L1                 | Х                     |                                       |                                              |                                              |                                      | Х                                      | WL1              |
| 79    | Apparent energy L2                 |                       |                                       |                                              |                                              |                                      | Х                                      | WL2              |
| 80    | Apparent energy L3                 |                       |                                       |                                              |                                              |                                      | Х                                      | WL3              |
| 81    | Apparent energy $\Sigma$           |                       | Х                                     | Х                                            | Х                                            | Х                                    | Х                                      | WΣ               |
| 82    | Counter 1 / 2 / 3 / 4*             | Х                     | Х                                     | Х                                            | Х                                            | Х                                    | Х                                      | Cntr. 1, 2, 3, 4 |
| 83    | Binary inputs                      | X*                    | X*                                    | Х*                                           | X*                                           | X*                                   | Х*                                     |                  |
| 84    | Analog inputs                      | X*                    | X*                                    | Х*                                           | X*                                           | X*                                   | Х*                                     |                  |
| * see | Table 3-2, Explanation             |                       |                                       |                                              |                                              |                                      |                                        |                  |

#### **Explanations to the Table 3-1**

| No.            | Name                             | Description                                                                                                    |
|----------------|----------------------------------|----------------------------------------------------------------------------------------------------|
| 1              | (Space line)                     | If a space line is selected as a measured quantity, the corresponding fields remain empty on the display screens.                                                                                                    |
| 8              | Voltage E-N                      | The displayed value of the voltages (E-N) is always 0, but the value of residual voltage is shown, if it occurs.                                                                                                    |
| 12             | Average current                  | The average value of the three phase currents is displayed here.                                                                                                    |
| 47<br>to<br>52 | Harmonics U / I                  | For harmonics up to the 21st, the standards (IEC 61000-2-2 and<br>EN 50160) specify compatibility levels only for harmonics of orders 5, 7,<br>11, 13, 17, and 19. Those of even order and those divisible by 3 are<br>considered irrelevant. Therefore, on the "Harmonics" screen, selection is<br>limited to all uneven orders up to the 21st. The selection of single<br>harmonics on the measured values screens is limited to the 5th, 7th, 11th,<br>13th, 17th and 19th.<br>For voltage harmonics, values are displayed as a percentage of the first<br>harmonic. For current harmonics, the values are displayed directly in A. |
| 53<br>to<br>60 | Active energy demand             | The default setting (industry mode) is "Load (standard)" indicated by a positive energy flow direction. You can configure the power supply company mode. In this mode, a positive value indicates "Generator".                                                                                                    |
| 61<br>to<br>64 | Active energy total              | The sum of the absolute values (without sign) of active energy demand and active energy supply.                                                                                                    |
| 65             | Active energy (3L)<br>net demand | <i>Net energy</i> is equal to <i>energy demand</i> minus <i>energy supply</i> . Because this measured value can be negative and can decrease as well as increase, it is not possible to use this measured value to generate pulses via the output contacts.                                                                                                    |
| 74<br>to<br>77 | Reactive energy total            | The sum of the absolute values (without sign) of inductive and capacitive kvarh.                                                                                                    |
| 82             | Counter 1 / 2 / 3 / 4            | Number of limit violations                                                                                                    |
| 83<br>84       | Binary inputs,<br>analog inputs  | optional                                                                                                    |

| Table 3-2 | Explanation |
|-----------|-------------|

# 3.2 Formulas and Calculation of Derived Quantities

# 3.2.1 Calculation of Derived Quantities

| Line | Derived Quantity                                                   | Formula                                                                         | Note                                                                                     |
|------|--------------------------------------------------------------------|---------------------------------------------------------------------------------|------------------------------------------------------------------------------------------|
| 1    | RMS value voltage,<br>distorted waveform included                  | $V = \sqrt{\frac{1}{64} \sum_{\nu=1}^{64} u_{\nu}^2}$                           |                                                                                          |
| 2    | RMS value voltage,<br>fundamental component U <sub>1</sub><br>only | $V_1 = \sqrt{\frac{a^2 + b^2}{2}}$                                              | From the Fourier coefficients a<br>and b of the fundamental<br>component                 |
| 3    | RMS value current,<br>distorted waveform included                  | $I = \sqrt{\frac{1}{64} \sum_{\nu=1}^{64} i_{\nu}^2}$                           |                                                                                          |
| 4    | RMS value voltage,<br>fundamental component I <sub>1</sub><br>only | $I_1 = \sqrt{\frac{a^2 + b^2}{2}}$                                              | From the Fourier coefficients a<br>and b of the fundamental<br>component                 |
| 5    | Active power P <sub>Std</sub>                                      | $P = \frac{1}{64} \sum_{\nu=1}^{64} v_{\nu} i_{\nu}$                            | From sample values                                                                       |
| 6    | Active power P <sub>Four</sub>                                     | $P = Va_1Ia_1 + Vb_1Ib_1$                                                       | From the Fourier coefficients of the fundamental component                               |
| 7    | Active power P <sub>DIN</sub>                                      | $P = \sum_{n=1}^{21} (Va_n Ia_n + Vb_n Ib_n)$                                   | From the Fourier coefficients<br>of the fundamental component<br>and from the harmonics. |
| 8    | Reactive power Q <sub>Std</sub>                                    | $Q = \frac{1}{64} \sum_{\nu=1}^{64} v_{\nu} i_{\nu} \cdot e^{-j\frac{1}{2}\pi}$ | Standard up to now, additional fault for distortions <sup>1</sup>                        |
| 9    | Reactive power Q <sub>Four</sub>                                   | $Q = Va_1Ib_1 + Vb_1Ia_1$                                                       |                                                                                          |
| 10   | Reactive power Q <sub>DIN</sub>                                    | $Q_{tot} = \sum_{n=1}^{21} (Va_n Ib_n + Vb_n Ia_n)$                             | From the Fourier coefficients of the fundamental component                               |
| 11   | Apparent power S <sub>Std</sub>                                    | $S = V_{1N} \cdot I_1 + V_{2N} \cdot I_2 + V_{3N} \cdot I_3$                    | From the RMS values according to line 1 and 3                                            |
| 12   | Apparent power S <sub>Four</sub>                                   | $S = \sqrt{V_{1N}^2 + V_{2N}^2 + V_{3N}^2} \cdot \sqrt{I_1^2 + I_2^2 + I_3^2}$  | From the RMS values according to line 1 and 3                                            |
| 13   | Apparent power S <sub>DIN</sub>                                    | $S = \sqrt{V_{1N}^2 + V_{2N}^2 + V_{3N}^2} \cdot \sqrt{I_1^2 + I_2^2 + I_3^2}$  | From the RMS values according to line 2 and 4                                            |
| 14   | Power factor                                                       | $\cos \varphi = \frac{ P }{S} \text{ or } \frac{P_1}{S_{DIN}}$                  | No sign!                                                                                 |
| 15   | Power factor DIN                                                   | $\cos\varphi = \frac{ P }{S_{DIN}}$                                             | No sign!                                                                                 |
| 16   | Power factor $\cos \phi$                                           | $\cos\varphi = \frac{P_1}{S_1}$                                                 | Four quadrants according to note 4                                                       |
| 17   | Phase Angle                                                        | $\varphi = \arctan \frac{Q_1}{P_1}$                                             | From the fundamental<br>component only!                                                  |

<sup>1</sup> According to classic measuring devices (electrodynamic power meter)

| Line | Derived Quantity                       | Formula                                   | Note                                                                |
|------|----------------------------------------|-------------------------------------------|---------------------------------------------------------------------|
| 18   | System frequency                       | $f = \frac{\frac{N}{T}}{P}$               | Refer to note 1                                                     |
| 19   | Active energy demand                   | $W = \sum_{\nu=1}^{N} P_{\nu}  for P > 0$ | The active energy demand will be calculated every second.           |
| 20   | Active energy supply                   | $W = \sum_{\nu=1} P_{\nu}  for \ P < 0$   | The active energy supply will be calculated every second.           |
| 21   | Active energy without sign             | $W = \sum_{\nu=1} P_{\nu}$                | Calculation without sign                                            |
| 22   | Active energy net demand               | $W = \sum_{\nu=1} P_{\nu}$                | Calculation with sign                                               |
| 23   | Asymmetrical voltage U or<br>current I | $V = \frac{G}{M}$                         | Refer to note 2<br>Range is 0 to $\infty$ , avoid division<br>by 0! |
| 24   | THD voltage, current                   | $THD = \sqrt{\frac{M_{tot}}{M_1} - 1}$    | Refer to note 3                                                     |
| 25   | Harmonics                              |                                           | From Fourier transformation                                         |

# 3.2.2 Remarks to the Measuring Quantities

#### Note 1

- N: Nominal value of the counting pulses per period at nominal value of the system frequency
- T: Nominal value of the period length of the system frequency in µs
- P: Counted pulses within one period
- V: Asymmetry
- G: Unbalanced system
- M: Balanced system
- $\rm M_n:~Vector~of~the~measured~quantity,~U_{LN}~or~I_L,$  from Fourier transformation

#### Note 2

| No. of Equation | Equation                                                                                                    |
|-----------------|----------------------------------------------------------------------------------------------------|
| 1               | $G = \sqrt{A^2 + B^2}$                                                                                                    |
| 2               | $A = M_{1} + M_{2} \cos\left(\varphi_{12} - \frac{2}{3}\pi\right) + M_{3} \cos\left(\varphi_{13} + \frac{2}{3}\pi\right)$ |
| 3               | $B = M_{2} \sin\left(\varphi_{12} - \frac{2}{3}\pi\right) + M_{3} \sin\left(\varphi_{13} + \frac{2}{3}\pi\right)$         |
| 4               | $M = \sqrt{C^2 + D^2}$                                                                                                    |
| 5               | $C = M_1 + M_2 \cos\left(\varphi_{12} + \frac{2}{3}\pi\right) + M_3 \cos\left(\varphi_{13} - \frac{2}{3}\pi\right)$       |
| 6               | $D = M_{2} \sin\left(\varphi_{122} + \frac{2}{3}\pi\right) + M_{3} \sin\left(\varphi_{13} - \frac{2}{3}\pi\right)$        |

#### 3.2 Formulas and Calculation of Derived Quantities

3

#### Note 3

Derivation of the formula:

Total distortion D according to IEC 61000-2-2:

Equation No. 7:

$$D = \sqrt{\sum_{n=2}^{N} u_n^2} = \frac{1}{M_1} \sqrt{\sum_{n=2}^{N} M_n^2}$$

- $u_n: U_n/U_1$
- n Order of the harmonic
- U<sub>n</sub> Voltage of the n-th harmonic
- U1 Voltage of the fundamental component
- N 40, for SICAM P: 21
- M<sub>n</sub> Harmonic (n-th order) of voltage or current
- M<sub>1</sub> Fundamental component of voltage or current

It is possible to derive the result from the harmonic  $M_1$  and the RMS value  $M_{ges}$  of the distorted measured quantity. With the root "H" from equation 8:

Equation No. 8:

$$H = \sqrt{M_{ges}^2 - M_1^2}$$

 $M_{\alpha es}$ : RMS value of the distorted measured quantity U or I

M1: RMS value of the fundamental component of the measured quantity

Inserting the values into the equation results in: Equation 9:

$$THD = \frac{1}{M_1}H = \frac{1}{M_1}\sqrt{M_{ges}^2 - M_1^2}$$

Inserting 1/M1 into the root results in: Equation 10:

$$THD = \sqrt{\frac{M_{ges}^2 - M_1^2}{M_1^2}} = \sqrt{\frac{M_{ges}^2}{M_1^2} - 1}$$

#### Note 4

4 Quadrants

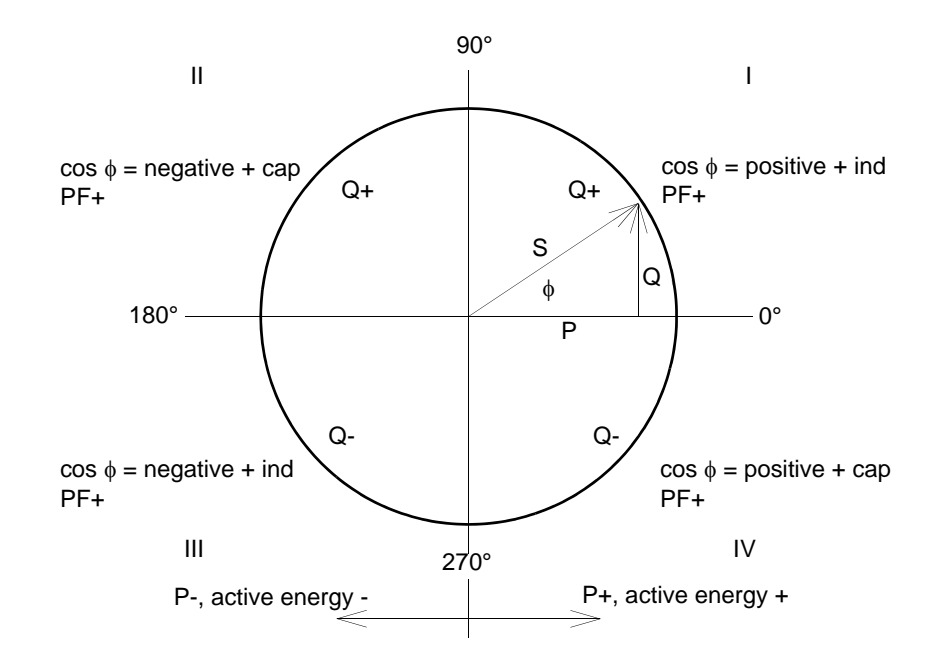

# 3.3 Connection Modes

#### 3.3.1 Four-wire Three-phase Current with Any Load

Depending on the measuring method some quantities to be measured are not available. For the method according to DIN, for example the apparent power S or S<sub>1</sub> are available; only S<sub>DIN</sub> can be calculated.

# 3.3.2 Single-phase AC

The measuring path for the voltage is A-N for the voltage and A for the other quantities. This applies also for the power values. The apparent power according to DIN, the reactive power  $Q_{tot}$  DIN and the asymmetry are not valid.

### 3.3.3 Four-wire Three-phase Current with Symmetrical Load

Current A and voltage A-N are available. You can display the same measured quantities as for Single-phase AC. For power  $\Sigma$ , the value calculated from U and I must be multiplied by 3. For power, power factor,  $\cos \phi$ , phase angle and energy only the sum is relevant. The measurement values Asymmetrical U or I are not available. THD and harmonics can be derived for A only.

## 3.3.4 Three-wire Three-phase Current with Symmetrical Load

For this connection mode, an artificial neutral point is formed via resistors. Since this internal neutral point is connected to the grounding conductor, it cannot be used here. The reactive power (Standard) can be derived from  $U_{32}$  and  $I_1$ :

Equation 11:

$$Q = \frac{\sqrt{3}}{64} \sum_{\nu=1}^{64} u_{32\nu} \dot{i}_{1\nu}$$

You have to calculate  $u_{32}$  from  $u_{3E} - u_{2E}$ . To calculate the reactive power for the fundamental Q1, the adequate phasors are used. For the reactive power (Standard), sample points, which are shifted by 90°, are used for the voltage.

Equation 12:

$$P = \frac{\sqrt{3}}{64} \sum_{\nu=1}^{64} u_{32\nu} \cdot e^{-j\frac{\pi}{2}} i_{1\nu}$$

To calculate the active power of the fundamental P<sub>1</sub> the adequate phasors are used. The measurement values Asymmetrical U or I are not available. THD and harmonics cannot be calculated. The apparent power is the multiplication of the RMS values voltage and current, e.g.: Equation 13:

$$S = \sqrt{3} \cdot U_{32} \cdot I_1$$

For S<sub>1</sub>, the RMS values of the fundamental component are used; as symmetrical load is supposed  $S_{DIN} = S$ .

# 3.3.5 Three-wire Three-phase Current with Any Load

For this connection mode, the phase-to-ground voltages are not available. Active and reactive powers are calculated from the formulas of the two-wattmeter (Aron) circuit:

Equation 14:

$$P = \frac{1}{64} \sum_{\nu=1}^{64} u_{12\nu} i_{1\nu} + \frac{1}{64} \sum_{\nu=1}^{64} u_{23\nu} i_{3\nu}$$

This is also valid for the calculation via Fourier analysis. For the reactive power according to classic measuring devices (electro dynamic power meter), the following equation is valid:

Equation 15:

$$Q = \frac{1}{64} \sum_{\nu=1}^{64} u_{12\nu} i_{1\nu} e^{-j\frac{1}{2}\pi} + \frac{1}{64} \sum_{\nu=1}^{64} u_{23\nu} i_{3\nu} e^{-j\frac{1}{2}\pi}$$

Distortions will cause an additional fault. For the apparent power (classical method), the following equation is valid::

Equation 16:

$$S = \sqrt{3} \left( U_{12} I_1 + U_{23} I_3 \right)$$

For the apparent power according to DIN calculated from the phase voltages, the following equation is valid:

Equation 17:

$$S = \sqrt{\frac{1}{3} \left( U_{12}^2 + U_{23}^2 + U_{31}^2 \right)} \cdot \sqrt{I_1^2 + I_2^2 + I_3^2}$$

In both cases, current B must be calculated from the geometrical sum of the currents -A and -C. To do this, you can sum up the sample points or the Fourier coefficient.

The artificial neutral point does not allow measuring the voltage asymmetry exactly and is not realized. The measured values are only exact, if you use a four-wire net with neutral point. Often the three-wire net is used only to save the cable connection to current transformer 2. Only in this case, it would be useful to measure the asymmetry.

# 3.4 View of Measured Quantities and Error Limits

| Measured Values                                      | Measuring Path <sup>1</sup>                | Menu         | Tolerances <sup>2</sup> |
|------------------------------------------------------|--------------------------------------------|--------------|-------------------------|
| Voltage                                              | L1-N, L2-N, L3-N                           | <b>V .</b> • | ±0.2 %                  |
| Voltage                                              | L1-L2, L2-L3, L3-L1, $\Sigma$ <sup>3</sup> | <b>V</b>     | ±0.2 %                  |
| Current                                              | L1, L2, L3, N, $\Sigma$ <sup>3</sup>       | ▼ ■ ●        | ±0.2 %                  |
| Active power P<br>+ demand, - supply                 | L1, L2, L3, Σ                              | <b>V = •</b> | ±0.5 %                  |
| Reactive power Q<br>+ cap, - ind                     | L1, L2, L3, Σ                              | <b>* = •</b> | ±0.5 %                  |
| Apparent power S                                     | L1, L2, L3, Σ                              | <b>V = •</b> | ±0.5 %                  |
| Power factor $ \cos \phi ^4$                         | L1, L2, L3, Σ                              | ▼ ■ •        | ±0.5 %                  |
| Active power factor $\cos \varphi^4$                 | L1, L2, L3, Σ                              | ▼ ∎ •        | ±0.5 %                  |
| Phase angle <sup>4</sup>                             | L1, L2, L3, Σ                              | <b>V</b>     | ±2°                     |
| System frequency 5                                   | L1-N                                       | ▼ ∎ •        | ±10 mHz                 |
| Active energy demand                                 | L1, L2, L3, Σ                              | ▼ ∎          | ±0.5 %                  |
| Active energy supply                                 | L1, L2, L3, Σ                              | ▼ ■          | ±0.5 %                  |
| Active energy total                                  | L1, L2, L3, Σ                              | ▼ ■          | ±0.5 %                  |
| Active energy net demand                             | Σ                                          | ▼ ∎          | ±0.5 %                  |
| Reactive energy cap                                  | L1, L2, L3, Σ                              | ▼ ■          | ±0.5 %                  |
| Reactive energy ind                                  | L1, L2, L3, Σ                              | ▼ ∎          | ±0.5 %                  |
| Reactive energy total                                | L1, L2, L3, Σ                              | ▼ ∎          | ±0.5 %                  |
| Apparent energy                                      | L1, L2, L3, Σ                              | ▼ ∎          | ±0.5 %                  |
| Unbalance voltage                                    | Four-wire system                           | <b>V</b>     | ±0.5 %                  |
| Unbalance current                                    | Four-wire system                           | <b>V</b>     | ±0.5 %                  |
| THD voltage                                          | L1, L2, L3                                 | <b>V</b>     | ±0.5 %                  |
| THD current                                          | L1, L2, L3                                 | <b>V</b>     | ±0.5 %                  |
| Harmonic voltage<br>5., 7., 11., 13., 17. and 19. H. | L1, L2, L3                                 | <b>V = •</b> | ±0.5 %                  |
| Harmonic current<br>5., 7., 11., 13., 17. and 19. H. | L1, L2, L3                                 | <b>* = •</b> | ±0.5 %                  |
| Limit violation                                      | Counter 1 to 4                             | ▼ ■          |                         |
| Analog input <sup>6</sup>                            | external                                   | ▼ ■          | ±0.5 %                  |
| Binary input 6                                       | external                                   | ▼ ■          |                         |

Table 3-3 Measured values and tolerances

- 1) Phases are displayed based on the type of connection.
- 2) Tolerances at reference conditions (see chapter 7) are applicable from 0.1 to 1.2 x nominal range.
- 3) Average value of all phases.
- 4) Measuring beginning with 2 % of the internal apparent power in selected measurement range
- 5) Measuring beginning with 30 % of the input voltage L1-N
- 6) Optional
- Limit values for the complete temperature range (see chapter 7) referring to: 0.1 to 1.2 x nominal range.

| Symbol | Function                                                                    |
|--------|-----------------------------------------------------------------------------|
| ▼      | Measured values can be displayed on measured value screens (only 7KG7750)   |
|        | Measured values selectable over communication                               |
| •      | Measured values selectable for list screens and oscilloscope (only 7KG7750) |

# **Device Parameterization**

#### Contents

The following chapters describe the device parameterization of the SICAM P 7KG7750 using a graphic display. The parameterization of the SICAM P 7KG7755 using PC software is explained in chapter 5.

| 4.1  | Operating Notes             | 54 |
|------|-----------------------------|----|
| 4.2  | Overview of the Levels      | 56 |
| 4.3  | Main Menu                   | 57 |
| 4.4  | Basic Settings              | 60 |
| 4.5  | About SICAM                 | 74 |
| 4.6  | Reset                       | 74 |
| 4.7  | Reset Memory                | 75 |
| 4.8  | Parameterization Screens    | 75 |
| 4.9  | I/O Modules                 | 77 |
| 4.10 | Memory Management           | 77 |
| 4.11 | Data Logger                 | 78 |
| 4.12 | Overflow of Measured Values | 80 |

# 4.1 Operating Notes

This chapter describes all of the setting options of the SICAM P that are made via the front buttons.

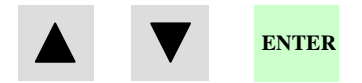

The Main Menu (programming level 2, see chapter 4.3) can be accessed :

- from the measured values screens, the min-max values screens or the screen U, I, cos φ via the ENTER button,
- from the data logger: use the arrow buttons to select the Date/Time screen and press the ENTER button.

# 4.1.1 Button Functions

The following functions are performed via the  $\blacksquare$  buttons:

- Moving the cursor to the entry line,
- Scrolling through selection lists when entering settings,
- Selecting numbers when entering numerical values.

If the buttons are held down, the scrolling continues automatically. The buttons generally cycle between cursor, parameters or numbers.

The selected line, setting, or number is confirmed by pressing the ENTER button.

# 4.1.2 Windows Structure

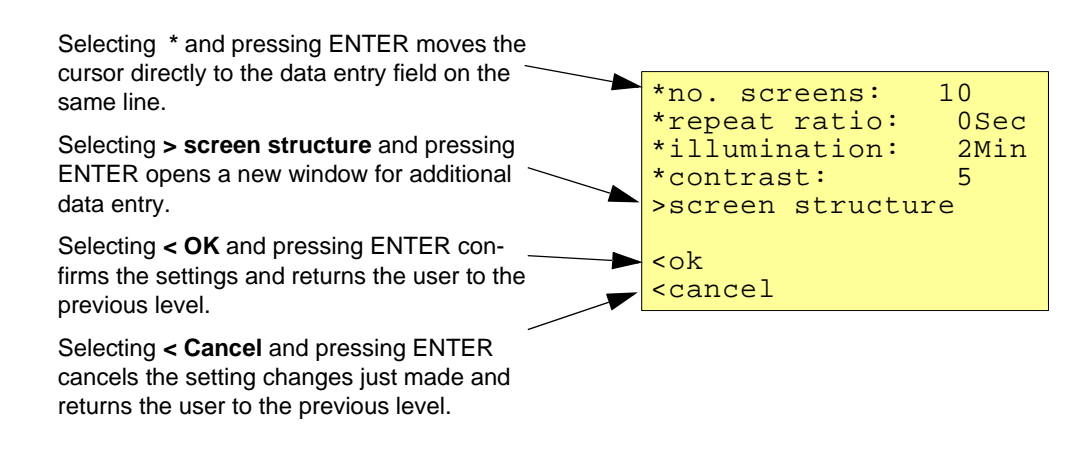

# 4.1.3 Notes on Parameterization

- The measured quantities offered for selection in the screens depend on the connection type selected.
- The numbers entered are checked for plausibility and the note: "ERR" is displayed if required. The input value is then set to the maximum value.
- If the power supply voltage is switched off during programming, the message illustrated below appears when the device is restarted. Therefore, the power supply voltage should only be switched off in level 1 (measuring screens).

Select **No** via the **V A** buttons to retain the settings as they existed prior to the loss of power supply voltage.

Choose **Yes** by pressing the ENTER button to restore the default settings.

| Atter     | ition!    |
|-----------|-----------|
| Parameter | incorrect |
| res       | set?      |
| No        | Yes       |
| (arrow)   | (Enter)   |

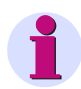

#### Note

This means, that you should always leave the parameter screens completely (OK or Cancel) until the measurement screens are displayed again. This ensures that all parameters will be accepted by the device.

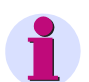

#### Note

Please check the parameters and the adjustment data afterwards, to ensure the correct function of the SICAM P.

If you have adjusted the device manually (refer to chapter 6), the adjustment data will not be overwritten by default settings.

# 4.2 Overview of the Levels

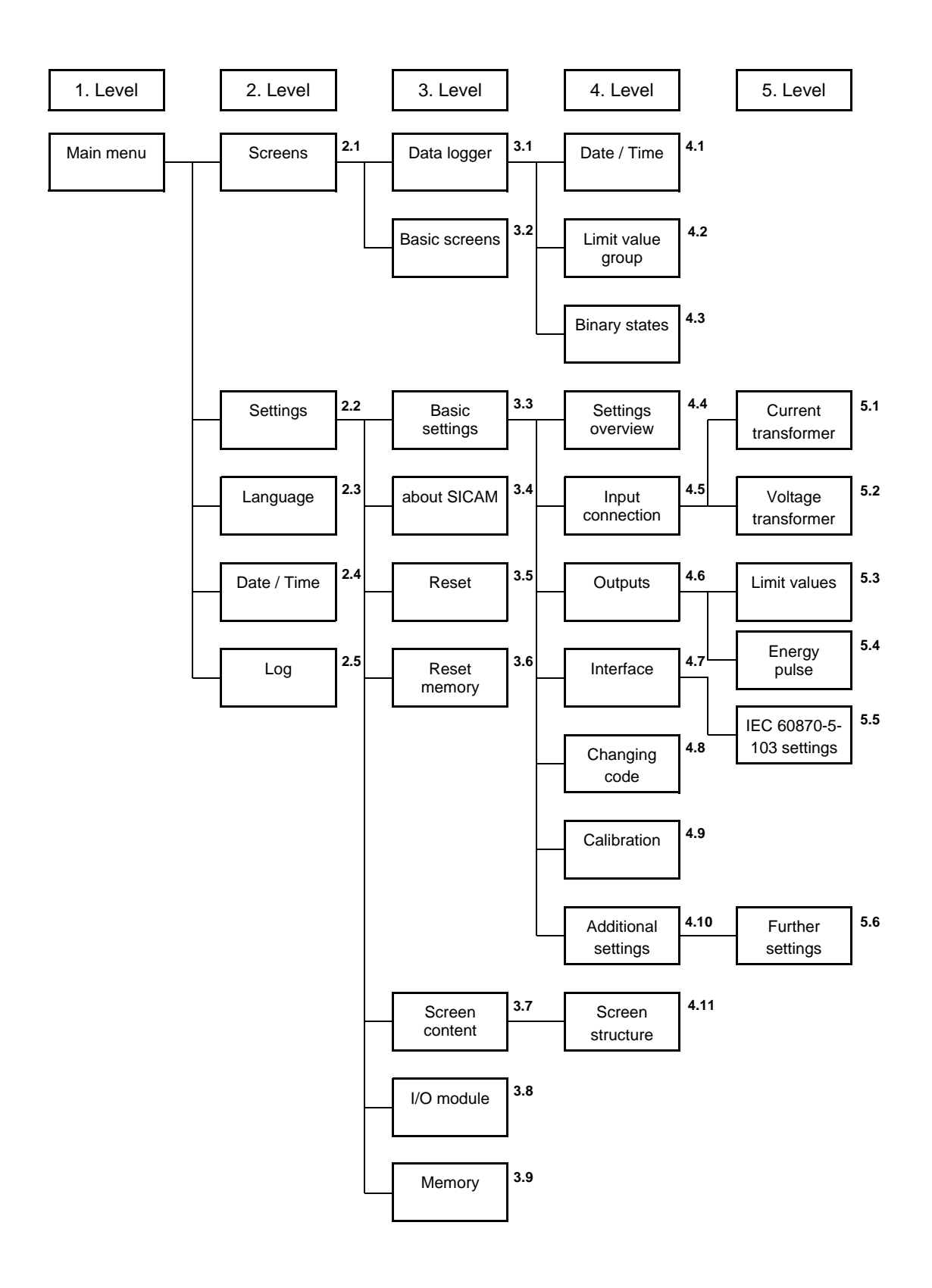

# 4.3 Main Menu

# 4.3.1 Startup-phase

After applying voltage to the power supply, the SICAM P will run in the startup-phase for 15 s.

Power Meter SICAM-P SICAM 7KG7750 Version:xx.xx.xx

The main menu is used to access various submenus.

```
>screens
>settings
>language
>date/ time
>log
<close</pre>
```

# 4.3.2 Screens

Use the ENTER key to switch between the displays

- Main menu
- Measured value screens
- Data logger

4.3 Main Menu

# 4.3.3 Settings

The setup masks for device parameterization can be selected from the Parameters menu.

>basic settings
>about SICAM
>reset
>reset memory
>screen content
>I/O module
>memory
<close</pre>

# 4.3.4 Language

#### Language

Here you can select the language of the SICAM P.

- D = German
- GB = English

## Designation

Change of the conductor designations in the screens:

- a, b, c
- L1, L2, L3

| *language: GB                      |   |
|------------------------------------|---|
| *description:a,b,c                 |   |
|                                    |   |
|                                    |   |
|                                    |   |
|                                    |   |
| <ok< td=""><td></td></ok<>         |   |
| <cancel< td=""><td></td></cancel<> |   |
|                                    | _ |

# 4.3.5 Date / Time

SICAM P requires time information for the following functions:

- Oscilloscope
- Log entries
- Measured value memory

One binary input (optional) may be used for time synchronization via minute impulse.

The data for summer/winter time and the binary input can only be set via the PC software SICAM P parameterization (refer to chapter 5).

# 4.3.6 Log

The screen Log displays date and time of the most recent status changes.

| failur   | re      | dd.mr | n.yy |  |
|----------|---------|-------|------|--|
|          |         | hh:mn | n:ss |  |
| power    | on      | •     | •    |  |
| ~~++ + * |         | :     | :    |  |
| Setti    | igs     | •     | •    |  |
| reset    | limit   | •     |      |  |
|          |         | :     | :    |  |
| reset    | average | ÷ .   | •    |  |
|          |         | :     | :    |  |
| reset    | power   | •     | •    |  |
| magat    |         | :     | :    |  |
| reset    | osc.    | •     | •    |  |
| set cl   | lock    |       |      |  |
|          |         | :     | :    |  |
| reset    | binary  | •     | •    |  |
|          |         | :     | :    |  |
|          |         |       |      |  |

4.4 Basic Settings

# 4.4 Basic Settings

Here you can make the most important settings directly on the device.

```
>settings overview
>input connections
>output contacts
>interface
>change code
>calibration
>additional settings
<ok</pre>
```

# 4.4.1 Settings Overview

Settings Overview is where the most important settings associated with the device are displayed.

```
calc. mode:standard
4 wire unbalanced
current range: 1.2A
voltage range: 480V
rel 1: limit value1
rel 2: limit value2
bus adr.:111
<cancel</pre>
```

# 4.4.2 Connection / Transformer

#### Input connection

As shown in chapter 1.6.4, the connection mode can be selected here.

- Single-phase AC
- Three-phase, four-wire, balanced
- Three-phase, four-wire, unbalanced
- Three-phase, three-wire, balanced
- Three-phase, three-wire, unbalanced (2 x I)
- Three-phase, three-wire, unbalanced ( 3 x I )

**Three-wire, unbalanced** can be selected either with the connection of two current transformers (standard / Aron measuring circuit) or three current transformers.

```
input connection
*three-wire
unbalanced (3*I)
>current transformer
>voltage transformer
<ok
<cancel</pre>
```

## 4.4.2.1 Current Transformer

- Yes: Current transformers utilized (max. primary: AC 999999 A, secondary: AC 6 A)
- No: Current transformers not utilized

| *current transf.: No<br>A/ A |
|------------------------------|
| *measuring range 1.2A        |
|                              |
|                              |
| - ok                         |
|                              |
| <cancei< td=""></cancei<>    |

#### Measuring range

The secondary input current measuring range is selected for the SICAM P as follows:

- 1.2 A: nominal input AC 1 A
- 6 A: nominal input AC 5 A

#### Caution

- You must make these settings for a direct connection or for a connection with current transformers.
- The selected measuring range must be greater than the secondary rating of the current transformer!
- The accuracy of SICAM P (see table 3-3) is based on the selected measuring range.
- The determination of this range indicates the maximum current value that can be displayed on the device.

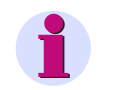

#### Note

When you change the current transformer settings, the power calculation in the device has to be reset.

#### Example

| CT rating: 500 / 1 A   |                        |                  |
|------------------------|------------------------|------------------|
| Measuring range 1.2 A: | Maximum display range: | AC 0 A to 600 A  |
| Measuring range 6 A:   | Maximum display range: | AC 0 A to 3000 A |

## 4.4.2.2 Voltage Transformer

- Yes: Voltage transformers are utilized (max. primary: AC 1000 kV, secondary: AC 600 V)
- No: Voltage transformers are not utilized

| *voltage transf.:No<br>kV/ V             |
|------------------------------------------|
| *meas. range L-L 480V                    |
| <ok<br><cancel< td=""></cancel<></ok<br> |

#### Measuring range

- **132 V** nominal input AC 100/110 V
- 228 V nominal input AC 190 V
- 480 V nominal input AC 400 V
- 828 V nominal input AC 690 V

| Selectable measuring range L-L | Equivalent to measuring range L-N |
|--------------------------------|-----------------------------------|
| AC 0 V to 132 V                | AC 0 V to 76.2 V                  |
| AC 0 V to 228 V                | AC 0 V to 132 V                   |
| AC 0 V to 480 V                | AC 0 V to 276 V                   |
| AC 0 V to 828 V                | AC 0 V to 480 V                   |

Up to  $U_{LN} = 480$  V, the SICAM P can be connected directly without a transformer. In three- and four-phase networks, **except for three-phase networks without neutral** (see the respective notes), the SICAM P can also be connected directly without a transformer up to  $U_{LL} = 690$  V.

#### Caution

- You must make these settings for a direct connection or for a connection with current transformers.
- The selected measuring range must be greater than the secondary rating of the voltage transformer!
- The accuracy of SICAM P is based on the selected measuring range.
- The determination of this range indicates the maximum voltage value that can be displayed on the device.
- "The frequency measurement of the SICAM P is initiated only when the measured voltage is > 30 % of the maximum voltage of the measuring range.
- Measurements in three-phase networks without neutral in V-connection (1:1 transformer) are
  possible up to a nominal voltage of U<sub>LL</sub> = 400 V. With this nominal voltage, the measuring
  range U<sub>LL</sub> = 690 V must be parameterized.
- For measurements in three-phase networks without neutral in V-connection and a nominal voltage of  $U_{LL} = 690$  V, the voltage must be transformed to  $U_{LL} \le 400$  V. The measuring range to be parameterized is then also  $U_{LL} = 690$  V.
- In IT networks, the SICAM P cannot be connected directly because the voltage is measured against the PE conductor connection and the input impedance of the device causes a leakage current against earth. The leakage current can cause tripping of the leakage protective system in IT networks. Please make sure that the maximum permissible input voltage of the SICAM P against earth U<sub>L-PE</sub> = 480 V is not exceeded (e.g., due to an earth fault of one phase). Voltage transformers **must** be used in IT networks.

# 4.4.3 Outputs

Here, the user can determine the function of the programmable output contacts (potential-free electronic relays). Further contacts can be assigned in devices with I/O modules of the binary output or relay output type (option).

```
*relay1: limit value1
*relay2: rotation
<ok
<cancel</pre>
```

#### Selection

- Off Contact has no function
- SICAM P is on Contact closed if power supply voltage is present.
- Energy pulses If selected, a new window "Energy Pulses" appears.
- Limit value 1 If selected, a new window "Limit Value 1" appears.
- Limit value 2 If selected, a new window "Limit Value 2" appears.
- Limit value 3 If selected, a new window "Limit Value 3" appears.
- Limit value 4 If selected, a new window "Limit Value 4" appears.
- Limit value 5 If selected, a new window "Limit Value 5" appears.
- Limit value 6 If selected, a new window "Limit Value 6" appears.
- Limit value 7 If selected, a new window "Limit Value 7" appears.
- Direction of rotation This option allows you to output the rotation direction of the voltage.
  - 1: Contact activated; direction of rotation for clockwise display (phase sequence L1-L2-L3, clockwise rotation)
  - 0: Contact deactivated; direction of rotation for anti-clockwise display (2 phases interchanged, anti-clockwise rotation)

# 4.4.3.1 Screen for Energy Pulses

```
energy pulses
*energy: WpL1 d
*value: 0.0088kWh/Imp
*pulse length:200ms
<ok
<ok
<cancel</pre>
```

#### Energy

Selection of an energy or other metered quantity from the table 3-1 (depends on the type of the input connection).

#### Value

Selection of the amount of energy required to generate a pulse.

#### **Puls length**

Can be selected from 50 ms, 100 ms, 150 ms, 200 ms to 500 ms.

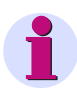

#### Note

An explanation on power metering can be found in chapter 5.7.2.

## 4.4.3.2 Screen for Limit Values

```
limit value
*hysteresis: 1.0%
*pulse length: 1 s
*filter time: 1.0s
>further settings
<ok
<cancel</pre>
```

The values entered for hysteresis, pulse length and filter time are valid for all logically connected measured quantities.

#### Hysteresis

- Input of 0.1 % to 10 % of rated value
- Percentage refers to nominal values

#### **Puls length**

- 0.5 s, 1 s, 5 s, 10 s, 30 s, 60 s, 300 s
- m (triggering for as long as a limit violation applies)

#### Filter time

Input of 0.0 s to 9.9 s max. (minimum time during which a limit violation must occur to launch a triggering)

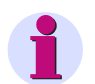

Note

Limit violations are recorded reliably only from a duration of  $\geq$  1 s.

#### Limit values

- Selection of any measured quantity from the table 3-1 (no energy or metered quantities)
- Selection as to whether triggering should be launched when the measured quantity exceeds or drops below the threshold value (< >).
- Selection of the threshold value that initiates triggering.
- Additional measured quantities can be connected logically via "AND" or "OR". A maximum of six measured quantities are possible.

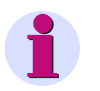

#### Note

You can parameterize limit value groups also in "Additional Settings" - "Counter" (level 4, see chapter 4.2)!

# 4.4.4 Communication Interface

## 4.4.4.1 General Settings

| *bus address:                                     | 112     |
|---------------------------------------------------|---------|
| *baudrate:                                        | 19200Bd |
| *parity:                                          | E       |
| *protocol:                                        | IEC 103 |
| >IEC 103 sett                                     | ings    |
| <ok<br><cancel< td=""><td></td></cancel<></ok<br> |         |

#### **Bus addres**

Input address 1 to 254

#### **Baud rate**

- Selection only for connection to a PC or Modbus. The following baud rates are allowed: 300 bit/s, 600 bit/s, 1200 bit/s, 2400 bit/s, 4800 bit/s, 9600 bit/s, 19200 bit/s, 38400 bit/s, 57600 bit/s, 115200 bit/s.
- The baud rate of the Profibus is supported automatically up to 12 Mbit/s with the selection being performed via the master station.

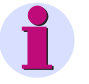

#### Note

The Baud rate is selected during parameterization (using SICAM P Par or the display). It can be set in the range between 300 bit/s and 115200 bit/s, for the IEC 60870-5-103 protocol, however, only in the range between 9600 bit/s and 38400 bit/s.

#### Parity

Only for Modbus (N = None, E = Even, O = Odd)

#### Protocol

- SICAM P ASCII Protocol: PC RS485 (for connection to a PC via programming software)
- Profibus DP (with firmware version V3 only) or IEC 60870-5-103 (with firmware version V4 only)
- Modbus RTU
- Modbus ASCII

# Note

At delivery, the following communication parameters are preset:Address:1Protocol:PC-RS485Baud rate:9600 bit/sParity:No

4.4 Basic Settings

# 4.4.4.2 IEC 60870-5-103 Settings

| *MV range:                         | 240% |
|------------------------------------|------|
| *Harmonics:                        | no   |
| *Counters:                         | no   |
|                                    |      |
|                                    |      |
|                                    |      |
| <ok< th=""><th></th></ok<>         |      |
| <cancel< th=""><th></th></cancel<> |      |
|                                    |      |

#### Measuring value range (MV range)

Parameterization of the measuring value range.

Settings:

- 120 %
- 240 %

#### **Transmit Harmonic**

Parameterization of the transmission of harmonic values for the harmonics as per IEC 60870-5-103 protocol.

Settings:

- yes Transmit
- no No transmit

#### Transmit counter values

Parameterization of the transmission of metered values (for power and pulse) as per IEC 60870-5-103 protocol.

Settings:

- yes Transmit
- no No transmit

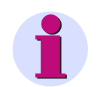

### Note

The IEC 60870-5-103 parameters *MV range, Transmission of harmonic* and *Transmission of metered values* are also offered if Modbus has been selected as a protocol. The settings, however, are then ineffective.

# 4.4.5 Changing the Password

# 4.4.5.1 Password of Code 1

| off: | No function |
|------|-------------|
|------|-------------|

on: Active if code 2 is active

#### Secured functions:

Parameterization the screens Reset Language / Designation

# 4.4.5.2 Password of Code 2

- off: No function (code 1 is also deactivated )
- on: Code activated

#### Secured functions:

Basic settings

#### Notes

- A password always consists of a 6-digit number.
- If you have forgotten the password, the device can also be activated by using the master password. Please contact our hotline for the master password.
- Password 1 is only active if password 2 is also activated.
- If both password 1 and password 2 are activated, password 2 can be used to access all protected functions of password 1.
- If an identical password is chosen for password 1 and password 2, all functions of password 1 and password 2 can be activated by means of a single password.
- In Level 1, a lock displayed on the status bar indicates whether the status of the device is password protected (lock closed) or unprotected (lock open).
- After a password has been programmed, a time of 1 minute elapses before it is activated in level 1 (the activation can be detected when the lock closes on the status bar).

- If the protected functions are called in the menu, a window for entering the password appears.
- If a protected setting is activated by means of a password, all other settings associated with this password are activated as well. A reactivation is required after a time of 1 minute has elapsed in level 1.

# 4.4.6 Calibration

See chapter 6 "Calibration".

# 4.4.7 Additional Settings

```
>counter1-limitvalue1
>counter2-limitvalue2
>counter3-limitvalue3
>counter4-limitvalue4
>further settings
<ok
<cancel</pre>
```

#### Counter 1 to 4

Counters 1 to 4 can be displayed in the screens. Limit value groups can be assigned to these counters. If a counter is selected, another window is opened for defining the limit value group (see outputs).

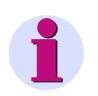

# Note

Limit value groups can also be parameterized under **Outputs - Limit value group** (level 4, see chapter 4.2)!

# 4.4.8 Further Settings

```
*calc. mode: standard
*current direction: +
*direction of power:+
*zero point: 0.3000%
Uen: calculation
AO settings
<ok
<cancel</pre>
```

#### **Calculation mode**

- Standard
- DIN
- Fourier

The calculation mode for some measured quantities can be changed here. For further information, see the chapter 3.1.

#### **Current direction**

- + Default setting for correct connection according to standard and back panel marking
- Current direction is negated (change the current direction to avoid changing the connectors)

#### **Direction of power**

- + positive energy flow direction = energy demand negative energy flow direction = energy supply
- positive energy flow direction = energy supply negative energy flow direction = energy demand

#### Zero point

The zero point suppression can be changed here.

Can be selected from 0.0 % to 10.0 % of the upper limit of the measurement range (default setting: 1 %)

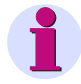

#### Note

Due to its high precision, SICAM P can measure voltages and currents even without measuring values connected to the device. If you do not want this behaviour in your application, you can suppress measuring below a certain threshold.

#### 4.4 Basic Settings

#### Uen

• Measurement (default setting)

#### Calculation

Uen will be calculated if terminal N is grounded (standard application).

Uen has to be measured if L2 or L3 is grounded (special application).

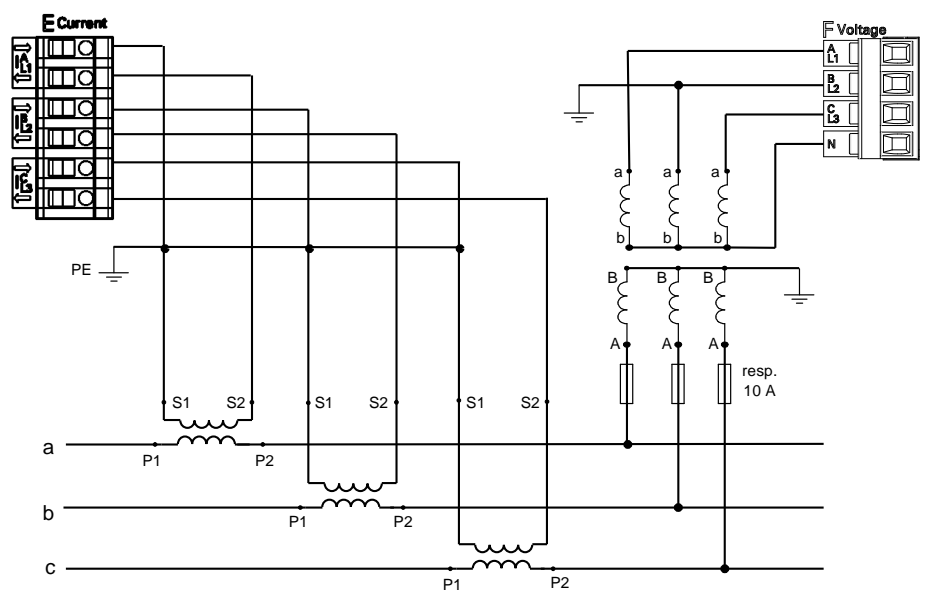

Figure 4-1 Network connection with grounded phase L2

Analog output setting (only visible in screen for devices with optional analog output module)

If the device is equipped with an optional analog output module (see table 1-2, order code D), analog outputs are configured in following screen:

```
Analog output setting
*start value:holding
*range from: -32767
* to: 32767
*current range:0-20mA
<ok
<cancel</pre>
```

These settings allow writing the transduced measured values (range 0 mA to 20 mA) to analog outputs of analog output module via Modbus master or IE 60870-5-103 master.

#### Start value

holding

After power interruption the analog output is set to last in register saved value.

• default

After power interruption the analog output is set to current value in register.
### Range for Modbus protocol

- from: min. -32767
- to: max. 32767

### **Calculation:**

$$\frac{AO_{fern} - from}{AO_{real} - AO_{min}} = \frac{to - from}{range_{(max - min)}}$$

### Example:

from:0to:1000selected range:4-20 mAtransmitted AO value:500

$$\frac{500-0}{AO_{real}-4} = \frac{1000-0}{20-4} = 12mA$$

### **Current range**

- 0-20 mA
- 4-20 mA

4.5 About SICAM

## 4.5 About SICAM

All of the device characteristics are displayed on this window.

```
order number: 7KG7750
BF-Nr.:BF01047653
version :03.00.06
bus-address:1
calibrated:15.09.2006
module:A
<ok</pre>
```

### 4.6 Reset

| *1                | reset d | levice:  | Y |
|-------------------|---------|----------|---|
| *                 | reset   | energy:  | Y |
| *                 | reset   | min-max: | Y |
| *                 | reset   | counter: | Y |
|                   |         |          |   |
|                   |         |          |   |
| <ok< td=""></ok<> |         |          |   |
| < (               | cancel  |          |   |

- Reset of SICAM P
- Energy values
- Min / Mean / Max values
- Alarm counter (counter for limit violations)

#### 4.7 **Reset Memory**

```
*reset power values:Y
*reset mean values: N
*reset alarm log:
                     Υ
*reset binary log:
                    Ν
*reset oscilloscope:N
<ok
<cancel
```

The following records are deleted in the memory and restarted in the event of a reset:

- **Power values** •
- Mean values
- Alarm log: states of the limit value groups
- Binary log: states of the binary states
- Oscilloscope

#### **Parameterization Screens** 4.8

```
*no. screens:
                  4
*repeat ratio:
                  0Sec
*illumination:
                 99Min
*contrast:
                  4
>screen structure
<ok
<cancel
```

The contents and display mode of the various screens are established in this window.

#### **Number of Screens**

1 to 20: The number of screens that can be selected in level 2 via the buttons  $\nabla$   $\blacktriangle$  .

#### Screen interval (repeat ratio)

0 s to 60 s

- 0 s: fixed screens (only selection via buttons possible)
- 1 s to 60 s: scrolls automatically to the next screen after 1 s to 60 s

4.8 Parameterization Screens

#### Illumination

0 min to 99 min 0 min = Illumination off

99 min = Illumination on permanently

#### Contrast

0 to 9 (default setting: 4)

### Screen structure

\*screen no.: 10
\*type: min-max
\*1:Ua
\*2:Ub
\*3:Uc
<ok
<cancel</pre>

The contents of specific measuring screens are programmed on the "Screen Structure" window.

### Screen

Selection of a specific screen among the number previously established. The contents of the screen are automatically displayed when switching from one screen to the next.

### Contents

The contents of the selected screen can be established or modified here as follows:

- 3 measured values digital
- 6 measured values digital
- 3 Min Max values
- Voltages, currents, cos φ, phases L1, L2, L3

If specific screen content is selected, the input fields for the corresponding characteristics are automatically displayed.

## 4.9 I/O Modules

| Е  | module<br>analog-<br>input | st<br>E<br>E | tat<br>=<br>= | e<br>0.0<br>0.0 | mA<br>mA |
|----|----------------------------|--------------|---------------|-----------------|----------|
| >0 | ok                         |              |               |                 |          |

This screen displays the optional I/O modules together with their current state. For devices without I/O modules the table remains empty.

## 4.10 Memory Management

```
memory management
*average values:20%
*power values: 20%
*oscilloscope: 20%
*limit values: 20%
*binary log: 20%
<ok
<cancel</pre>
```

You can partition the main memory of 1 MByte as required for the recording of mean values, outputs, limit violations, binary state changes and oscilloscope records.

The total of the percentages entered must reach but not exceed 100%.

#### Notes

- For power recording, the recording time will be calculated from the number of channels to be recorded and the period time.
- For mean values and power recording settings, you have to use the PC software SICAM P Parameterization (ordering number see chapter 1.3).

## 4.11 Data Logger

The group Data logger displays the following screens:

- Date and time
- Limit value group
- Binary states

To work with the group Data logger proceed as follows:

- In the Main menu, select Screens and press two times ENTER.
- Use the buttons **v b** to access the group **Data logger**.
- To leave the **Data logger**, go back to the screen **Date and Time** and press ENTER to return to the **Main menu**.

### 4.11.1 Data Logger Date and Time

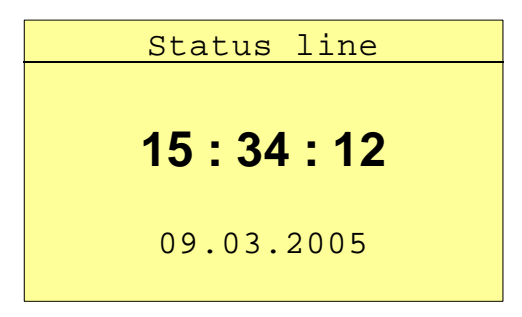

This screen shows the current time of the SICAM P (to set the values refer chapter 4.3.5).

### 4.11.2 Data Logger Limit Violation Group

| <> Bd/F | ┉┍ᅇィィᆸ   | AP 0 2/10 |
|---------|----------|-----------|
| limit   | t time   | reason    |
| 1       | 10.03.05 |           |
|         | 08:19:15 |           |
| ULN1    | 10.03.05 | 210.2V    |
|         | 08:52:26 |           |
| 1       | 10.03.05 |           |
|         | 08:53:15 |           |

This screen displays all limit violations ordered by time. You have to read the lines from bottom to top.

### Notes

- Press ENTER to activate the arrow buttons up/down to display all messages.
- Press ENTER again to deactivate this mode. This allows you to switch to the other screens via the arrow buttons up/down.
- Go back to the screen Date and Time and press ENTER to return to the Main menu.

### 4.11.3 Data Logger Binary States

| S      | tatus lin | е     |
|--------|-----------|-------|
| binary | time      | state |
| In A-1 | 20.01.08  | on    |
|        | 10:20:10  |       |
| Out1   | 20.01.08  | on    |
|        | 10:20:10  |       |
| Out1   | 20.01.08  | off   |
|        | 10:21:10  |       |

This screen displays all changes of the binary states ordered by time. You have to read the lines from bottom to top.

### Notes

- Press ENTER to activate the arrow buttons up/down to display all messages.
- Press ENTER again to deactivate this mode. This allows you to switch to the other screens via the arrow buttons up/down.
- Go back to the screen Date and Time and press ENTER to return to the Main menu.

## 4.12 Overflow of Measured Values

If the measured values determined in a measurement circuit are higher than the possible values of the parameterized measuring range, a value overflow will be displayed. In addition, this value overflow is signaled via Modbus or IEC 60870-5-103 protocol.

The overflow is displayed or transmitted if the nominal AC voltage or AC current values are exceeded by 20 %.

#### Presentation of the measured value overflow in the display

| <> Bd/Prm Ç | $\odot$ $^{\prime}$ $^{\prime}$ $\Box$ | ■ AP • 2/10 |
|-------------|----------------------------------------|-------------|
|             |                                        |             |
| UL1-N       | * * *                                  |             |
| IL1-N       | * * *                                  |             |
| PL1-N       | * * *                                  |             |
| QL1-N       | * * *                                  |             |
| HUL1-7      | * * *                                  |             |
| HIL1-7      | * * *                                  |             |

An overflow of the measured values AC voltage and AC current, as well as the derived quantities such as active power, reactive power, harmonic, power, THD and  $\cos \phi$  is displayed by \*\*\*. The energy counting is only stopped, not reset.

#### Transmission of the measured value overflow using the Modbus protocol

A special Modbus register (register address 40200) has been reserved for the transmission of the measured value overflow. For detailed information, please see the *Powermeter SICAM P* - *Modbus* manual (order no. E50417-B1076-C241).

#### Transmission of the measured value overflow using the IEC 60870-5-103 protocol

The measured value overflow is transmitted using the IEC 60870-5-103 protocol. For detailed information, see the *Power Meter SICAM P 7KG7750/55 - Communication Protocol IEC 60870-5-103* manual (order no. E50417-B1000-C375).

# Parameterization via PC Software

### Content

The parameterization using a PC is described in the following chapters.

| 5.1  | Basics                                | 82  |
|------|---------------------------------------|-----|
| 5.2  | Overview of Parameterization          | 83  |
| 5.3  | Date / Time Settings and Transmit     | 84  |
| 5.4  | Dialog Window SICAM P                 | 85  |
| 5.5  | Basic Settings                        | 86  |
| 5.6  | Screens Setting on SICAM P 7KG7750    | 88  |
| 5.7  | Input / Output Modules                | 91  |
| 5.8  | Additionals                           | 100 |
| 5.9  | Memory Management                     | 106 |
| 5.10 | Updating the Firmware                 | 118 |
| 5.11 | Resetting Values in the Device        | 120 |
| 5.12 | Reading the Device Memory             | 121 |
| 5.13 | Changing the Communication Parameters | 125 |

## 5.1 Basics

In order to program your SICAM P via the PC software SICAM P Parameterization you have to prepare for operation or parameterization:

### Preconditions

- The device is ready to operate.
- The PC software SICAM P Parameterization (ordering number see chapter 1.3) is installed on your PC.
- The parameterization cable set (ordering number see chapter 1.3) or a RS485 converter is available.

### Parameterization

- 1. Connect the device and the PC as described in the online help.
- 2. Set the connection parameters on the device:
  - Select the protocol "PC-RS485".
  - Select the baud rate for the connection.
- 3. Set the connection parameters in the PC software SICAM P Parameterization (**Connection** → **Setup connection**). Make sure to use the same baud rate.
- 4. Load the settings from the device (**Device**  $\rightarrow$  **Connection configuration**  $\rightarrow$  **Receive**).
- 5. Edit the settings in the PC software.
- 6. Send the new settings to the device again (**Device**  $\rightarrow$  **Connection configuration**  $\rightarrow$  **Send**).

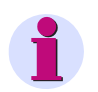

### Note

SICAM P Parameterization displays the parameters depending on the ordering number of the device.

Reading the ID from the device recognizes the device type and sets the functional scope.

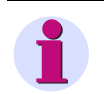

### Note

All others functions of SICAM P Parameterization are described in the online help (key F1).

## 5.2 Overview of Parameterization

The following figures give an overview on all layers of the PC software SICAM P Parameterization depending on the device type.

### 5.2.1 Overview of Parameterization 7KG7750

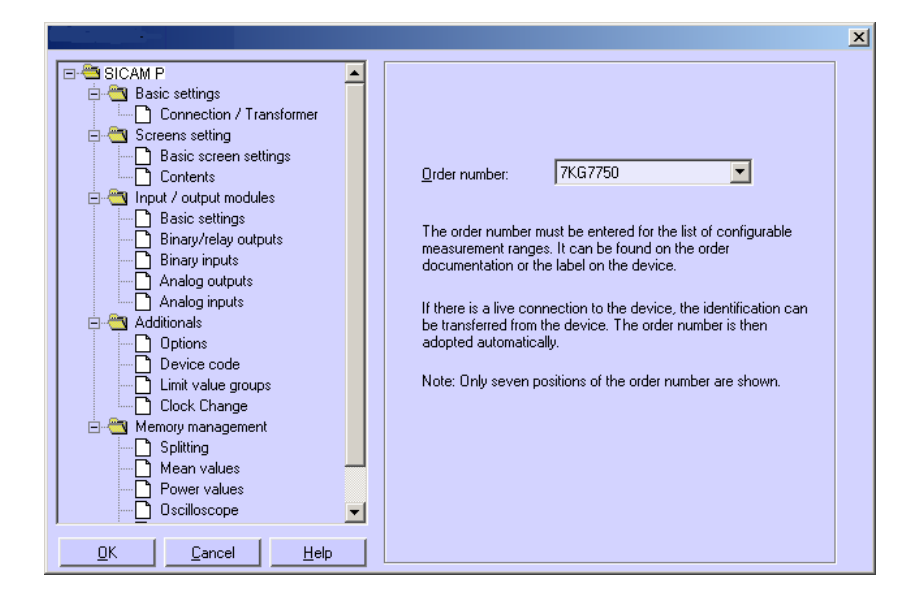

### 5.2.2 Overview of Parameterization 7KG7755

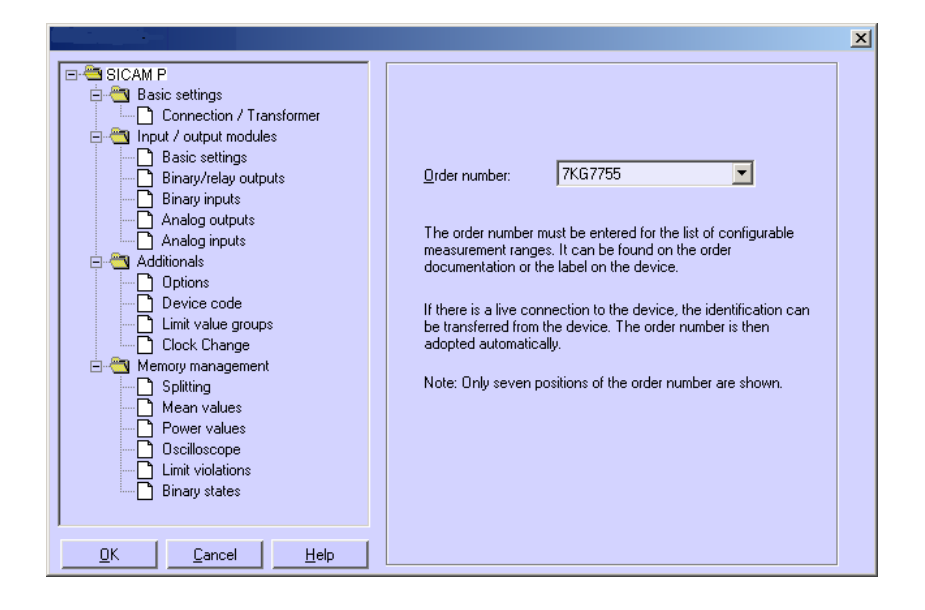

## 5.3 Date / Time Settings and Transmit

You can set the date and time of the internal clock of the SICAM P using the SICAM P Parameterization PC software. You can either accept the current PC time or define and transmit a freely selectable system time. To do this, proceed as follows:

To set the internal clock and transmit the time to a connected device, you have two options for calling up the *Send date and time* dialog window:

- $\hfill\square$  Select the menu item  $\textbf{Device} \rightarrow \textbf{Setup device clock},$  or
- □ click the clock symbol in the toolbar.

| 📜 <u>F</u> ile | <u>D</u> evice | <u>C</u> onnection | <u>E</u> xtra | <u>V</u> iew | <u>W</u> indow | 2 |
|----------------|----------------|--------------------|---------------|--------------|----------------|---|
|                |                | ID 😃   🕇           | ∎ ⊀           | . ا          | / 😐 👳          | 1 |
| Hit F1 for h   | nelp.          |                    |               | OIL PROF     |                |   |

The Send date and time dialog window is displayed.

| Send date and time                                              |                    | × |
|-----------------------------------------------------------------|--------------------|---|
| <u>D</u> ay <u>M</u> on <u>Y</u> ear <u>H</u> our M <u>i</u> n. |                    |   |
| 17 1 2008 11 48                                                 | Send time manually |   |
| 17 01 2000 11:40-57                                             | Sand PC time       | 1 |
|                                                                 |                    | _ |
|                                                                 |                    |   |

### Send PC time

- 1. Click the Send PC time button to send the current PC time.
- 2. If the PC time has been transmitted correctly and accepted by the connected device, a confirmation will be displayed.
- 3. Click the Close button.

#### Send manual time setting

- 1. Change the entries in the fields Day to Min using your keyboard.
- 2. Then click Send time manually.
- If the PC time has been transmitted correctly and accepted by the connected device, a confirmation will be displayed.
- 4. Click the Close button.

## 5.4 Dialog Window SICAM P

|                                                                                                    | 2                                                                                                    |
|----------------------------------------------------------------------------------------------------|----------------------------------------------------------------------------------------------------|
| GICAM P     Gasic settings     Greens setting     Greens setting | <u>O</u> rder number: 7KG7750 ▼                                                                                                    |
|                                                                                                    | The order number must be entered for the list of configurable<br>measurement ranges. It can be found on the order<br>documentation or the label on the device.<br>If there is a live connection to the device, the identification can<br>be transferred from the device. The order number is then<br>adopted automatically. |
|                                                                                                    | Note: Only seven positions of the order number are shown.                                                                                                    |
| <u> </u>                                                                                                    |                                                                                                    |

In this dialog window, you select the order number of the SICAM P device to be parameterized.

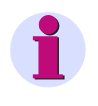

### Note

SICAM P Parameterization displays the parameters depending on the order number of the device (see chapter 1.3). Thus, the display above may be different for your device. Reading the ID from the device recognizes the device type and sets the functional scope.

## 5.5 Basic Settings

This dialog allows you to set the network type, the measuring range and the transformer ratio (optionally).

|                                                                                                    |                                                                                                    | × |
|----------------------------------------------------------------------------------------------------|----------------------------------------------------------------------------------------------------|---|
| SICAM P     Basic settings     Connection / Transformer     Screens setting     Input / output modules     Additionals     Memory management | This dialog window is used to set the network type<br>and the measurement range<br>and, if applicable, the converter transformation ratio. |   |
| <u>O</u> K <u>C</u> ancel <u>H</u> elp                                                                                                    |                                                                                                    |   |

### 5.5.1 Connection / Transformer

In order to adapt the SICAM P to the network to be measured, enter the network properties and the parameters for the current and voltage measurement inputs.

### Network type

| <u>×</u>                                                                                                    | < |
|----------------------------------------------------------------------------------------------------|---|
| Network type:       Four-wire three-phase unbalanced         Voltage inputs         Measurement range:       L-L       0 to       828 ▼       ∨         L-N       0 to       480 ∨ |   |

Select the relevant network type.

- Single-phase
- Three-wire three-phase balanced
- Three-wire three-phase unbalanced (2 current inputs ' Aron circuit)
- Three-wire three-phase unbalanced (3 current inputs)
- Three-phase four-wire balanced
- Three-phase four-wire, unbalanced

|                                                                                    | ×                                                                                                    |
|------------------------------------------------------------------------------------|----------------------------------------------------------------------------------------------------|
| SICAM P  Connection / Transformer  Screens setting  Additionals  Memory management | Network type:       Four-wire three-phase unbalanced         Voltage inputs         Measurement range:       L-L         L-N       0 to       480 V         Without transformer         With transformer (L-L)         Primary:       10.0       KV Secondary:         Current inputs         Measurement range:       0 to       6.00       A         With transformer         Without transformer         Primary:       1000       A       Segondary:       1.00       A |
| <u>D</u> K <u>C</u> ancel <u>H</u> elp                                             |                                                                                                    |

#### Voltage inputs

#### Measurement range

Select the maximum voltage measurement range up to which the device should display. For Single-phase or three-wire three-phase networks, both the core and the phase voltage are displayed here. The precision information for the device relates to the range selected here.

#### Without transformer

SICAM P can be operated without a voltage transformer up to a maximum of AC 690 V phase to phase.

### With transformer (L-L)

If a voltage transformer is used, enter the primary and secondary data for the transformer here. The device measurement range is extrapolated internally by the factor of the transformation ratio.

#### **Current inputs**

#### **Measurement range**

Select the maximum current measurement range up to which the device should display. The precision information for the device relate to the range selected here.

#### Without transformer

SICAM P can be operated without a current transformer up to a maximum of AC 6 A.

#### With transformer

If a current transformer is used, enter the **primary** and **secondary** data for the transformer here. The device measurement range is extrapolated internally by the factor of the transformation ratio.

## 5.6 Screens Setting on SICAM P 7KG7750

The screens displayed in the SICAM P 7KG7750 (not possible with SICAM P 7KG7755 because no display) and their contents are defined in the following dialog windows.

|                                                                                        | × |
|----------------------------------------------------------------------------------------|---|
| SICAM P Basic settings Screens setting Contents Contents Additionals Memory management |   |
| <u> </u>                                                                               |   |

### 5.6.1 Basic Screen Settings

|                                                   |                                | × |
|---------------------------------------------------|--------------------------------|---|
| GAM P     Gasic settings     Gasic setting        | Number of screens: 10          |   |
| Basic screen settings Contents                    | Basic screen parameters        |   |
| i⊞⊶i⊡ Input / output modules<br>i⊞⊶i⊡ Additionals | Automatic screen interval: Off |   |
| i ⊕ - 🛅 Memory management                         | sec.                           |   |
|                                                   | Off 60                         |   |
|                                                   | Illumination: On               |   |
|                                                   |                                |   |
|                                                   | Off On                         |   |
|                                                   | Display contrast: 4            |   |
|                                                   |                                |   |
|                                                   | 0 9                            |   |
| <u> </u>                                          |                                |   |

Here you define fundamental properties of the display on the SICAM P 7KG7750.

### Number of screens

Select the number of screens, which can be selected using the buttons on the front of SICAM P. You can enter between 1 and 20 screens.

#### Automatic screen interval

In SICAM P, you can switch between screens either manually using the buttons or automatically.

- 0 s (= **Off**): manual switching using keys
- 1 s to **60** s: automatic switching after the period set; the device then switches automatically from screen to screen on a loop.

#### **Display illumination**

You can enter the time the backlighting remains on in minutes here.

- 0 min (= Off): no backlighting
- 1 min to 98 min: after a button is pressed on the device, the back lighting remains on for the time set.
- 99 min (= **On**): permanent backlighting

### **Display contrast**

Here, you can adjust the contrast of the SICAM P display. The default value is 4.

• Input options: 0 to 9

### 5.6.2 Contents

Here you define the contents displayed in the individual screens.

| SICAM P     Basic settings     Screens setting     Basic screen settings     Contents | Screen contents No. 1 Content: 3 digital measured values 3 digital measured values |
|---------------------------------------------------------------------------------------|------------------------------------------------------------------------------------|
| Br input / output modules<br>Br Additionals<br>Br Memory management                   | Measured value: Test point:<br>1. Voltage  L2 Voltage                              |
|                                                                                       | 3.I⊽ Voltage 		 L3                                                                 |
|                                                                                       |                                                                                    |
| <u>O</u> K <u>C</u> ancel <u>H</u> elp                                                |                                                                                    |

To do this, select in field **Screen contents** the screen **No.** of the screen you wish to configure and assign it a screen type in the **Content** field. Screen types are predefined display formats for your measured values on the SICAM P display.

You can choose between the screen types:

- 3 Measured values digital
- 6 Measured values digital
- Min-Max values
- U, I, cos **(**

For each screen type, further selection options are displayed.

- If you select **3 digital measured values**, **6 digital measured values** or **Min Max values**, the options are the measured values to be displayed and the measurement point.
- If you select U, I, cos phi no further settings are require in the basic version.

## 5.7 Input / Output Modules

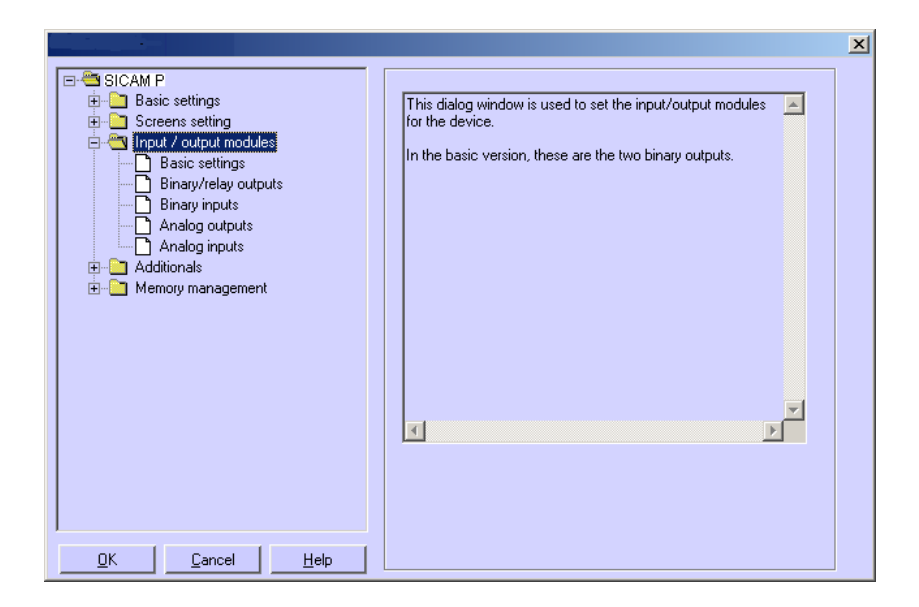

Two binary outputs are available in the device versions without I/O modules. As an option, the device has been equipped with an I/O module that is parameterized in the following dialog windows:

- Basic settings (see chapter 5.7.3)
- Binary / relay outputs (see chapter 5.7.1)
- Binary inputs (see chapter 5.7.6)
- Analog outputs (see chapter 5.7.4)
- Analog inputs (see chapter 5.7.5)

### 5.7.1 Binary / Relay Outputs

The SICAM P has two binary outputs. The devices are optionally equipped with a module with 3 additional relay outputs or a module with two binary outputs each.

In order to define the function of the two binary/relay outputs, select the binary output to be parameterized in field **Binary outputs**  $\rightarrow$  **No.** In the **Contents** field, you can assign this binary output a function. You can select from the following options:

- Off: binary output with no function
- **Device active**: The SICAM P active function allows you to monitor whether the device is switched on (contact closed). If there is no contact, the device is switched off or broken.
- Limit values: Here, you can output the limit value group signals via the binary outputs. The pulse length indicates how long the binary contact is closed by means of a signal from a limit value group.
- Energy counter: If you assign this function to a binary output, the consumption or supply of the selected work is output as a pulse. Select a measured value and the related measurement point. Set a limit value (energy increase per pulse) for which a pulse should be triggered. The parameterizable range (minimum and maximum value) can be found by entering the max. consumer power in the field **Help**. The pulse duration can be selected in increments of 50 ms between 50 ms and 500 ms in the **Pulse** field.

You will find a description of the energy pulse measurement in chapter 5.7.2.

- Direction of rotation: output the rotation direction of the voltage
  - 1: Contact activated: Direction of rotation for clockwise display (phase sequence A-B-C, clockwise rotation)
  - 0: Contact deactivated: Direction of rotation for anti-clockwise display (2 phases interchanged, anti-clockwise rotation)

### 5.7.2 Information on Energy Pulse Measurement

The binary outputs of the SICAM P may be used to generate impulses for energy measurement: You can parameterize a specific amount of energy. When this threshold is reached, a defined pulse will be applied to the output. For energy pulse measurement, you have to adjust several settings at the device and in the parameterization software.

### 5.7.2.1 Parameterization via Device

Refer to chapter 4.4.3.

### 5.7.2.2 Pulse Time, Switch Off Time, Number of Pulses

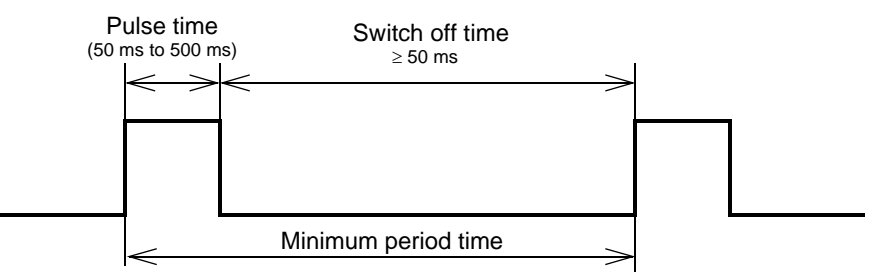

- Pulse time (**Pulse**): Defines the "high" time of the signal at the binary output; possible values: 50 ms to 500 ms.
- Switch off time: Time during which the signal at the output of the binary contact is "low". The switch off time depends on the power measured.
- Minimum switch off time: The minimum switch off time must not be smaller than 50 ms to reach a defined switch off time.
- Number of pulses: The minimum pulse length and the minimum switch off time define the following maximum number of impulses per hour:

| Pulse time<br>(ms) | Minimum switch<br>off time (ms) | Minimum period<br>time (ms) | Max. number of<br>pulses / h |
|--------------------|---------------------------------|-----------------------------|------------------------------|
| 50                 | ≥ 50                            | 100                         | 36000                        |
| 100                | ≥ 50                            | 150                         | 24000                        |
| 150                | ≥ 50                            | 200                         | 18000                        |
| 200                | ≥ 50                            | 250                         | 14400                        |
| 250                | ≥ 50                            | 300                         | 12000                        |
| 300                | ≥ 50                            | 350                         | 10286                        |
| 350                | ≥ 50                            | 400                         | 9000                         |
| 400                | ≥ 50                            | 450                         | 8000                         |
| 450                | ≥ 50                            | 500                         | 7200                         |
| 500                | ≥ 50                            | 550                         | 6545                         |

### 5.7.2.3 Parameterization of Energy Pulses

If you want to use the binary outputs for energy measurement, you have to calculate the smallest possible input (kWh/pulse) first. Please use the following description:

- 1. Select the pulse length (e.g. 200 ms). Refer to the table in chapter 5.7.2.2 for the maximum number of pulses/h: 14400
- 2. Calculation of the maximum load to be connected:

Single-phase circuit: Maximum load to be connected =

(Voltage measuring range Ph-N x Transformation ratio of the voltage transformer) x (Current measuring range x Transformation ratio of the current transformer)

Three-phase or four-phase circuit: Maximum load to be connected = (Voltage measuring range Ph-N x Transformation ratio of the voltage transformer) x (Current measuring range x Transformation ratio of the current transformer) x 3

e.g.:  $U_{Ph-N, max} = 276 \text{ V}, T_U = 1; I_{max} = 1.2 \text{ A}, T_I = 1$  $P_{max} = (U_{Ph-N, max} \times I_{max}) \times 3 = 993.6 \text{ W}$ 

3. Calculation of the minimum energy increase per pulse

Depending on the pulse length and the maximum number of pulses/h the following calculation applies:

Singl-phase circuit:

P<sub>max/W</sub> / 14400 puls/h = 331.2 W / 14400 puls/h =

0.023 Wh/puls = 0.000023 kWh/puls

Three-phase or four-phase circuit:

P<sub>max/W</sub> / 14400 puls/h = 993.6 W / 14400 puls/h =

0.069 Wh/puls = 0.000069 kWh/puls

For the example, the smallest energy increase is as follows:

Singl-phase circuit: 0.000023 kWh/puls

Three-phase or four-phase circuit: 0.000069 kWh/puls

If you use a setting higher than these values the increase of energy will be registered correctly.

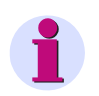

### Note

The smallest possible input values only apply if the connected load is close to the threshold of the measuring range of the device. If the connected load is smaller, the calculated values may also be smaller.

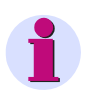

#### Note

A transformation ratio >1 has to be used in the calculation described above and in the parameterization of the device.

### 5.7.2.4 Parameterization of Energy Pulses via Parameterization Software

| □- <sup>⊕</sup> SICAM P<br>⊕- <u>□</u> Basic settings                                                               | Binary outputs                                                                                                    |
|----------------------------------------------------------------------------------------------------|----------------------------------------------------------------------------------------------------|
| Greens setting     Torens setting     Basic settings     Basic settings     Basic settings     Binary/relay outputs | No. 1 Lontent: Energy counter                                                                                     |
| Binary inputs     Analog outputs     Analog inputs     Analog inputs     Additionals                                | Measured value: Test pgint:<br>Energy P Receive I                                                                 |
| 🗄 - 🛅 Memory management                                                                                             | Pulse 200 ms                                                                                                    |
|                                                                                                    | Energy increase per pulse:                                                                                        |
|                                                                                                    | Help For connected consumer power of up to: 2.88 kW in total (Enter value) Input can be in range from 0.000200 to |
| ,<br>                                                                                                    | 999999.000000 kWh / pulse.                                                                                        |

To parameterize energy impulses via parameterization software (refer also to chapter 5.7.1), proceed as follows:

- 1. Select the Measured value to be counted.
- 2. 2.Select the Test point for the energy measurement.
- 3. Select the Pulse length for the signal.

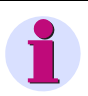

### Note

Smallest pulse length = 50 ms.

4. Calculate the smallest energy increase per pulse. Use the description in chapter 5.7.2.3 to calculate the minimum value.

You can use the **Help** field in the dialog window for the calculation. For this purpose, enter the connected consumer power in the **kW in total** field. Then switch over to another field of this dialog window to update the display. The smallest possible power increase per pulse for the connected consumer power you have entered is displayed in the **Help** field under **Input can be in range**.

### Note

When you open the dialog for the first time, default values will be displayed. These values are derived from the connection type (single-phase, three-phase or four-phase circuit), the voltage and current range and the transformer ratios

The default values are only valid when you open the dialog for the first time!

5. For the value entered in the field **Energy increase per pulse**, a pulse will be applied to the selected output each time when the given value will be reached

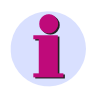

Note

To ensure proper energy registration, this value must not be lower than the value calculated in step 4.

### 5.7.3 Basic Settings

This dialog allows you to specify the I/O module (optionally) of your SICAM P.

|                                                                                                    |                                                                            | × |
|----------------------------------------------------------------------------------------------------|----------------------------------------------------------------------------|---|
| SICAM P     Basic settings     Screens setting     Binary/relay outputs     Analog outputs     Additionals | Basic settings for I/O modules<br>Module:<br>Slot A: 2 binary inputs (C) V |   |
| <u> </u>                                                                                                   |                                                                            |   |

There are two possibilities:

### SICAM P is connected with PC (online)

- 1. Click the button **Load slot configuration** from device. The information will be loaded from the device and displayed on the screen.
- 2. Parameterize the I/O modules.
- 3. Send the new configuration to the device.

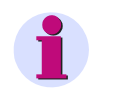

### Note

This procedure ensures that the I/O modules displayed on the screen correspond to those in the device.

### A parameter set is prepared for a later transmission to a SICAM P (offline).

1. Define slot A for the corresponding I/O module.

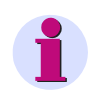

### Note

These settings must correspond to the I/O modules in the device (refer to the ordering number, see chapter 1.3)!

- 2. Parameterize the I/O modules.
- 3. Send the new configuration to the device, as soon as the connection to the device has been established.

### 5.7.4 Analog Outputs (optional)

The analog outputs (optional) allow you to output internal measurement values as analog values in the range of 0 mA to 20 mA. This feature represents a measuring transducer.

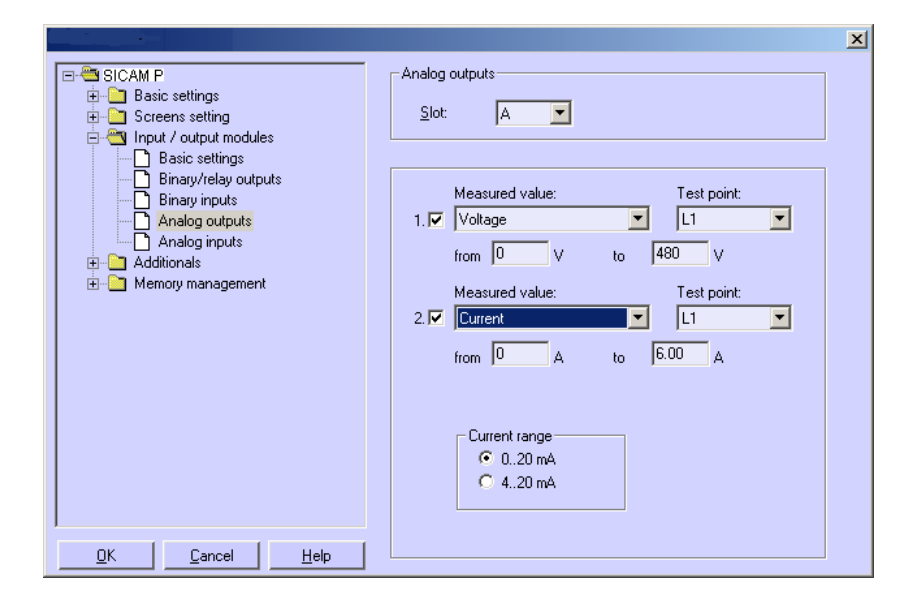

Proceed as follows:

- 1. Please select **Slot A** to configure analog outputs.
- Activate/Deactivate one or both analog outputs by ticking the corresponding check box under 1. and/or 2.
- 3. For each analog output used, choose the **Measured value** together with the **Test point** and set the signal range in the fields **from** and **to**.
- 4. Select the current range of the I/O module: 0..20 mA or 4..20 mA.

### Note

The output of analog values can be controlled via Modbus, IEC 60870-5-103 or Profibus protocol. Select the output mode first in screen **further setting** (see chapter 4.4.8) in **AO settings** and choose **holding** or **default** mode in screen **Analog output settings**.

Deactivate the channel which will be controlled by communication protocol in dialog **Analog outputs**.

## 5.7.5 Analog Inputs (optional)

The analog inputs (optional) allow you to measure analog signals in the range of 0 mA to 20 mA.

| <ul> <li>Basic settings</li> <li>Careens setting</li> <li>Careens setting</li> <li>Careens setting</li> <li>Careens and the setting</li> </ul> | Analog inputs                                            |
|----------------------------------------------------------------------------------------------------|----------------------------------------------------------|
| Binary/relay outputs     Binary/relay outputs     Analog outputs     Analog inputs     Additionals     Memory management                       | Designation: Dimension:<br>1. I AE1 MA<br>from 0 to 1.00 |
|                                                                                                    | Designation: Dimension:<br>2. I AE2 MA<br>from 0 to 1.00 |
| <u>D</u> K <u>C</u> ancel <u>H</u> elp                                                                                                    |                                                          |

Proceed as follows:

- Activate/Deactivate one or both analog inputs by ticking the corresponding check box under 1. and/or 2.
- 2. For each input used, set the Designation together with the Dimension (max. 6 characters).
- 3. You define the range of values of the signal in the fields from and to.
- 4. The device display will be parameterized via screen contents, the supervision of limit values concerning the analog inputs via limit value groups.

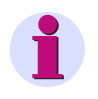

### Note

It is possible to save the values (together with the time information) recorded via analog inputs to the memory for mean values (see chapter 5.9.2).

## 5.7.6 Binary Inputs (optional)

|                                                                                                    |                                                         | × |
|----------------------------------------------------------------------------------------------------|---------------------------------------------------------|---|
| BICAM P     Basic settings     Screens setting     D     D     Input / output modules                                                                                    | Binary inputs                                           |   |
| Basic settings     Binary/relay outputs     Binary inputs     Analog outputs     Analog inputs     Analog inputs     Analog inputs     Additionals     Benary management | Designation: Dimension:<br>1. V BE1 MWh<br>Factor: 1.00 |   |
|                                                                                                    | Designation: Dimension:<br>2. V BE2 MWH<br>Factor: 1.00 |   |
|                                                                                                    | Synchronization<br>Binary input: 2                      |   |
| <u>O</u> K <u>C</u> ancel <u>H</u> elp                                                                                                    |                                                         |   |

The binary inputs (optional) can be used for static messages and impulse inputs.

Proceed as follows:

- Activate/Deactivate one or both binary inputs by ticking the corresponding check box under 1. and/or 2.
- 2. For each input used, set the **Designation** together with the **Dimension**.
- 3. If you want to use the input as an external counter, you have to define the **Factor** e.g. as Energy increase per pulse (refer to chapter 5.7.2).
- 4. If you want to use the binary input to display binary information (0/1), 0 must be entered as a **factor**.
- 5. Choose the binary input to be used for time **Synchronization** via minute impulses. The device will display the designation, not the number of the **Binary input**.

### Note

The designation of the binary input is displayed instead of the binary input number!

6. Analog to measured values, binary inputs may be displayed on measurement screens (see chapter 5.6.2).

## 5.8 Additionals

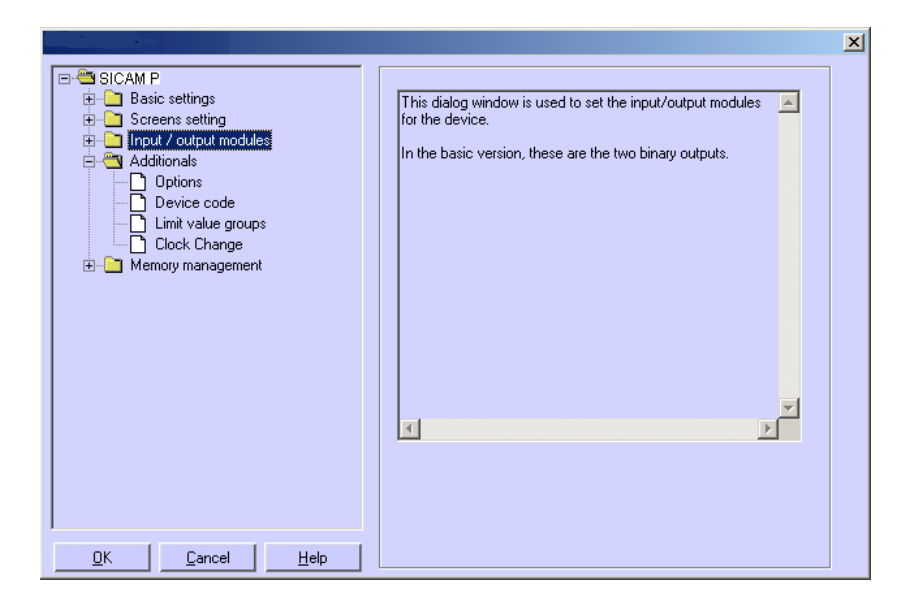

All other settings in SICAM P are made in the following windows.

### Options

- Regional settings, such as device language and measured value descriptor
- Type of power calculation
- Direction of current
- Power direction
- Counter assignment of digital counter in screens
- Zero point suppression

### **Device code**

Setting device codes to secure the device settings against unauthorized changes.

### Limit value groups

The 7 limit value groups for the device can be set here.

### **Clock Change**

Here you can set the data for daylight saving time switchover.

### 5.8.1 Options

|                                                                | ×                                        |
|----------------------------------------------------------------|------------------------------------------|
| SICAM P                                                        | Regional settings                        |
| Jasic setting     Screens setting     Journal / output modules | Measured value designation: L1/L2/L3     |
|                                                                | Power calculation                        |
| Device code     Device code                                    | According to: Standard                   |
| Clock Change                                                   | Direction of current                     |
|                                                                | Power direction C Generator C Load       |
|                                                                | Counter assignment                       |
|                                                                | Counter <u>1</u> : Limit value group 1   |
|                                                                | Counter2: Limit value group 2            |
|                                                                | Counter <u>3</u> : Limit value group 3 🔽 |
|                                                                | Counter <u>4</u> : Limit value group 4   |
|                                                                | Zero point suppression                   |
|                                                                | Start value: 0.3 %                       |
| <u> </u>                                                       |                                          |

You can set more parameters for the SICAM P under Options.

#### **Regional settings**

- Language: Here, you can select what language the device display is in when you parameterize it using the device buttons.
- Measured value designation: The description of the conductor on device L1/L3/L3 or A/B/ C can be selected here.

#### **Power calculation**

Here, you can select the type of power calculation and the calculation for current and voltage. The basic setting is standard. Settings options:

- Standard: All measured values are true RMS, taking all harmonics into consideration. Calculation of reactive power using methods used by traditional measuring devices. (electrodynamics power measurement)
- **DIN**: All measured values are true RMS, taking all harmonics into consideration. Customized from standard: reactive power calculation, apparent power calculation, cos φ and power factor, taking into consideration the new definition of apparent power in: DIN 40110-2.
- Fourier: All measured values calculated from the fundamental wave. Harmonics are not considered.

#### **Direction of current**

- Standard: Default setting for correct connection according to standard and back panel marking
- **Inverse**: Current direction is negated (change the current direction to avoid changing the connectors).

### **Power direction**

This parameter allows you to set the operating mode of the SICAM P:

• Load (industry mode, standard)

this means: Power positive = Energy demand

Power negative = Energy supply

• Generator (Power generation mode)

this means: Power negative = Energy demand

Power positive = Energy supply

#### **Counter assignment**

Internal **counters 1 to 4** can be displayed in the digital measured value screens of the SICAM P. You can assign the four internal counters to the max. 6 **limit values groups** here.

#### Zero point suppression

The zero suppression enables the definition of the **measuring range start** in % of the measuring range end. Can be selected from 0.0 % to 10.0 % of the upper limit of the measurement range (default setting: 1.000 %).

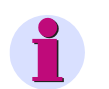

### Note

Due to its high precision, SICAM P can measure voltages and currents even without measuring values connected to the device. If you do not want this behaviour in your application, you can suppress measuring below a certain threshold.

### 5.8.2 Device Code

Setting the device code secures the SICAM P against unauthorized changes.

|                                                                                                    | <u>×</u>                                                                                                    |
|----------------------------------------------------------------------------------------------------|----------------------------------------------------------------------------------------------------|
| SICAM P     Basic settings     Screens setting     Screens setting     Additionals     Options     Device code     Limit value groups     Clock Change     Memory management | Code 1<br>with<br>with<br>Code : 753753<br>Code 1 secures access to basic parameters. It is only<br>active if code 2 is active. |
|                                                                                                    | Code 2<br>with<br>Code: 753753<br>without<br>Code 2 secures access to device settings.                                          |
| <u> </u>                                                                                                    |                                                                                                    |

When the code is activated, you are prompted to enter the password when you call up the

parameterization menu from the buttons on the device. The relevant menu is only enabled if you enter the correct password.

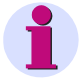

### Note

The software does not require a password.

#### Code 1

- without: no security
- with: device code 1 is only active if code 2 is activated as well.

Functions secured: screen parameterization, reset energy min / max values and changing device language.

#### Code 2

- without: no security (code 1 also deactivated)
- with: code is activated

Saved functions: basic parameters (connection / transformers, outputs, interface, change code, adjustment, other settings)

#### Notes:

- A password always consists of a 6-digit number.
- If you forget your password, you can activate the machine either using a master password (available from the hotline, see Foreword) or using the SICAM P parameterization software.
- Device code 1 is only active if code 2 is activated as well.
- If code 1 and 2 are activated, the code 2 password can also be used to unlock all the functions secured using code 1.
- If the secured parameter settings are called up in SICAM P, a window appears asking you to enter a password.
- If a secured parameter is unlocked by entering a password on the device, a new password prompt appears after a wait of 1 minute in level 1.

## 5.8.3 Limit Value Groups

In SICAM P, you can parameterize up to 7 limit value groups. For limit value group 7, only voltages are allowed.

| SICAM P     Basic settings     Screens setting                      | ⊢Limit value group<br>No. 1 ▼                                          |
|---------------------------------------------------------------------|------------------------------------------------------------------------|
| Input / output modules Additionals Options                          | Measured Test point: Value<br>Voltage IL1 I < 432 V                    |
| Device code     Device code     Dimit value groups     Clock Change | C And C Dr C No other link<br>Current ILI C 5.40 A                     |
| . H                                                                 | And C Or C No other link     Active Power     Il     I ▼ <▼ 2590     W |
|                                                                     | C And C Dr  No other link Voltage NE Voltage V                         |
|                                                                     | C And C Or C No other link<br>Current L1 C 5.40 A                      |
|                                                                     | Current L2 K K 5.40 A                                                  |
|                                                                     | <u>F</u> ilter time: 1.0 s <u>H</u> ysteresis: 1.0 %                   |

Every **limit value group** provides the option to monitor whether the **measurements** exceed (>) or fall short of (<) a measured value that is entered. In each of the seven limit value groups, up to six measured quantities (no power quantities) can be **ANDed** or **ORed**.

The limit value groups set can be allocated either to binary outputs or to the internal counters. The oscilloscope can be triggered using a limit value group 1 to 6.

• Filter time: Time for which a threshold breach must remain in order to trigger an alarm. Input from 0.0 s to 9.9 s.

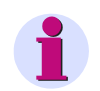

### Note

To make sure that limit violations will be registered, enter a filter time  $\geq 1$  s.

 Hysteresis: Entry from 0.1 % to max. 10 %. The value relates to the nominal values for the individual measured values.

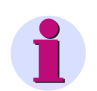

### Note

If the device provides additional analog inputs (optional), you can use external measurement signals for limit-value monitoring.

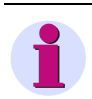

### Note

Limit value group 7 allows you to monitor the measured voltages in real time and logs the measured value that caused a limit violation.

## 5.8.4 Clock Change

| SICAM P     Basic settings     Screens setting     Input / output modules     Options     Options     Device code     Linit value groups     Clock Change     Memory management | Summer time<br>□ Day Mon.<br>I Start: 31 03<br>I End: 30 10 | × |
|----------------------------------------------------------------------------------------------------|-------------------------------------------------------------|---|
| <u> </u>                                                                                                    |                                                             |   |

Select the date (day/month) when daylight saving time will start and end.

You do not have to indicate the hour since SICAM P considers the fact that the time change (Day / Mon.) will always take place at 2 a.m.

If you have not entered a date for start and end of the daylight saving time, the corresponding field remains grayed and SICAM P assumes that no time change will take place in the device. The time change will only be carried out if the corresponding date field is activated.

## 5.9 Memory Management

In the following dialog windows, you can customize the memory of SICAM P according to your requirements.

| SICAM P      Basic settings     Screens setting     Input / output modules     Additionals     Memory management     Splitting     Mean values     Power values     O scilloscope     Limit violations     Binary states |
|----------------------------------------------------------------------------------------------------|
|                                                                                                    |

### 5.9.1 Splitting

| ⊡- <sup>2</sup> SICAM P<br>⊕-⊡ Basic settings                       | Memory Management              |                              |
|---------------------------------------------------------------------|--------------------------------|------------------------------|
| <ul> <li>Screens setting</li> <li>Input / output modules</li> </ul> | Memory splitting (in percent): | Recording capacity:          |
| ⊡ Additionals<br>⊟ Memory management                                | <u>M</u> ean 20 🕂 %            | no measured value selected ! |
| Belitting     Mean values     Power values     Oscilloscope         | Power 20 🐥 %                   | no measured value selected ! |
| Limit violations                                                    | Oscilloscope: 20 📑 %           | 7 hours (RMS values)         |
|                                                                     |                                |                              |
|                                                                     |                                | Recording capacity:          |
|                                                                     | Limit 20 🚆 %                   | 17340 values                 |
|                                                                     | Binary states: 20 📑 %          | 26112 states                 |
|                                                                     | Total 100 %                    |                              |
| <u> </u>                                                            |                                |                              |

In this dialog window you can determine how the available memory capacity will be allocated to the available functions.

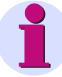

### Note

The indicated percentages must be in the range between 1 and 96 percent and total 100 %. Once you have entered a percent value, SICAM PAR displays to its right the recording time and the number of values that will be stored for this setting. The oldest values will be overwritten if you have selected Ring buffer = Yes for the recording or if overwriting is enabled by default. If you have selected Ring buffer = No, the recording will be terminated when the capacity of the associated memory area is exhausted. See the next chapters for details.

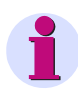

#### Note

The device has a memory capacity of 1 MByte (= 1048576 Bytes). The default setting ex works is 20 % of the total memory capacity for each of the five memory areas. With this memory partition, the theoretical memory capacity is 200 KBytes (exactly: 209715 Bytes) per memory area.

5.9 Memory Management

The recording capacities will be calculated according to the following formulas:

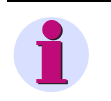

### Note

For technical reasons (e.g., capacity for header data), the recording capacity for the individual measured values displayed in the dialog window is slightly smaller than the capacity in the examples.

Mean values

 $t_{MAX}[h] = \frac{AllocatedMemory[Byte]*Periodtime}{((n*12)+4)Byte*3600}$ 

n: Number of channels (max. 8)

Period time: 5 s, 10 s, 15 s, 30 s, 60 s, 600 s, 900 s, 1800 s or 3600 s

Calculation example with 20 % memory size, n = 8 channels and period time = 10 s

$$t_{MAX}$$
 (h) =  $\frac{209715 \text{ Byte * } 10}{((8 * 12) + 4) \text{ Byte * } 3600} = 5.8 \text{ h}$ 

**Power values** 

 $t_{MAX} [d] = \frac{AllocatedM \ emory [Byte] * Periodtime}{((n*4)+6)Byte*1440}$ 

n: Number of channels (max. 8) Period time: 15 min, 30 min or 60 min

Calculation example with 20 % memory size, n = 8 channels and period time = 15 min

 $t_{MAX} (d) = \frac{209715 \text{ Byte * } 15}{((8 * 4) + 6) \text{ Byte * } 1440} = 60 \text{ d}$
#### Oscilloscope: Instantaneous values

$$t_{MAX}[s] = \frac{AllocatedMemory[Byte]}{64*16Byte*50}$$

Calculation example with 20 % memory size

$$t_{MAX}$$
 (s) =  $\frac{209715 \text{ Byte}}{64 * 16 \text{ Byte} * 50} = 4.1 \text{ s}$ 

#### Oscilloscop: RMS values

$$t_{MAX}[h] = \frac{AllocatedMemory[Byte]}{8Byte*3600}$$

Calculation example with 20 % memory size

$$t_{MAX}(h) = \frac{209715 \text{ Byte}}{8 \text{ Byte } * 3600} = 7 \text{ h}$$

Limit violations

$$Values = \frac{AllocatedMemory[Byte]}{12Byte}$$

Calculation example with 20 % memory size

Values = 
$$\frac{209715 \text{ Byte}}{12 \text{ Byte}} = 17476$$

5.9 Memory Management

#### **Binary states**

$$Values = \frac{AllocatedMemory[Byte]}{8Byte}$$

Calculation example with 20 % memory size

Values = 
$$\frac{209715 \text{ Byte}}{8 \text{ Byte}} = 26214$$

#### 5.9.2 Mean Values

In this dialog window you can specify the settings for mean value recording.

|                                                                                                 | ×                                                            |
|-------------------------------------------------------------------------------------------------|--------------------------------------------------------------|
| E-≝ SICAM P                                                                                     | Measured value:     Test point:       1.I▼     Voltage     I |
| Toreers setting     Toreers setting     Toreers setting     Toreers setting     Toreers setting | 2. Voltage                                                   |
| ⊡ - 🤭 Memory management                                                                         | 3. Voltage                                                   |
| Mean values                                                                                     | 4. Voltage                                                   |
|                                                                                                 | 5. Current                                                   |
| Binary states                                                                                   | <u>6</u> , 🗖 Current 🔽 L2 🔽                                  |
|                                                                                                 | Z. 🗖 Current 🔽 L3 💌                                          |
|                                                                                                 | <u>8</u> . 🗖 Current 🔽 N 🔽                                   |
|                                                                                                 | Start selector Ring buffer                                   |
|                                                                                                 | □ Date: 21 1 2008 9 18 ⊙ Yes                                 |
|                                                                                                 | Limit value group: 1 Z                                       |
| <u> </u>                                                                                        | Averaging interval: 5 s 💌 Storage interval: 5 s 💌            |

Proceed as follows:

- 1. Select up to eight Measured values and Test points.
- Select a Date or one of the six Limit value groups as Start selector for the average value recording. It is possible to combine Date and Limit value group as start selectors. The first of the two criteria fulfilled, will launch the recording.
- 3. When entering a date as Start selector, you must indicate a year between 2000 and 2060.
- 4. The **Ring buffer** mode allows you to select, if the oldest values will be overwritten (= **Yes**) or not (= **No**) when the capacity of the associated memory area is exhausted.

5. Also, you must indicate the **Averaging interval** (5 s, 10 s, 15 s, 30 s, 1 min, 5 min, 10 min, 15 min, 30 min, 60 min) and the **Storage interval** (5 s, 10 s, 15 s, 30 s, 1 min, 5 min, 10 min, 15 min, 30 min, 60 min). These parameters set the number of measured values to be used for mean value calculation and the interval for saving the values.

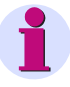

#### Note

If you have entered a past start date, SICAM P will initiate mean value recording immediately after the setting. Manual start is not activated by configuration but can be initiated at any time.

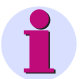

#### Note

If the device provides additional analog inputs (optional), you can record external measurement signals.

#### 5.9.3 Power Values

In this dialog window you can specify the settings for power recording.

|                                         | x                                                                                                    |
|-----------------------------------------|----------------------------------------------------------------------------------------------------|
| E SICAM P                               | Measured value: Test point:                                                                                                    |
|                                         | 1. Active Power                                                                                                    |
| Input / output modules      Additionals | 2. Active Power                                                                                                    |
| Memory management                       | 3. Active Power L3                                                                                                    |
| Mean values                             | 4. 🔽 Reactive Power 🔽 L1                                                                                                    |
|                                         | 5. 🔽 Reactive Power 🔽 L2                                                                                                    |
| Binary states                           | 6. 🔽 Reactive Power 🔽 L3                                                                                                    |
|                                         | Z. V Apparent Power                                                                                                    |
|                                         | 2 Apparent Power L2                                                                                                    |
|                                         | Start selector Ring buffer Ring buffer |
|                                         | □ <u>D</u> ate: 21 1 2008 9 18                                                                                                    |
|                                         | Limit value group:                                                                                                    |
| ,<br><u> </u>                           | Period time: 15 min 💌                                                                                                    |

Proceed as follows:

- 1. Select up to eight Measured values and Test points.
- Select a Date or one of the six Limit value groups as Start selector for the power recording. It is possible to combine Date and Limit value group as start selectors. The first of the two criteria fulfilled, will launch the recording.
- 3. When entering a date as Start selector, you must indicate a year between 2000 and 2060.

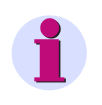

Note

If you have entered a past start date, SICAM P will initiate mean value recording immediately after the setting. Manual start is not activated by configuration but can be initiated at any time.

- 4. The **Ring buffer** mode allows you to select, if the oldest values will be overwritten (= **Yes**) or not (= **No**) when the capacity of the associated memory area is exhausted.
- 5. Also, you must indicate the Period time (15 min, 30 min, 60 min).

#### 5.9.4 Oscilloscope

- The **oscilloscope** is parameterized using SICAM P Par.
- Three measured quantities are always recorded.
- Normally, 30 % of the recording is allocated to pre-triggering history.
- Only one recording is possible. When initiating a new recording, the previous one is deleted.
- When triggering the oscilloscope via limit violation, the recording can also be executed in the background.
- Only the first of several limit violations that trigger a recording is recorded. Further violations are ignored.

#### Note

The memory range can be set by the user.

#### 5.9.4.1 Characteristics of "Instantaneous Values" Recording

Record length can be parameterized. The recording time to be saved in the allocated memory (see chapter 5.9.1) is calculated according to the following formula:

$$t_{MAX}[s] = \frac{AllocatedMemory[Byte]}{64*16Byte*50}$$

#### Sampling rate

The sampling rate is adjusted such that there are 64 samples per cycle. Therefore, the sampling rate is as follows for 50 Hz and 60 Hz respectively:

- at 50 Hz = 3.20 kHz
- at 60 Hz = 3.84 kHz

#### **Trigger via Limit Violation**

The RMS value of each half wave is calculated and tested for Max/Min violations. If a violation is detected, recording is triggered immediately. The bandwidth and filter time settings are irrelevant here.

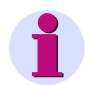

#### Note

The recording type "Instantaneous value" allows to record the measurement values "current" and "voltage" only.

# 5.9.4.2 Characteristics of "RMS Value" Recording

• Any three measured quantities can be selected from the Table 3-1 with the exception of energy values and counters.

#### **Recording time**

Recording time can be parameterized. The recording time to be saved in the allocated memory (see chapter 5.9.1) is calculated according to the following formula:

$$t_{MAX}[h] = \frac{AllocatedMemory[Byte]}{8Byte*3600}$$

- One sample of a measured quantity is saved each second.
- Pre-trigger history is always 30 % of the selected recording time.

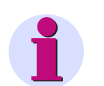

- Note
- Since 30 % of the recording time is always allocated to pre-trigger history, the time for recording the pre-trigger history must expire before a new recording can be triggered.
- The recording type "RMS Value" does not allow to record analog inputs (optional).

# 5.9.5 Parameterization Oscilloscope

|                                                                                                    | × |
|----------------------------------------------------------------------------------------------------|---|
| Measured value:       Test point:         1. Image       L1         2. Image       L2         Image       L2         Image       L3         Image       L3         Image       < |   |
|                                                                                                    |   |

The oscilloscope can be set via this dialog window.

Proceed as follows:

- 1. Select up to three **measured quantities**: An oscilloscope recording is started via the selected **limit value group** (groups 1 to 6 are allowed).
- 2. Also, you must determine whether to record Instantaneous values or RMS values.

# 1

#### Note

When changing the value type (instantaneous or RMS), the present selection will be reset since the two types of measured values have different value ranges.

- 3. The **Ring buffer** mode allows you to select, if the oldest values will be overwritten (= **Yes**) or not (= **No**) when the capacity of the associated memory area is exhausted.
- 4. Indicate the **Storage duration** in seconds.

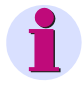

#### Note

In the submenu **Memory management**  $\rightarrow$  **Splitting** you can see what storage time corresponds to the indicated percentage for oscilloscope.

# 5.9.6 Limit Violation

In this dialog window you can specify the limit value groups to be recorded.

|                                                                                                    |                                                                                               | × |
|----------------------------------------------------------------------------------------------------|-----------------------------------------------------------------------------------------------|---|
| SICAM P      Basic settings     Screens setting     Additionals     Memory management     Splitting     Mean values     Oscilloscope     Limit violations     Binary states | Recording of limit value groups<br>Limit value group:<br>1<br>2<br>3<br>4<br>5<br>6<br>7<br>2 |   |
| <u> </u>                                                                                                    |                                                                                               |   |

Select up to six **Limit value groups**. A violation of the specified limits will be recorded in the memory.

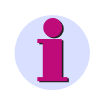

#### Note

If the memory capacity for the recording of limit violations is exhausted, data within this area will be overwritten.

.

# 5.9.7 Binary States

|                                                                                                    |                                                                 | × |
|----------------------------------------------------------------------------------------------------|-----------------------------------------------------------------|---|
| SICAM P     Basic settings     Screens setting     Input / output modules     Additionals     Memory management     Splitting     Mean values     Power values     Oscilloscope     Limit violations     Binary states | Recording of binary states<br>Binary outputs:<br>Binary inputs: |   |
| <u> </u>                                                                                                    |                                                                 |   |

In this dialog window you can specify the settings for recording of binary states.

Select the **Binary outputs** to be recorded. The states of the binary outputs will then be recorded in the memory.

# 5.10 Updating the Firmware

Proceed as follows to update the firmware:

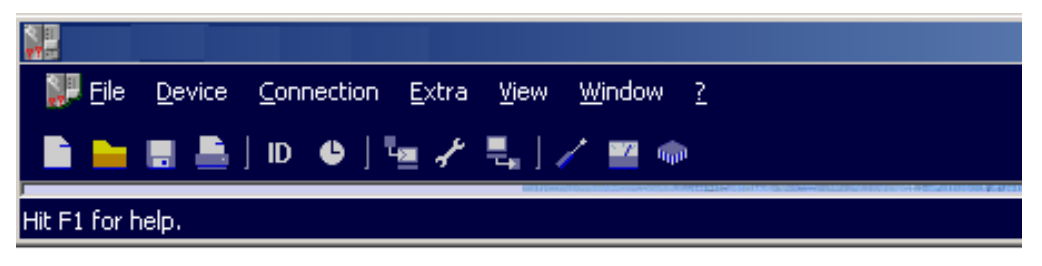

Establish a connection to the device. From the menu bar, select Connection → Setup connection and set the following parameters in the Setup device connection dialog:

| Se | tup device connec           | tion                          | × |
|----|-----------------------------|-------------------------------|---|
|    | D <u>e</u> vice connection: | Serial connection             |   |
|    | <u>D</u> evice address:     | 0                             |   |
|    | Interface:                  | COM1                          |   |
|    | <u>B</u> aud rate:          | 9600                          |   |
|    |                             | ✓ with mirrored RS485 adapter |   |
|    |                             |                               |   |
|    |                             | Cancel                        |   |

- Device connection: Serial connection
- Device address: address 0 is valid for all devices
- Interface: e.g. COM1
- Baud rate: 9600 Baud at delivery
- depends on adapter type RS485

#### Note

Make sure to set the same parameter values in SICAM P Parameterization and in the device. In the device, the serial interface must be set to "PC-RS 485".

- 2. Confirm by clicking OK.
- 3. Query the device identification once to check the connection. To do this, click the **ID** symbol in the toolbar.

| Receive Identificatio                   | n 🔀                      |  |
|-----------------------------------------|--------------------------|--|
| Order number:                           | 7KG7750                  |  |
| Production number:<br>Firmware version: | BF0000000000<br>04.10.01 |  |
| Last calibration:                       | 00:01:2000               |  |
| Address:                                | 1                        |  |
| Receive Identification                  |                          |  |
|                                         | Close                    |  |
|                                         |                          |  |

- 4. Click the **Receive Identification** button to retrieve data from the device. If the configuration is correct, all lines are filled with device data. **Close** the dialog window.
- 5. From the menu bar, select **Device**  $\rightarrow$  **Send new firmware**.
- 6. In the Send firmware dialog, enter the path to the firmware (file 7KG\*.SX)

| send firmv        | vare                      | ×      |
|-------------------|---------------------------|--------|
| <u>F</u> ilename: | 7KG775x.sx                | Select |
|                   | <u>T</u> ransmit firmware |        |
|                   | Close                     |        |

7. Click the button **Transmit firmware**. The transfer may take some minutes. Check the ID again (symbol **ID**, see item 3). The new firmware version will be displayed.

# Note

A check sum allows to relate each firmware version to device types and hardware versions. This ensures that no incompatible hardware and software version are updated. In this case, the transfer will be terminated with the message "Timeout while waiting for reply from device". The original firmware in the device remains unchanged.

# 5.11 Resetting Values in the Device

SICAM P Parameterization allows you to reset the following values:

- Energy counter
- Counters for limit violations
- Min, aver and max values

Proceed as follows:

- Establish a connection to the device. Make sure to set the same parameter values in SICAM P Parameterization and in the device. In the device, the serial interface must be set to "PC-RS 485".
- From the menu bar, select Device → Commands → Reset values to reset the displayed items.

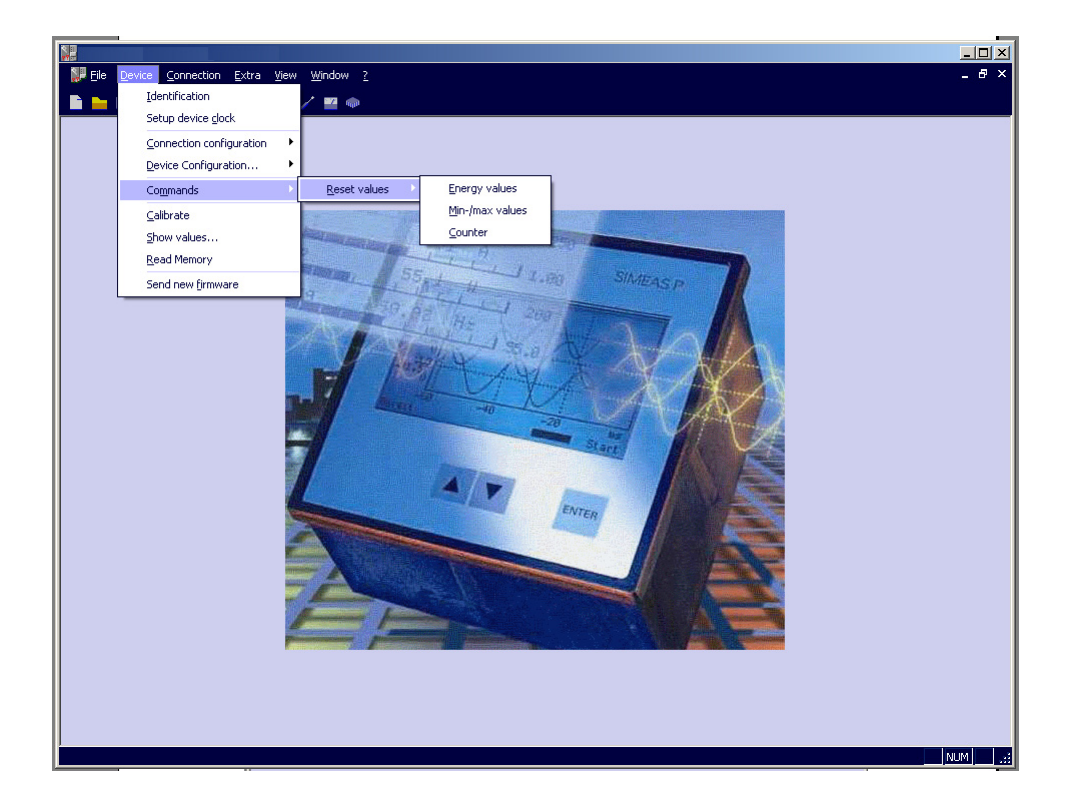

# 5.12 Reading the Device Memory

SICAM P Parameterization allows you read the memory content. The available memory capacity (1 MByte) can be allocated by the user to the available functions (see chapter 5.9.1).

 From the menu bar, select Device → Read Memory to select the memory area in the Read memory dialog

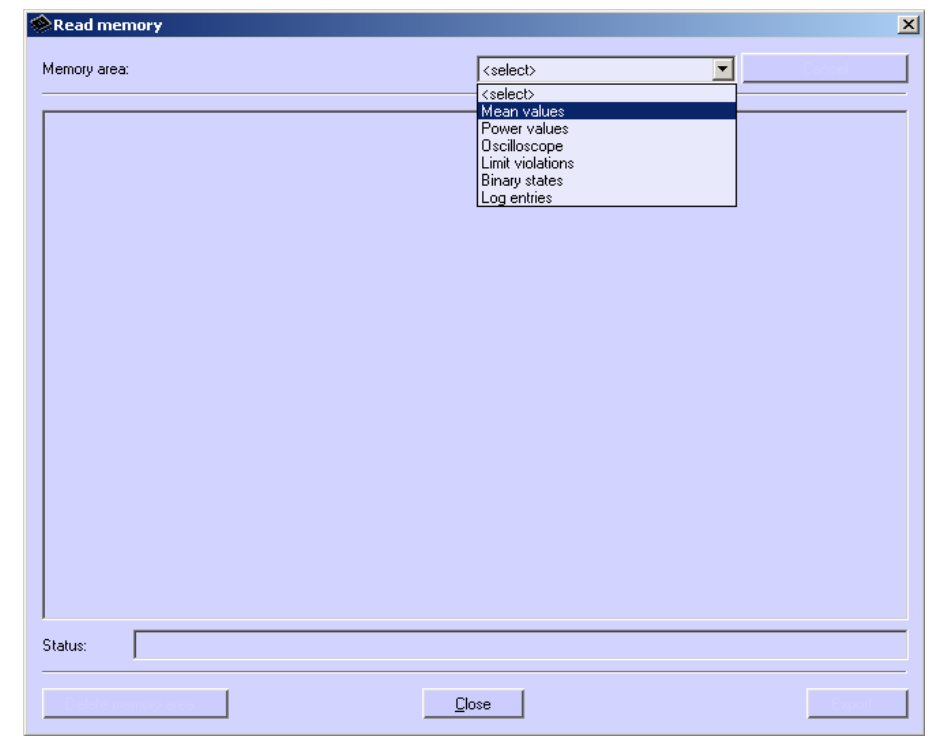

2. Select a memory area.

## 5.12.1 Handling

Note

Depending on the function you have selected, different buttons are displayed. Inactive buttons are not shown.

#### Cancel

Click this button to interrupt the data download from the device. If a large amount of the memory is assigned to a record, the download of data may take a few minutes (at low baud rates perhaps some hours). The download progress is shown in the status line. If the download was successful or interrupted by the user, this button will be renamed to **Reload**.

#### Reload

Click this button to reload measured values or data from the device.

5.12 Reading the Device Memory

#### Close

Click this button to terminate the dialog window Read memory.

#### Export

Click this button to save measured values or information as CSV file (Comma separated values) or COMTRADE file (IEEE Standard Common Format for Transient Data Exchange). CSV files can be read and processed, e.g., with Excel. COMTRADE files are used for exchanging measured data as documented in the IEEE Std C37.111-1999. The standardization includes both the format for measuring files and the type of media used for the exchange of fault report, test or simulation data of power supply systems.

#### Delete memory area

Click this button to delete the selected memory area in the device. Optionally, you can restart the recording immediately or with the occurring of a parameterized trigger condition (mean values, power values, and limit violations only).

#### 5.12.2 Charts / Diagrams

Diagrams and charts are coupled: By moving the measuring cursor in the diagram, the corresponding row in the chart is marked; by activating a row in the chart, the cursor in the diagram moves to the corresponding timestamp (mean values, power values, and binary states only).

#### 5.12.3 Diagrams

In diagrams, zooming, measuring and other functions are available. Click the right mouse button in diagrams to activate the functions zoom, optimize, optimize x-axis, optimize y-axis, diagrams (fade in or blind out diagram for measured value), signals (fade in or blind out diagram for minimum, mean respectively maximum value) and copy diagrams in selectable size to the clipboard (mean values, power values, binary states, and oscilloscope data only).

#### 5.12.4 Timestamps

All timestamps are shown in regional normal time. This avoids time gaps or overlap in data (for example, when summer time starts or ends).

#### 5.12.5 Mean Value Record

Mean values are represented in a chart and in diagrams. In the chart, you can select between minimum values, mean values and maximum values in headline. For each recorded mean value (max. 8), one column in the chart and one diagram is shown. In the diagram, the mean value and the tolerance area limited by minimum and maximum value are drawn.

#### 5.12.6 Power Value Record

Power values are represented in a chart and in diagrams. For each recorded power value (max. 8), one column in the chart and one diagram is shown.

#### 5.12.7 Oscilloscope

Records of oscilloscope are represented in one diagram for each value with trigger timestamp. With the two measuring cursors measurement on signals is possible. To do this, select signals in the table. Additional functions are available by pressing the right mouse button (see diagrams).

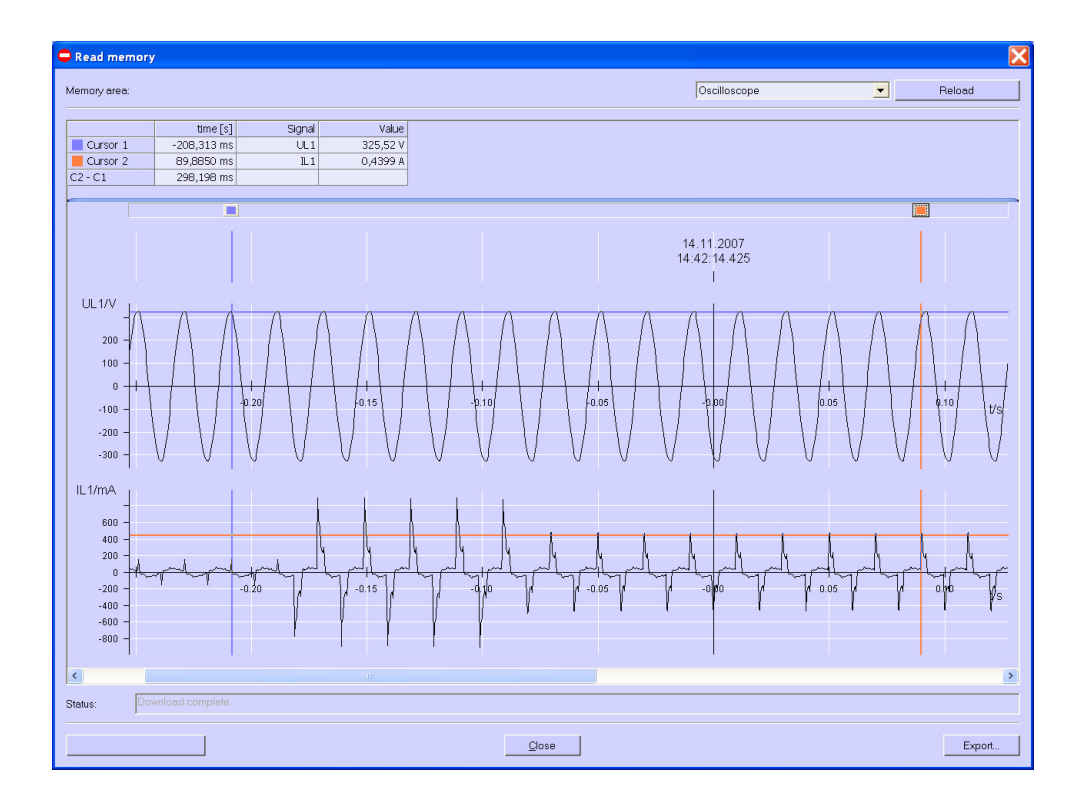

# 5.12.8 Limit Violation Record

Limit violations are represented in a chart. Limit violations of group 1 to 6 are shown when occurring (ON) and disappearing (OFF). For limit violation group 7, additional information is available: the signal on which the violation occurred and the measured value appeared.

## 5.12.9 Binary States

Binary states are represented in a chart and in diagrams. For each recorded binary state, one column in the chart and one diagram is shown.

#### 5.12.10 Log Entries

Log entries are represented in a chart. For each of the following entries, date and time are shown:

- Failure voltage supply
- Switch on auxiliary power supply
- Change of device parameter
- Reset recording limit value groups
- Reset recording mean values
- Reset recording power values
- Reset recording oscilloscope
- Set watch

| Read memory           |                                    |             |        |  |
|-----------------------|------------------------------------|-------------|--------|--|
| femory area:          |                                    | Log entries | Reload |  |
|                       | Log-Entries                        |             | <br>   |  |
| 9/19/2006 10:34:20 AM | Eailure voltage supply             | 1           |        |  |
| 9/19/2006 10:46:17 AM | Switch on auxiliary power supply   | 1           |        |  |
| 3/16/2006 4:23:13 PM  | Change of device parameter         | 1           |        |  |
| 7/7/2006 3:43:36 PM   | Reset recording limit value groups | 1           |        |  |
| 3/1/2006 2:36:07 PM   | Reset recording mean values        | 1           |        |  |
| 3/1/2006 2:36:07 PM   | Reset recording power values       | 1           |        |  |
| )/19/2006 10:46:17 AM | Reset recording oscilloscope       | 1           |        |  |
| 3/9/2006 3:34:52 PM   | Set watch                          | 1           |        |  |
| //7/2006 3:43:36 PM   | Reset recording binary outputs     | 1           |        |  |
|                       |                                    |             |        |  |
|                       |                                    |             |        |  |
| tatus: Download com   | iplete.                            |             | <br>   |  |

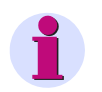

#### Note

For further information on "Reading the Device Memory", refer to the online help of the PC programming software (press F1).

# 5.13 Changing the Communication Parameters

At delivery, the following communication parameters are preset:

- Address: 1
- Protocol: Serial ASCII
- Baud rate: 9600 bit/s
- Parity: No

In order to switch to another protocol, proceed as follows:

1. From the menu, select **Device** → **Connection configuration** → **Edit**. The dialog *Device connection parameters* will open.

| Device connection parameters                                                                                                    | × |  |  |
|----------------------------------------------------------------------------------------------------|---|--|--|
| Bus protocols in the device<br>PROFIBUS <u>DP</u> and Modbus<br>Attention: The availability of the bus protocols depends on device type and<br>on firmware version!<br>Please check the correct protocol combination of your device!                                                                                                    |   |  |  |
| Protocol:<br>Serial ASCII<br>Address: 1<br>Baud rate: 9600<br>Pajity: None                                                                                                    |   |  |  |
| Left Field Field F |   |  |  |
| Measured values range: C 120 % C 240 %                                                                                                    |   |  |  |
| Transmit harmonics:                                                                                                    |   |  |  |
| Transmit energy and counters:                                                                                                    |   |  |  |
| O <u>K</u> Cancel                                                                                                    |   |  |  |

- 2. Select the combination of bus protocols supported by your device in the **bus protocols in the device** field:
  - PROFIBUS DP and Modbus or
  - IEC 60870-5-103 and Modbus

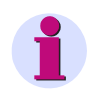

### Note

The bus protocols provided in your device depend on the device type and the firmware version. Therefore, check the correct bus protocol combination of your device.

3. Select the required protocol type depending on the bus protocol used:

| <u>P</u> | ROFIBUS DP and Modbus                           | IEC 60870-5-103 and Modbus |
|----------|-------------------------------------------------|----------------------------|
| - :      | Serial ASCII                                    | - Serial ASCII             |
| -        | Profibus DP                                     | - IEC 60870-5-103          |
| -        | Modbus ASCII                                    | - Modbus ASCII             |
| -        | Modbus RTU                                      | - Modbus RTU               |
| 4. Set   | the Address of the device and (if required) the | Baud rate and the Parity.  |

- 5. If you have selected the IEC 60870-5-103 protocol, the following IEC 60870-5-103-specific parameters are activated, where you have to choose :
  - Measured values range: 120 % or 240 %
  - Transmit harmonics: Yes or No
  - Transmit energy and counters: Yes or No
- 6. Confirm your entries by clicking **OK**.
- Select the menu item Device→ Connection configuration → Send to send the new setting to the device.

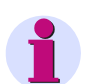

#### Note

The settings will not be activated in the device unless a hardware reset has been made.

After the device has been switched on, you have got 60 seconds to establish a connection to the parameterization tool. Once this time has elapsed, the communication protocol set will be activated automatically.

# Calibration

#### Contents

The adjustment is explained in the following chapters.

| 6.1 | Overview                           | 128 |
|-----|------------------------------------|-----|
| 6.2 | Connection Diagrams for Adjustment | 129 |
| 6.3 | Procedure                          | 130 |

# 6.1 Overview

SICAM P can be adjusted either directly from the device using the buttons on the front panel or by using the SICAM P programming software.

You can select the measurement range under **Basic Settings**  $\rightarrow$  **Connection / Transformer**. Only the measurement ranges selected for current and voltage inputs can be adjusted in the Calibration menu.

Adjusting the SICAM P requires a single-phase adjusting device that can generate voltages and currents, e.g. Omicron CMC 256+EP. Adjustment frequency: 50 Hz or 60 Hz.

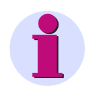

#### Note

To be able to make adjustments using the software, a connection must be established between the PC and the SICAM P device.

Before starting the adjustment, you should set the time in the SICAM P. This ensures that the last adjustment is displayed with a date in the SICAM P.

When connecting the adjusting outputs to the appropriate inputs, make sure that the SICAM P is correctly connected as per the Connection Diagrams for adjustment.

The following three elements should be adjusted during the adjustment process:

- Voltage inputs V
- Current inputs I

# 6.2 Connection Diagrams for Adjustment

Correct adjustment is crucial to the accuracy of the measurements made by the SICAM P.

The following applies to the adjustment of current and voltage inputs of the SICAM P:

- Single-phase current and voltage connection.
- Frequency 50 Hz or 60 Hz.
- There must be no phase shift between current and voltage.
- Connect the device terminals "Ground" (terminal block H) and "N" (terminal block F) with terminal "N" on the adjusting device.
- The SICAM P must be grounded.

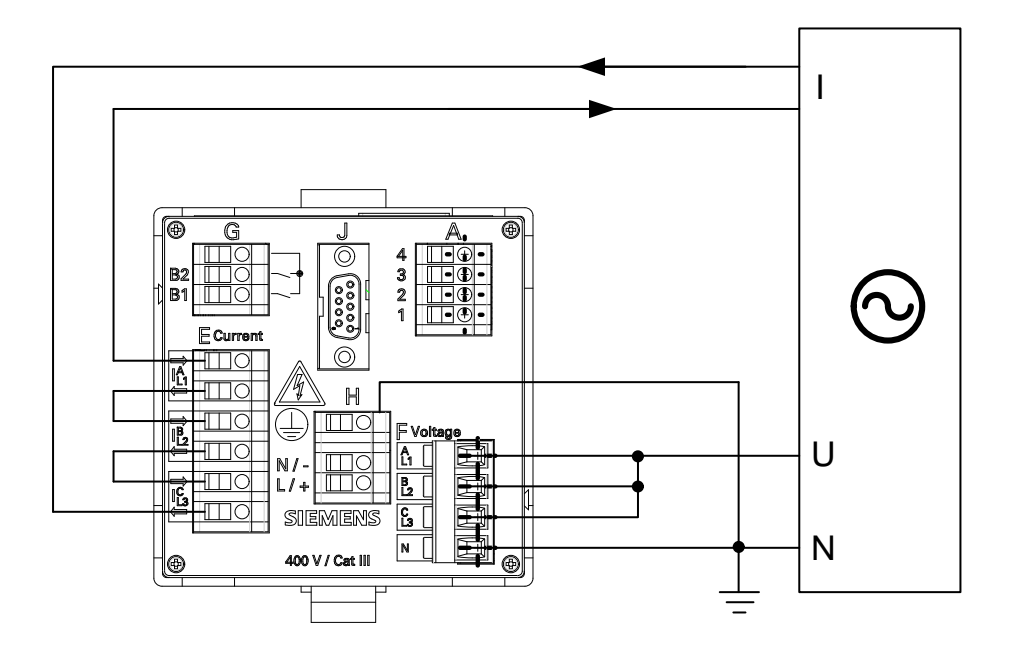

# 6.3 Procedure

- First, connect the SICAM P as described in chapter 6.2.
- · You can adjust the device manually or via programming software

#### Procedure at the device

• Select Basic settings  $\rightarrow$  Connection / Transformer.

Select the range to be adjusted (e.g. AC 228 V).

• In the menu, select: Calibrate.

A dialog window appears.

- Enter the setpoint value for adjustment voltage and adjustment current. Default setpoints are the nominal ranges of the measuring ranges set under **Connection / Transformer**. Optimal precision can be achieved by using these default setpoint values. If the default values are not available, make the appropriate changes.
- Switch the adjusting device on with the setpoints.
- Follow the instructions. SICAM P is readjusted.

#### Procedure for programming software

```
Calibration of the
selected input range.
Please follow the in-
structions in manual!
<ok
<cancel
```

- Establish the communication between device and programming software.
  - In the menu, select: Calibration

A dialog window appears.

- Select the element you wish to adjust: U or I
- Enter the setpoints for adjustment of voltage and current. The setpoints given are the nominal values of the measurement ranges set under Connection / Transformer. These preset setpoints ensure optimum precision. If the preset values are not correct, change them accordingly.
- Switch the adjusting device on with the setpoints.
- Follow the instructions. SICAM P is readjusted.

# Maintenance, Storage, Transport

#### Contents

| 7.1 | Maintenance | 132 |
|-----|-------------|-----|
| 7.2 | Storage     | 132 |
| 7.3 | Transport   | 132 |

# 7.1 Maintenance

Except for a battery replacement, the SICAM P 7KG7750/55 is maintenance-free. The Product Information enclosed with the device describes how to replace the battery.

#### Cleaning

Wipe the device using a clean, dry and soft cloth if necessary. Do not use solvents.

# 7.2 Storage

Store the device in a dry and clean location. Store the device within a temperature range from - -25 °C to +70 °C (-13 °F to +158 °F).

The relative humidity must not lead to condensation or ice formation.

To avoid premature aging of the electrolytic capacitors, store the device within the recommended temperature range of +10 °C to +35 °C (+50 °F to +95 °F).

Siemens furthermore recommends connecting the device to supply voltage once a year for 1 to 2 days in order to form the inserted electrolytic capacitors. This procedure should also be carried out before operating the device.

# 7.3 Transport

If devices are to be shipped elsewhere, you can reuse the transport packaging. When using different packaging, you must ensure that the transport requirements according to ISO 2248 are adhered to. The storage packing of the individual devices is not adequate for transport purposes.

# **Technical Data**

#### Contents

The following chapters include the technical data of both devices.

| 8.1 | SICAM P 7KG7750 | 134 |
|-----|-----------------|-----|
| 8.2 | SICAM P 7KG7755 | 142 |

8.1 SICAM P 7KG7750

# 8.1 SICAM P 7KG7750

## 8.1.1 General Device Data

## 8.1.1.1 Power Supply

#### **Direct Voltage**

| Rated input voltages                  | 24 V to 250 V               |  |
|---------------------------------------|-----------------------------|--|
| Admissible input voltage tolerance    | ±20 %                       |  |
| Permitted ripple of the input voltage | 15 %                        |  |
|                                       |                             |  |
| Maximum inrush current                |                             |  |
| $At \le 110 V$                        | < 15 A                      |  |
| At 220 V to 300 V                     | ≤ 22 A; after 250 µs: < 5 A |  |
|                                       |                             |  |
| Maximum power consumption             | 6 W                         |  |

#### **Alternating Voltage**

| Rated input voltages               | 110 V to 230 V              |  |
|------------------------------------|-----------------------------|--|
| System frequency at AC             | 50 Hz/60 Hz                 |  |
| Admissible input voltage tolerance | ±20 %                       |  |
| Permitted harmonics                | 2 kHz                       |  |
|                                    |                             |  |
| Maximum inrush current             |                             |  |
| $At \leq 115 V$                    | < 15 A                      |  |
| At 230 V                           | ≤ 22 A; after 250 µs: < 5 A |  |
|                                    |                             |  |
| Maximum power consumption          | 9 VA                        |  |

# 8.1.1.2 Inputs and Outputs

#### Inputs for Alternating Voltage Measurements (Connector Block F)

| Rated input alternating voltages |                               |  |
|----------------------------------|-------------------------------|--|
| Phase-N/PE                       | 100 V/110 V<br>190 V<br>400 V |  |

| Phase-phase                                                           | 100 V/110 V<br>100 V                       |
|-----------------------------------------------------------------------|--------------------------------------------|
|                                                                       | 190 V                                      |
|                                                                       | 400 V                                      |
|                                                                       | 690 V                                      |
| Overload                                                              | 20 %                                       |
|                                                                       |                                            |
| Maximum input alternating voltage                                     |                                            |
| Phase-N/PE                                                            | 480 V                                      |
| Phase-phase                                                           | 831 V                                      |
|                                                                       |                                            |
| Input impedances                                                      |                                            |
| a, b, c to N                                                          | 8.4 MΩ, 1 phase                            |
|                                                                       | 4.2 M $\Omega$ , 3 phases, symmetrical     |
| a-b, b-c, c-a                                                         | 8.4 ΜΩ                                     |
|                                                                       |                                            |
| Further information about the voltage measuring i                     | nputs                                      |
| Power consumption per input for $V_{rated}$ 400 V                     | 38 mW                                      |
| Permissible power frequency                                           | 45 Hz to 65 Hz min. > 30 % U <sub>IN</sub> |
| Waveform                                                              | Sinusoidal or up to the 21st harmonic      |
| Measuring error (with calibration) at 23 °C $\pm$ 1 °C 50 Hz or 60 Hz | typically ±0.1 % for reference conditions  |

#### Inputs for Alternating Current Measurements (Connector Block E)

| Input alternating currents                                           |                                          |  |
|----------------------------------------------------------------------|------------------------------------------|--|
| Rated input current range                                            | 1 A                                      |  |
|                                                                      | 5 A                                      |  |
| Max. input current                                                   | 2 x rated input alternating current      |  |
|                                                                      |                                          |  |
| Power consumption per input                                          |                                          |  |
| at 1 A                                                               | 83 μVA                                   |  |
| at 5 A                                                               | 2.1 mVA                                  |  |
|                                                                      |                                          |  |
| Further information about the current measuring inputs               |                                          |  |
| Max. rated input voltage                                             | 150 V                                    |  |
| Measuring error (with calibration) at 23 $^{\circ}C \pm 1 ^{\circ}C$ | Typically ±0.1 % at reference conditions |  |
| 50 Hz or 60 Hz                                                       |                                          |  |
| Thermal stability                                                    | 10 A continuous                          |  |
|                                                                      | 100 A for max. 1 s                       |  |

#### Binary Outputs (Connector Block G)

| Maximum contact voltage                      |           |  |
|----------------------------------------------|-----------|--|
| Alternating voltage                          | 230 V     |  |
| Direct voltage                               | 250 V     |  |
|                                              |           |  |
| Maximum currents                             |           |  |
| Maximum continuous contact current           | 100 mA    |  |
| Maximum pulse current for 0.1 s              | 300 mA    |  |
|                                              |           |  |
| Further information about the binary outputs |           |  |
| Internal impedance                           | 35 Ω      |  |
| Admissible switching frequency               | 10 Hz     |  |
| Number of switching cycles                   | Unlimited |  |

#### Binary Inputs (Connector Block A, optional)

| Max. input voltage                 | DC 150 V  |
|------------------------------------|-----------|
| Current consumption for high level | DC 1,8 mA |
| Low level                          | ≤ 10 V    |
| High level                         | ≥ 19 V    |
| Signal delay                       | max. 3 ms |

#### Analog inputs (Connector Block A, optional)

| Measuring range  | DC 0 mA to 20 mA                   |
|------------------|------------------------------------|
| Input range      | DC 0 mA to 24 mA                   |
| Input resistance | 50 Ω ± 0.1 %                       |
| Accuracy         | 0.5 % of the measuring range limit |

#### Analog outputs (Connector Block A, optional)

| Output current       | DC 0 mA to 20 mA                                      |
|----------------------|-------------------------------------------------------|
| Output range         | DC 0 mA to 24 mA                                      |
| Max. load resistance | 250 Ω                                                 |
| Accuracy             | 0.2 % (typical); max. 0.5 % of the nomi-<br>nal value |

#### Relay outputs (Connector Block A, optional)

| Max. switching voltage | AC 150 V; DC 150 V          |
|------------------------|-----------------------------|
| Max. permanent current | AC 5 A; DC 5 A              |
| Min. permanent current | 1 mA at DC 5 V              |
| Rating (resistive)     | AC 5 A/150 V or DC 5 A/30 V |
| Max. response time     | 10 ms                       |
| Max. release time      | 7 ms                        |

# 8.1.1.3 Communication Interface (Connector J)

| Connection                | Terminal side, 9-pin D-sub socket<br>RS485                                                                                             |  |
|---------------------------|----------------------------------------------------------------------------------------------------|--|
| Protocol PROFIBUS DP-V1   |                                                                                                    |  |
| Baud rate                 | 9600 bit/s to 12 Mbit/s                                                                                                    |  |
| Protocol IEC 60870-5-103  |                                                                                                    |  |
| Baud rate                 | 9600 bit/s, 19 200 bit/s, 38 400 bit/s                                                                                                 |  |
| Protocol Modbus RTU/ASCII |                                                                                                    |  |
| Baud rate                 | 300 bit/s, 600 bit/s, 1200 bit/s,<br>2400 bit/s, 4800 bit/s, 9600 bit/s,<br>19 200 bit/s, 38 400 bit/s, 57 600 bit/s,<br>115 200 bit/s |  |

Recommended termination of the RS485 Interface see chapter 1.6.3.

# 8.1.1.4 Environmental Conditions

| Temperature data<br>IEC/EN 60068 | Operating temperature                                                                            | -25 °C to +55 °C<br>-13 °F to +131 °F                                                             |
|----------------------------------|--------------------------------------------------------------------------------------------------|---------------------------------------------------------------------------------------------------|
|                                  | Devices with display: the legibility of the display is impaired at temperatures < 0 °C (+32 °F). |                                                                                                   |
|                                  | Temperature during transport                                                                     | -25 °C to +70 °C<br>-13 °F to +158 °F                                                             |
|                                  | Temperature during storage                                                                       | -25 °C to +70 °C<br>-13 °F to +158 °F                                                             |
|                                  | Maximum temperature gradient                                                                     | 20 K/h                                                                                            |
|                                  |                                                                                                  |                                                                                                   |
| Air humidity data                | Mean relative humidity per year                                                                  | ≤ <b>75</b> %                                                                                     |
|                                  | Maximum relative humidity                                                                        | 80 % for temperatures up to<br>31 °C (87.8 °F);<br>decrease linearly to 50 % at<br>40 °C (104 °F) |
|                                  | Condensation during operation                                                                    | Not permitted                                                                                     |
|                                  | Condensation during transport and storage                                                        | Permitted                                                                                         |
|                                  |                                                                                                  |                                                                                                   |
| Altitude                         | Max. altitude above sea level                                                                    | 2000 m                                                                                            |
| Pollution degree                 | 2                                                                                                |                                                                                                   |

# 8.1.1.5 General Data

| Battery                  | Туре                                   | PANASONIC CR2032 or                                                                                         |
|--------------------------|----------------------------------------|----------------------------------------------------------------------------------------------------|
|                          |                                        | VARTA 6032 101 501                                                                                          |
|                          | Voltage                                | 3 V                                                                                                    |
|                          | Capacity                               | 230 mAh                                                                                                    |
|                          | Typical life                           | For operation with permanently applied<br>supply voltage:<br>10 years                                       |
|                          |                                        | For operation with sporadically interrupted<br>supply voltage:<br>a total of 2 months over a 10-year period |
| Display                  |                                        |                                                                                                    |
| Resolution               | (128 x 64) pixel                       | The display is only restrictedly readable at                                                                |
| Dimensions               | 40 mm x 60 mm                          | low temperatures ( $\leq$ 0 °C; $\leq$ +32 °F).                                                             |
| Backround illumination   | Yellow                                 |                                                                                                    |
| Protection               |                                        |                                                                                                    |
| Front                    | IP41<br>IP65                           |                                                                                                    |
| Terminals                | IP20                                   |                                                                                                    |
| Personal protection      | IP1x                                   |                                                                                                    |
|                          |                                        |                                                                                                    |
| Fuses                    |                                        |                                                                                                    |
| Internal fuse            | Type T1,6A/250V<br>according IEC 60127 | Not replaceable                                                                                             |
| Internal fuse, secondary | Type F2A/125V<br>according UL 248-14   | Not replaceable                                                                                             |
|                          |                                        |                                                                                                    |
| Dimensions               |                                        |                                                                                                    |
| Dimensions (W x H x D)   | Dimension figures: see cha             | apter 1.4                                                                                                   |
| Mass                     | without I/O module                     | approx. 0.6 kg                                                                                              |
|                          | with 1 module                          | approx. 0.65                                                                                                |

# 8.1.2 Test Data

#### **Reference Conditions**

| Reference conditions               | The stated error limits apply for reference |
|------------------------------------|---------------------------------------------|
|                                    | conditions                                  |
| Input current I <sub>i</sub>       | l <sub>iN</sub> ±1%                         |
| Input voltage Ui                   | U <sub>iN</sub> ± 1 %                       |
| Frequency f                        | 45 Hz to 65 Hz                              |
| Waveform                           | Sinus, harmonic distortion $\leq$ 5 %       |
| Ambient temperature T <sub>A</sub> | 23 °C ± 1 °C                                |
| Auxiliary voltage U <sub>H</sub>   | U <sub>HN</sub> ± 1 %                       |
| Warm-up time                       | ≥ 15 min                                    |
| External fields                    | no                                          |
|                                    | •                                           |

## 8.1.2.1 Electrical Tests

#### Standards

| Standards: | IEC EN 61000-6-2   |
|------------|--------------------|
|            | IEC EN 61000-6-4   |
|            | IEC EN 61010-1     |
|            | IEC EN 61010-2-030 |

#### Insulation Test according to IEC EN 61010-1 and IEC EN 61010-2-030

| Inputs/Outputs                                                                  | Insulation | Rated<br>Voltage | ISO Test<br>Voltage      | Category |
|---------------------------------------------------------------------------------|------------|------------------|--------------------------|----------|
| Current measurement inputs (E)                                                  | Reinforced | 150 V            | AC 2.21 kV               | Cat. III |
| Voltage measurement inputs (F)                                                  | Reinforced | 480 V            | Surge voltage<br>9.76 kV | Cat. III |
| Supply voltage (H)                                                              | Reinforced | 300 V            | DC 3.125 kV              | Cat. III |
| Binary outputs (G)                                                              | Reinforced | 300 V            | AC 3.51 kV               | Cat. III |
| RS485 interface                                                                 | SELV       | < 50 V           | DC 700 V                 |          |
| Input-/Output module (A)<br>- Binary input<br>- Binary output<br>- Relay output | Reinforced | 150 V            | AC 2210 V                | Cat. III |
| Input-/Output module (A)<br>- Analog input<br>- Analog output                   | SELV       | < 50 V           | DC 700 V                 |          |

#### **Isolation Test**

| Norm                             | IEC 60688    |
|----------------------------------|--------------|
| Isolation test acc. to IEC 60688 | 5 kV; 1.2 μs |

# 8.1.2.2 Mechanical Stress Tests

| Mechanical dynamic stress               |                           |
|-----------------------------------------|---------------------------|
| Standards                               | IEC/EN 60255-21           |
|                                         | IEC/EN 60068              |
| Vibration, sinusoidal                   | IEC/EN 60255-21-1 (06.90) |
| for stationary application              | IEC/EN 60068-2-6 (03.95)  |
|                                         | Class 1                   |
| Vibration, sinusoidal                   | IEC/EN 60255-21-1 (06.90) |
| transport                               | IEC/EN 60068-2-6 (03.95)  |
|                                         | Class 1                   |
| Vibration on earthquake                 | IEC/EN 60255-21-3 (06.90) |
| for stationary application              | IEC/EN 60068-2-57 (03.95) |
|                                         | IEC/EN 60068-3-3 (03.95)  |
|                                         | Class 1                   |
| Shock, for stationary application       | IEC/EN 60255-21-2 (06.90) |
|                                         | IEC/EN 60068-2-27 (03.95) |
|                                         | Class 1                   |
| Shock, semi-sinusoidal, transport       | IEC/EN 60255-21-2 (06.90) |
|                                         | IEC/EN 60068-2-27 (03.95) |
|                                         | Class 1                   |
| Bump test (continuous shock), transport | IEC/EN 60255-21-2 (06.90) |
|                                         | IEC/EN 60068-2-29 (03.95) |
|                                         | Class 1                   |
|                                         |                           |

# 8.2 SICAM P 7KG7755

With the following exceptions, the technical data of the SICAM P 7KG7755 correspond to the data of the SICAM P 7KG7750:

The SICAM P 7KG7755 has no display.

| Protection class according IEC/EN 60529 (VDE 0470 part 1) |      |  |
|-----------------------------------------------------------|------|--|
| Device                                                    | IP20 |  |
| Personnel protection                                      | IP1x |  |